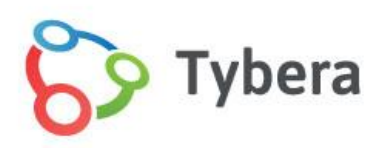

eFlex Electronic Filing – Court Review User's Guide for Clerks

Montgomery Probate Electronic Filing

July 2016

| User Account                                                     |    |
|------------------------------------------------------------------|----|
| Login                                                            | 8  |
| Figure 1: Clerk Review Login Screen                              | 9  |
| Password Recovery                                                | 9  |
| Figure 2: Request Password Reset                                 | 9  |
| Navigating from the Home Page                                    | 10 |
| Figure 3: Home Page Clerk Review                                 | 10 |
| Using Profiles                                                   | 11 |
| Managing Profiles                                                | 11 |
| To View and Edit User Profile                                    | 11 |
| Figure 4: User Profile Information                               | 12 |
| Figure 5: Modify Profile Information                             | 13 |
| To Change a Password                                             | 14 |
| Figure 6: Change Password                                        | 14 |
| To Upload a Signature                                            | 14 |
| Figure 7: Navigate to Upload Signature through User Profile Page | 15 |
| Figure 8: Electronic Signature Upload                            | 16 |
| Figure 9: Electronic Signature Displayed after Upload            | 17 |
| Figure 10: Multiple Signatures with Primary Checked              | 18 |
| To Select a Gatekeeper                                           | 18 |
| Figure 11: Selecting a Gatekeeper                                | 19 |
| Figure 12: "Select a Gatekeeper" Page                            | 19 |
| Figure 13: Change Gatekeeper                                     | 20 |
| Figure 14: Save Changes Made to Gatekeeper                       | 20 |
| Figure 15: Completing the Process of Adding a Gatekeeper         | 21 |
| Login History                                                    | 21 |
| To view Login History                                            | 21 |
| Figure 16: Viewing Login Attempts                                | 22 |
| Working with Filings                                             | 22 |
| Using Filing Reports                                             | 22 |
| To Display a List of Filings                                     | 23 |

| Figure 17: List of Filings                                             | 23 |
|------------------------------------------------------------------------|----|
| Understanding the Filings Page                                         | 23 |
| Understanding Filing Status Listed on the Filings Page                 | 24 |
| Filtering Filings Viewed on Filings Page                               | 26 |
| Figure 18: Filing Page Filter Options                                  | 27 |
| Figure 19: Filtering by Case Number                                    | 27 |
| To View Details of a Selected Filing                                   | 28 |
| Figure 20: Document Links to Filing Details                            | 28 |
| Figure 21: Filing Details                                              | 29 |
| Figure 22: Filing Details - Documents                                  | 30 |
| Figure 23: Viewing a Receipt Document from the Filing Details Page     | 31 |
| Assigning Filings to a User for Approval                               | 31 |
| Figure 24: Assign a Filing to a Clerk                                  | 32 |
| Figure 25: Filtering Filing Assignments with the Drop-Down Menu        | 32 |
| Figure 26: Refresh Button Activates Search Parameters                  | 33 |
| Figure 27: Selecting an Individual for a Filing Assignment             | 34 |
| Figure 28: Tracking # Link Opens Approve Filing Page                   | 34 |
| Figure 29: Case Number Link Opens Full Case History                    | 35 |
| Approve Filings                                                        | 35 |
| Understanding Filings Awaiting Approval                                | 35 |
| Figure 30: Filings Awaiting Approval                                   | 36 |
| Figure 31: Links to Case Documents from Filings Awaiting Approval Page | 37 |
| Figure 32: Filing Details                                              | 37 |
| Figure 33: Bread Crumb Trail Navigation in Upper Left                  | 38 |
| Figure 34: Approve Filing Page                                         | 39 |
| Figure 35: Case History                                                | 40 |
| Understanding the Approve Filing Page                                  | 40 |
| Figure 36: Filings Awaiting Approval Page                              | 41 |
| Figure 37: Approve Filing                                              | 42 |
| Figure 38: Notes Section                                               | 43 |
| Figure 39: Case Type Information                                       | 44 |
| Figure 40: Submission Information                                      | 45 |
| Figure 41: Form Data Provided for Administration Trouble Shooting      | 46 |

Copyright, July 2016 – Tybera Development Group, Inc.

| Figure 42: Submission Fees                                        | 46 |
|-------------------------------------------------------------------|----|
| Figure 43: Send to Queues                                         |    |
| Figure 44: Manual Routing to Queue                                | 49 |
| Figure 45: Approve/Reject/Reassign                                | 50 |
| Steps to Approve, Reject, or Reassign a Filing                    | 51 |
| Figure 46: Filings Awaiting Approval                              | 51 |
| Figure 47: Filing Assigned Dialog Box Warning                     | 52 |
| Approve Filing: Reviewing Documents Associated with Submission    | 52 |
| Figure 48: Edit Data on Case Data Collected From Filer            | 53 |
| Figure 49: View Icon Dialog Box for Docket Listing                | 54 |
| Approve Filing: Modifying Document Types                          | 54 |
| Figure 50: Editing Document Type                                  | 55 |
| Figure 51: Validate Filing Prior to Final Action                  | 56 |
| Approve Filing: Queue Routing Override                            | 56 |
| Figure 52: Manually Route a Submission to a Queue                 | 57 |
| Figure 53: Use Drop-Down to Route to an Individual within a Queue | 57 |
| Figure 54: New Queue Routing Displayed                            | 58 |
| Approve Filing: Viewing and Adding Notes                          | 58 |
| Figure 55: Approve/Reject/Reassign Radio Buttons                  | 59 |
| Figure 56: Send Radio Button                                      | 59 |
| Working with Queues                                               | 60 |
| Understanding Queues                                              | 60 |
| Figure 57: Queue Routing Graphic                                  | 61 |
| Taking Action on Items in a Queue                                 | 63 |
| Accessing Your Queue Entries                                      | 63 |
| Figure 58: My Queue Entries                                       | 63 |
| Figure 59: My Queue Entries Drop-Down Menus                       | 64 |
| Figure 60: Assign Task to Myself                                  | 65 |
| Routing to and Working with a Prequeue from "My Queue Entries"    | 65 |
| Figure 61: PreQueue Entry Page                                    | 66 |
| Figure 62: View Filer's Original Document                         | 67 |
| Figure 63: Replace Document in a Prequeue Entry                   | 67 |

4

| Figure 64: Add a Document                                             | 68 |
|-----------------------------------------------------------------------|----|
| Figure 65: Select Document Type to Add                                | 68 |
| Figure 66: Document Added                                             | 69 |
| Figure 67: Add a Signature to a Document                              | 69 |
| Figure 68: Add a Note                                                 | 70 |
| Figure 69: Select Action Radio Button                                 | 70 |
| Figure 70: Sign/Reject/Reassign Radio Buttons                         | 71 |
| Routing To and Working with a Standard Queue from "My Queue Entries"  | 71 |
| Figure 71: My Queue Entries                                           | 72 |
| Figure 72: Warning Dialog                                             | 72 |
| Figure 73: Standard Queue Action Details                              | 73 |
| Figure 74: Standard Queue Action Details                              | 74 |
| Figure 75: Reassigning Submission                                     | 74 |
| Routing to and Working with a Judicial Queue from "My Queue Entries"  | 75 |
| Figure 76: Action Details for Judicial Queue                          | 76 |
| Figure 77: Case History                                               | 77 |
| Figure 78: Related Filings Awaiting Approval in Clerk Queue           | 78 |
| Figure 79: Other Pending Actions                                      | 78 |
| Figure 80: Document Information                                       | 79 |
| Figure 81: New Define Order                                           | 80 |
| Figure 82: Replace Document Page                                      | 80 |
| Figure 83: Remove Replaced Document Icon                              | 81 |
| Figure 84: New Define Order                                           | 81 |
| Figure 85: Restoring Filer's Document to Original State               | 81 |
| Figure 86: Uploading a Document                                       | 82 |
| Figure 87: My Signature Drop Down                                     | 82 |
| Figure 88: Require Signature Checkbox                                 | 82 |
| Figure 89: Note from Filer and Note History                           | 83 |
| Figure 90: Note to Clerk/Court Staff                                  | 83 |
| Figure 91: Note to Filer                                              | 84 |
| Figure 92: Action Radio Buttons                                       | 84 |
| Using Signature Queue Mass Signature Function from "My Queue Entries" | 84 |
| Figure 93: Requesting a Signature                                     | 85 |

Copyright, July 2016 – Tybera Development Group, Inc.

| Figure 94: Reassigning to a Magistrate or Judge                  | 85  |
|------------------------------------------------------------------|-----|
| Figure 95: Signature Queues                                      | 85  |
| Figure 96: Applying Signature                                    | 86  |
| Figure 97: Signed Items Indicated by Checkmark                   | 87  |
| CASEaDIA                                                         | 87  |
| Understanding CASEaDIA                                           | 87  |
| Binder Creation                                                  | 88  |
| Figure 98: Creating a Binder from the Multi-Case Binders Page    | 89  |
| Multi-Case Binder Creation                                       | 89  |
| Figure 99: Newly Created Binder on Binder Details Page           | 90  |
| Single Case Binder Creation                                      | 90  |
| Figure 100: Adding Time Configuration for Auto-Update            | 91  |
| Appellate Case Binder                                            | 92  |
| Manually Adding Documents to a Binder                            | 93  |
| Adding Documents from a Local Computer or Network                | 93  |
| Figure 101: Preparing to Populate Newly Created Binder           | 93  |
| Figure 102: Headers Added to Newly Created Binder                | 94  |
| Figure 103: Case Document Search Options                         | 95  |
| Figure 104: Adding Documents from a Local Computer               | 96  |
| Figure 105: Binder Details after Documents Added                 | 97  |
| Adding Case Documents: Single Case and Appellate Case Binders    | 97  |
| Figure 106: Adding Documents from CMS                            |     |
| Adding Case Documents: Multi-Case Binders                        | 99  |
| Figure 107: Selecting and Adding Documents to the Binder         |     |
| Figure 108: Documents from CMS Added                             | 101 |
| Generating a Binder PDF                                          | 101 |
| Figure 109: Generating a Binder from the Multi-Case Binders Page |     |
| Viewing and Modifying Binders                                    | 102 |
| Figure 110: Filtering List of Cases to View                      |     |
| Figure 111: Sorting List                                         |     |
| Figure 112: Modifying Binders from the Binder Details Page       | 104 |
| Figure 113: Changing Organization within the Binder              | 105 |

6

| Figure 114: View of Reorganized Binder                        |     |
|---------------------------------------------------------------|-----|
| Deleting a Binder                                             | 106 |
| Figure 115: Deleting Binders from the Multi-Case Binders Page | 107 |
| Working with Generated Binders                                | 108 |
| Figure 116: Downloading a Binder to a Local Computer          | 108 |
| Figure 117: Viewing Cases and Documents within the Binder     | 109 |

# **User Account**

Montgomery County Probate Court has appointed a system administrator or local administrator to establish user accounts for all court employees. Each user who has access to the Court Review interface has also been given certain permissions based on specific roles determined by the Office of the Court and implemented by the system administrator.

Please note that within this guide that there may be screens and instructions that are not pertinent to every user's responsibilities. The ability to navigate within the system and access particular screens is configured based on user role, should be in accordance with normal work-flow needs as determined set by the court administration, and is configured by the system administrator.

# Login

8

The user will log into the eFlex system using their username and the password when the account is set up/has been approved by the administrator.

The username and password can be used to login to the "Clerk Review Interface" as well as the courthosted "Filer Interface." The Filer Interface can be access by entering a different URL in the address box of your browser. The user will login to the "Clerk Review Interface" to review and approve filings and access "Queues."

The court user must be within the court computer network to access the "Clerk Review" web page. The "Filer Interface" web page will also be accessed from within the court computer network.

https://go.tybera.net/mcp

https://go.tybera.net/mcp/courtreview

#### Figure 1: Clerk Review Login Screen

| NTGOMERY        | ESTATES - TRUSTS - ADOPTIONS - MARRIAGE LICENSES - MINOR INJURY CLAIMS | Review                   |
|-----------------|------------------------------------------------------------------------|--------------------------|
| al faisints     |                                                                        | user: System Administrat |
| Log In          |                                                                        |                          |
| Please enter    | your User Name and Password.                                           |                          |
| User Name:      |                                                                        |                          |
| Password:       |                                                                        |                          |
|                 |                                                                        |                          |
|                 | Log In                                                                 |                          |
| Forgot Your Pas | sword?                                                                 |                          |
| Forgot Your Use | er Name?                                                               |                          |
| New Users       |                                                                        |                          |
|                 |                                                                        |                          |

#### **Password Recovery**

- 1. In the event the user forgets their password, they should click the "Forgot Your Password" link.
- 2. The "Request Password Reset" page will appear. Enter the "User Name."

#### Figure 2: Request Password Reset

| MONTGOMERY                       | Probate Court<br>ESTATES - TRUSTS - ADOPTIONS - MARRIAGE LICENSES - MINOR INJURY CLAIMS                                                                           | Clerk<br>Review                                                     |                                                                             |
|----------------------------------|----------------------------------------------------------------------------------------------------|---------------------------------------------------------------------|-----------------------------------------------------------------------------|
| Reset Password                   |                                                                                                    |                                                                     |                                                                             |
| Request Pas                      | ssword Reset                                                                                                    |                                                                     |                                                                             |
| After submitting page containing | your user name, an email will be sent to the primary email address listed in you<br>a new random password. You will be able to log in to ECF using this new passw | r account. This email will contai<br>ord and then change your passy | n a secure link to ECF that will display a<br>vord to one of your choosing. |
|                                  |                                                                                                    |                                                                     |                                                                             |
| Enter your use                   | r name below:                                                                                                    |                                                                     |                                                                             |
| Enter your use                   | r name below:                                                                                                    |                                                                     |                                                                             |

3. An email providing a link to a temporary password will be sent to the email address listed in the "User Profile." This email will be the court email address unless they have changed the address initially entered by the system administrator upon account setup.

- 4. The user should check email for the link to the temporary password and use the provided password to access the account.
- 5. Follow the instructions to reset the password.

# Navigating from the Home Page

The "Home" page is the first screen upon login. The appearance of the home page varies dependent upon the user's role. A judge will have fewer elements on his home page than an administrative clerk will have.

# Figure 3: Home Page Clerk Review

| MONTGOMERY      | Probate Court<br>MISCELLANEOUS - ESTATES - TRUSTS - GUARDIANSHIP - ADOPTION AND CIVIL COMMITMENTS | Court<br>Review        |  |  |  |  |
|-----------------|---------------------------------------------------------------------------------------------------|------------------------|--|--|--|--|
| Home            | Filings CASEaDia My Profile Logout                                                                | user: Roxanne Williams |  |  |  |  |
| Home            | Menu Bar                                                                                          | User Name              |  |  |  |  |
| <u>Approve</u>  | Filings Approve Filings                                                                           |                        |  |  |  |  |
| <u> </u>        | eport Filings Report                                                                              |                        |  |  |  |  |
| View <u>Q</u> u | Queues List of entries in my queues                                                               |                        |  |  |  |  |
| Resolve         | Filings On Hold                                                                                   |                        |  |  |  |  |
| Quick Ac        | ccess Buttons                                                                                     |                        |  |  |  |  |

- 1. All the basic Clerk Review functions for each role are accessed by clicking the appropriate button on the "Home" page.
- 2. The user can also navigate using the menu bar, located across the top of every page.
- 3. The user's first and last names appear on the right side just below the banner. This is based on the user's profile information.
- 4. To log out and terminate the current session to the e-filing server, click **Log Out** on the menu bar.

**Note**: The web session will terminate automatically if there is no activity on the webpage for 30 minutes. A session is considered active as long as the user is interacting with the web server. Clicking on a button that causes the screen to change or refresh is considered being active. Examples of activity would include clicking **Submit, Refresh, Next, Upload Signature,** or **Approve/Reject/Reassign.** Typing in a text field on a web page or changing the document type on the "Approve Filing" page does not count as being "active."

When the system logs the user out, the screen doesn't change. It appears that the user is still logged in. As soon as the user clicks a button, the login screen will display so that the user can login with a new session.

**Warning:** Do NOT login to more than one session of the Court Review Interface at a time. The eFlex application stores session data in the browser's memory. Logging into eFlex in multiple browser windows can cause significant problems in that the browser is unable to keep session data separate. If two different filings are opened in two different windows, the action a clerk believes is being done for filing A could actually be being applied to filing B.

# **Using Profiles**

# **Managing Profiles**

Each user maintains a profile. Upon initial login, check the User Profile to be sure information is accurate.

This section demonstrates how to

- Edit profile information
- Change the user password
- View login history

## **To View and Edit User Profile**

1. Select My Profile>My User Profile from the menu bar.

Figure 4: User Profile Information

| Home Filings         | CASEaDia My Profile   | Logout                              | user: Roxanne Williams |
|----------------------|-----------------------|-------------------------------------|------------------------|
| User Profile         |                       |                                     |                        |
|                      |                       |                                     |                        |
| User Profile         |                       |                                     |                        |
| Devanne Williams     |                       |                                     |                        |
| KOXdille Willidills  |                       |                                     |                        |
| User Name:           | RWE                   |                                     |                        |
| Organization:        | MONTGOMERY COU        | NTY PROBATE                         |                        |
| Bar Number:          |                       |                                     |                        |
| User Identifier:     | U::RWE                |                                     |                        |
| Phone:               |                       |                                     |                        |
| Fax:                 |                       |                                     |                        |
| EMail:               | EstepR@mcohio.org     |                                     |                        |
| 1st Alternate EMail: |                       |                                     |                        |
| 2nd Alternate EMail  |                       |                                     |                        |
| Address:             | 1362 W. 130 S.        |                                     |                        |
|                      | Orem, UT 84058        |                                     |                        |
|                      | US                    |                                     |                        |
| Role:                | Clerk                 |                                     |                        |
| Case Categories:     | Miscellaneous         |                                     |                        |
| Date Approved:       | Not Available         |                                     |                        |
| Expiration Date:     |                       |                                     |                        |
| View Ids:            | None                  |                                     |                        |
| Modify User Profile  | Change Password ) Upl | pad Signature ) Select Gatekeeper ) |                        |
|                      |                       |                                     |                        |

- 2. Review information displayed.
- 3. The user should select **Modify User Profile** to make changes. The "Modify User Profile" page will appear, allowing the user to change or add some profile information.

**Note:** Some fields were set by the system administrator when the user account was established and cannot be changed. Depending on the user's assigned role, these may include the user name, the organization the user is associated with, the user identifier (CMS id), court location, and case categories. The 1st and 2nd Alternate Email fields are primarily for the convenience of attorneys with legal assistants who need to be notified. Clerks do not need to enter an alternative email.

12

# Figure 5: Modify Profile Information

| oxanne Williams                        |                                |                                                     |
|----------------------------------------|--------------------------------|-----------------------------------------------------|
| Role: Clerk                            |                                |                                                     |
| ourt Access:                           |                                |                                                     |
| Case Categories: Mis<br>View Ids: None | cellaneous                     |                                                     |
| User Name:                             | RWE                            | EMail Notification :                                |
| Title:                                 |                                | A filing is awaiting my approval                    |
| First Name:                            | * Roxanne                      | A queue entry needs to be assigned                  |
| Middle Name:                           |                                | A queue entry has been assigned to me               |
| Last Name                              | * Williams                     | Do NOT email me NEF's for my cases                  |
| Last Name:                             | ··· Willdins                   | Do NOT email me status updates for received filing: |
| Suffix Name:                           |                                | Do NOT email me status updates for approved film    |
| Organization:<br>Bar Number            | MONIGOMERY COUNTY PROBATE      | Do NOT email me status updates for rejected filing: |
| User Identifier:                       | U::RWE                         |                                                     |
| Phone:                                 | Fax:                           | 7                                                   |
| EMail:                                 | * EstepR@mcohio.org            | 7                                                   |
| Confirm EMaile                         | * EstenR@mcobio.org            |                                                     |
| Lot Altowarts FMs."                    | Estepremiconiolog              |                                                     |
| TSU AILEFHATE EMAIL                    |                                |                                                     |
| 2nd Alternate EMail:                   |                                |                                                     |
| Use My Company                         | s Address                      |                                                     |
| - oserry company                       | 1362 W. 130 S.                 |                                                     |
|                                        | Orem, UT 84058                 |                                                     |
|                                        | US                             |                                                     |
| Use My Address                         | 12C2 W 120 C                   |                                                     |
| Address Line 1: *                      | 1302 W. 130 S.                 |                                                     |
| Address Line 2:                        |                                |                                                     |
| Address Line 3:                        |                                |                                                     |
| City: *                                | Orem State: UTAH               | <b>~</b>                                            |
| Postal Code: *                         | 84058 Country: UNITED STATES ▼ |                                                     |

- 4. Fill in the fields. Fields marked with an asterisk are required.
- 5. The eFlex system generates and sends emails to the primary email address and any alternate email addresses listed in the User Profile. Configure what emails to receive by selecting the appropriate checkboxes.
- 6. After changes or additions are made, click **Submit** to save changes and be returned to the "User Profile" page.

#### **To Change a Password**

- 1. From the "User Profile" page, click the **Change Password** button. The "Change Password" page will appear.
- Alternately, from the menu bar at the top of the page, select My Profile > Change My Password. The "Change Password" page will appear.

#### Figure 6: Change Password

| ONTGOME                     | ŖY                          | ESTATES - TRU | Prot<br>STS - ADOPTIO | Date   | Court               | Y CLAIMS   |        | Clerk<br>Review           |
|-----------------------------|-----------------------------|---------------|-----------------------|--------|---------------------|------------|--------|---------------------------|
| Home                        | Filings                     | CASEaDia      | Accounts              | System | Court Configuration | My Profile | Logout | user: System Administrato |
| Change I                    | Password                    |               |                       |        |                     |            |        |                           |
| Chang<br>*Require<br>Passwo | ge Passv<br>d Fields<br>rd: | vord<br>* [   |                       |        |                     |            |        |                           |
| New Pa                      | ssword:                     | *             |                       |        |                     |            |        |                           |
| Confirm                     | New Pas                     | sword: *      |                       |        |                     |            |        |                           |
| Cano                        | el ) _ !                    | Submit )      |                       |        |                     |            |        |                           |

- 3. Enter the old password.
- 4. Enter the new password twice in the spaces provided.
- 5. Click **Submit** to save changes and return to the "User Profile" page.

#### To Upload a Signature

In order for the eFlex system to function correctly, when a user elects to add signatures to his or her profile, one of the uploaded signatures must be selected as a primary signature. Although a signature is

flagged as the primary signature, the user will have the ability to choose which of his or her signatures to apply to individual documents.

1. From the "User Profile" page, click the **Upload Signature** button. The "Upload Signature" page will appear.

Figure 7: Navigate to Upload Signature through User Profile Page

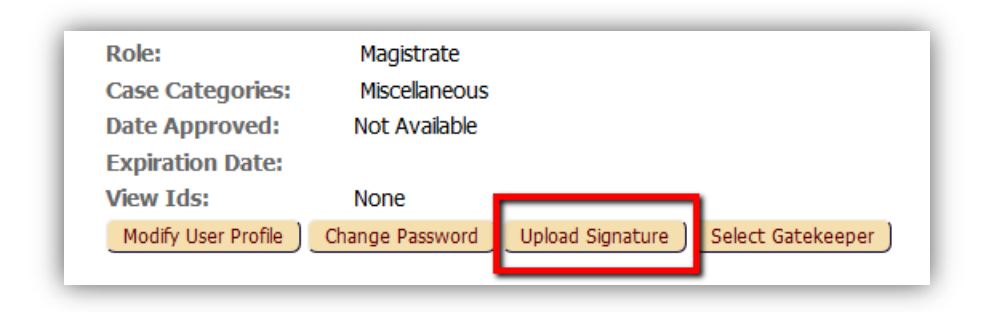

### Figure 8: Electronic Signature Upload

| Upl                                        | oad Signature                                                                                                    | e                                     |                        | -       | _                 |                                      |
|--------------------------------------------|----------------------------------------------------------------------------------------------------|---------------------------------------|------------------------|---------|-------------------|--------------------------------------|
| Davi                                       | d M. Farmer                                                                                                    |                                       |                        |         |                   |                                      |
| Curi                                       | rent Signature(s)                                                                                                    | ):                                    |                        |         |                   |                                      |
|                                            | Primary Signature                                                                                                    | Description                           | Changes<br>Doc<br>Date | Closing | Signature<br>Text | Signature Image                      |
|                                            |                                                                                                    | Alice O. McCollum                     | No                     |         |                   | Ad M. Collun                         |
| Rem                                        | ✓<br>ove Signature ) Upd                                                                                                    | David Farmer<br>ate Primary Signature | No                     |         |                   | Cand My Humer                        |
| Uplo<br>Prin<br>Des<br>App<br>Sign<br>Sign | ad a signature fr<br>nary Signature:<br>cription: *<br>lying Signature (<br>nature Closing:<br>nature Text:<br>nature File: | om a file:<br>Changes Docume          | nt Date:               | Brows   | se No f           | ile selected                         |
| org                                        |                                                                                                    |                                       |                        | Signat  | ure must l        | be a .bmp, .gif, .jpg, .jpeg, or .pr |
| Ca                                         | ancel 📄 Upload Sig                                                                                                    | gnature )                             |                        |         |                   |                                      |

- 3. To configure signatures that are used for automatic signing in queues, fill in the text boxes with the appropriate information.
  - Primary Signature: One signature must be marked as primary in order to have access to the Signature Queue functionality.
  - Description: The text seen in the dropdown menu in the queues identifying the signature.
  - Signature Closing: Text, such as "So ordered" or "On Behalf of," that appears just above the image (if an image is used) or the electronic signature text.
  - Signature Text: Electronic signature text, usually following the format: /s/Judge Jones.

4. Click the **Browse** button to search the local computer or the network for the correct signature file to upload. Be sure the file to attach is one of the accepted formats and fits the dimensions and resolution requirements established by the court administration.

| Thomas Barney Uploaded Signature Image |                       |             |               |                                            |                 |  |  |  |  |  |  |
|----------------------------------------|-----------------------|-------------|---------------|--------------------------------------------|-----------------|--|--|--|--|--|--|
| Current Signature(                     | 5):                   | Channer     |               |                                            |                 |  |  |  |  |  |  |
| Primary Signature                      | Description           | Doc<br>Date | Closing       | Signature Text                             | Signature Image |  |  |  |  |  |  |
|                                        | So Ordered By         | No          | So Ordered By | /s/ Thomas Barney                          | Jour time       |  |  |  |  |  |  |
| Remove Signature ) Up                  | odate Primary Signatu | nove S      | ignature      |                                            |                 |  |  |  |  |  |  |
| Primary Signature Iro                  | n a me.               |             |               |                                            |                 |  |  |  |  |  |  |
| Description: *                         |                       |             |               |                                            |                 |  |  |  |  |  |  |
| Applying Signature                     | Changes Docur         | nent Dat    | e: 🔲          |                                            |                 |  |  |  |  |  |  |
| Signature Closing:                     |                       |             |               |                                            |                 |  |  |  |  |  |  |
| Signature Text:                        |                       |             |               |                                            |                 |  |  |  |  |  |  |
| Signature File:                        |                       |             | Browse_       | No file selected.                          |                 |  |  |  |  |  |  |
| <u>.</u>                               |                       |             | Cignatura     | re much he a home aif ing ineg or one file |                 |  |  |  |  |  |  |

### Figure 9: Electronic Signature Displayed after Upload

- 5. Click **Upload Signature** to upload the signature file, save the data entered, and refresh the page. The new signature now displays.
- 6. The **Remove Signature** button removes the signature that is selected.
- 7. **Update Primary Signature** allows the user to select a signature and make it the primary signature.

### Figure 10: Multiple Signatures with Primary Checked

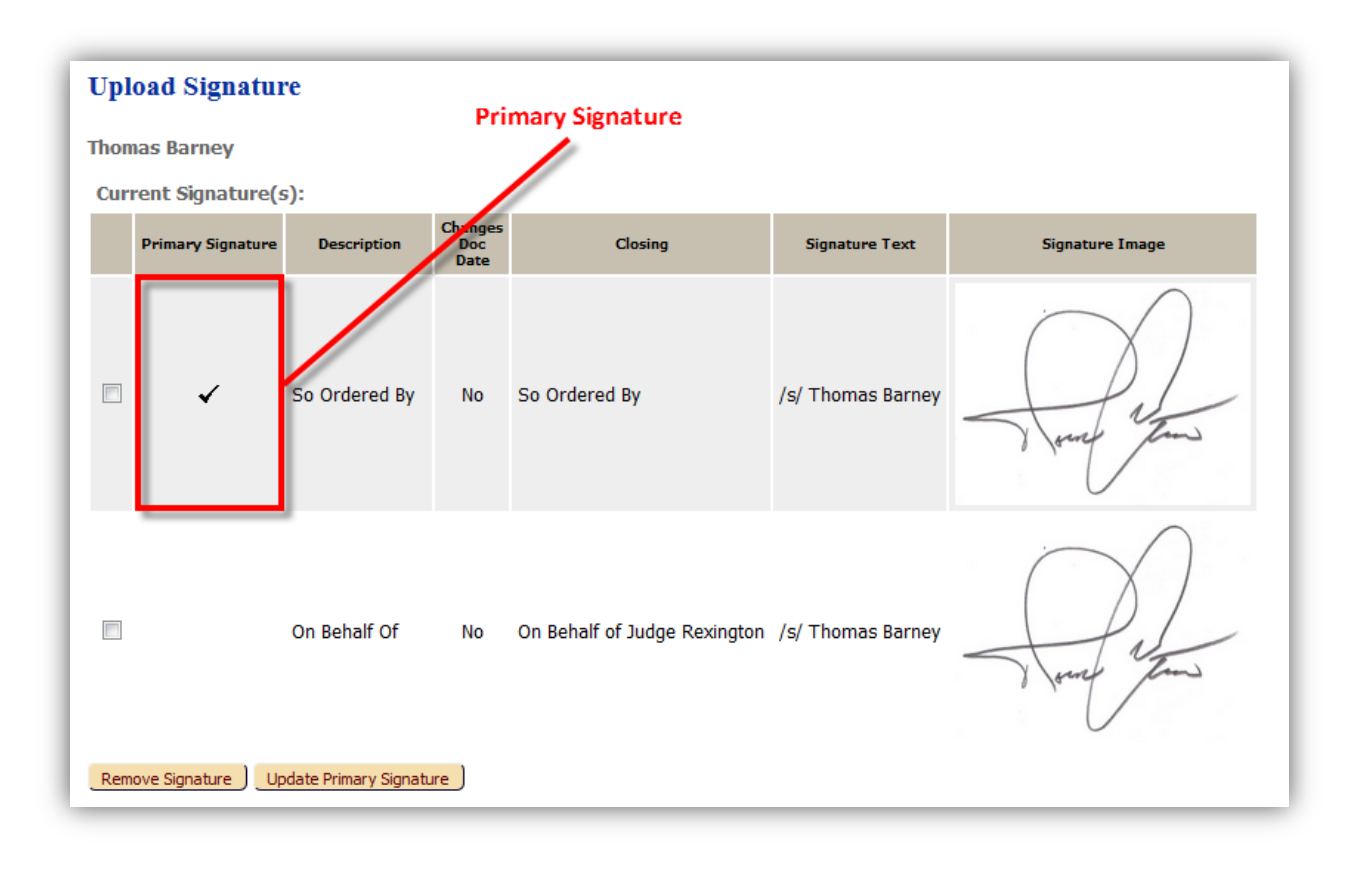

**Note:** The court user will be able to use multiple signatures. Simply follow the above procedure for as many signatures as needed, making sure the description entered is unique for each signature. The user should select the signature to be the primary and then click **Update Primary Signature**. This will place a checkmark ( $\checkmark$ ) in the "Primary Signature" column.

# To Select a Gatekeeper

18

Judges or Magistrates are the primary role that would use a gatekeeper. Adding a gatekeeper to a user profile affects the queue process. Filings that route to queues assigned to a judge or magistrate will first go to his or her gatekeeper for review. The gatekeeper can then reassign the filing to the judge and include a note informing the judge if more review is necessary or if the filing is ready for his signature.

If a judge has added a gatekeeper, the system default is that the judge will not be able to view any filings routed to his queues until the gatekeeper has reassigned the filings to the judge or until the judge changes the search filters at the top of the My Queues page to include the gatekeeper's assigned queue entries.

 From the menu bar at the top of the page, select My Profile > My User Profile. Click Select Gatekeeper.

### *Figure 11: Selecting a Gatekeeper*

| Role:               | Magistrate                                         |
|---------------------|----------------------------------------------------|
| Case Categories:    | Miscellaneous                                      |
| Date Approved:      | Not Available                                      |
| Expiration Date:    |                                                    |
| View Ids:           | None                                               |
| Modify User Profile | Change Password Upload Signature Select Gatekeeper |

2. The "Select Gatekeeper" page will appear.

*Figure 12: "Select a Gatekeeper" Page* 

| Home                   | Filings                        | CASEaDia                        | My Profile                         | Logout                                                                              | user: David M. Farmer                         |               |
|------------------------|--------------------------------|---------------------------------|------------------------------------|-------------------------------------------------------------------------------------|-----------------------------------------------|---------------|
| <u>User Profi</u>      | le ⇒ Select (                  | Gatekeeper                      |                                    |                                                                                     |                                               |               |
| Curre                  | nt Gatel                       | xeepers                         |                                    |                                                                                     |                                               |               |
| The gatek<br>review or | ceeper will b<br>finish the re | e assigned ent<br>viewal proces | tries in the act<br>s and await yo | ion queues that are meant to be reviewed by you. The gatekeeper v<br>our signature. | vill review these items and either assign the | em for you to |
| Current                | Gatekeepe                      | rs                              |                                    |                                                                                     |                                               |               |
| Default G              | atekeeper                      |                                 |                                    |                                                                                     |                                               |               |
| Done                   |                                |                                 |                                    |                                                                                     |                                               |               |

3. In the example above, the user does not currently have a gatekeeper assigned. To configure the gatekeeper, click the **Edit** button.

### *Figure 13: Change Gatekeeper*

| David M. Eau                    | 103 O F                                                                                  |        |                                                                                                    |
|---------------------------------|------------------------------------------------------------------------------------------|--------|----------------------------------------------------------------------------------------------------|
| Javiu M. Fai                    |                                                                                          |        | ware the tax and an address where we do not a state of the second state of the second state of the second state |
| re gatekeepe<br>eview or finish | r will be assigned entries in the action que<br>the reviewal process and await your sign | ature. | meant to be reviewed by you. The gatekeeper will review these items and either assign them for you t            |
|                                 |                                                                                          |        |                                                                                                    |
| Change Gate                     | keeper                                                                                   |        |                                                                                                    |
| Company:                        | MONTGOMERY COUNTY PROBATE                                                                |        |                                                                                                    |
| Gatekeeper:                     | ** No Gatekeeper **                                                                      | -      |                                                                                                    |
|                                 | ** No Gatekeeper **                                                                      |        |                                                                                                    |
| Cancel                          | AA - APPROVER, AUTO                                                                      |        |                                                                                                    |
|                                 | AOM - McCollum, Alice O.                                                                 |        |                                                                                                    |
|                                 | ASM - Miller, Arvin Seth                                                                 |        |                                                                                                    |
|                                 | BAK - Kraus, Barbara A.                                                                  |        |                                                                                                    |
|                                 | BWF - Ferrari, Beth W.                                                                   | _      |                                                                                                    |
|                                 | CK - Kidd, Catharine                                                                     | =      |                                                                                                    |
|                                 | DAV - White, David                                                                       |        |                                                                                                    |
|                                 | DMF - Farmer, David M.                                                                   |        |                                                                                                    |
|                                 | DRC - Cross, Danielle                                                                    |        |                                                                                                    |
|                                 | DSR - Rodgers, Dionna S.                                                                 |        | about Tybera Development Group, Inc.                                                                            |
|                                 | GFH - Heuker, Ginger F.                                                                  |        | pera Development Group, Inc. All rights reserved.                                                               |
|                                 | JG - Gallagner, Joseph                                                                   |        |                                                                                                    |
|                                 | JR - Koolnson, Jayme                                                                     |        |                                                                                                    |
|                                 | KMT Tinchor Karon                                                                        |        |                                                                                                    |
|                                 | L - Lashley Loukia                                                                       |        |                                                                                                    |
|                                 | LMT - Smith Laura M                                                                      |        |                                                                                                    |
|                                 | LW - Williams Lisa                                                                       |        |                                                                                                    |
|                                 | MAF - Weikert Marianne                                                                   | -      |                                                                                                    |

- 4. Select the appropriate person from the "Gatekeeper" drop-down.
- 5. Click **Save Gatekeeper** to save the selection and return to the "Select Gatekeeper" page.

Figure 14: Save Changes Made to Gatekeeper

| Home             | Filings        | CASEaDia                    | My Profile       | Logout                       | user: David M. Farmer                                                                        |
|------------------|----------------|-----------------------------|------------------|------------------------------|----------------------------------------------------------------------------------------------|
| User Prof        | île ⇒ Select ( | Gatekeeper                  |                  |                              |                                                                                              |
| Select           | Gatekee        | eper                        |                  |                              |                                                                                              |
| David M          | 1. Farmer      |                             |                  |                              |                                                                                              |
| The gate         | keeper will b  | e assigned en               | tries in the act | ion queues that are meant to | be reviewed by you. The gatekeeper will review these items and either assign them for you to |
| Teview Of        | This the te    | eviewai proces              | is and await ye  | ur signature.                |                                                                                              |
| Change           | Gatekeep       | er                          |                  |                              |                                                                                              |
| Compar           | ny: MONTO      | GOMERY COUL                 | NTY PROBATE      |                              |                                                                                              |
| Gatekee<br>Cance | eper: WFF      | - Francis, Wi<br>Gatekeeper | ma F.            | Ŧ                            |                                                                                              |

6. Finally, click **Done**.

#### Figure 15: Completing the Process of Adding a Gatekeeper

| Home                  | Filings                        | CASEaDia                        | My Profile                         | Logout                                                                            | user: David M. Farmer                                     |
|-----------------------|--------------------------------|---------------------------------|------------------------------------|-----------------------------------------------------------------------------------|-----------------------------------------------------------|
| User Profi            | le ⇒ Select (                  | Gatekeeper                      |                                    |                                                                                   |                                                           |
| Curre                 | nt Gatel                       | ceepers                         |                                    |                                                                                   |                                                           |
| The gate<br>review or | eeper will be<br>finish the re | e assigned ent<br>viewal proces | tries in the act<br>s and await yo | on queues that are meant to be reviewed by you. The gatekeeper u<br>ur signature. | will review these items and either assign them for you to |
| Current               | Gatekeepe                      | rs                              |                                    |                                                                                   |                                                           |
| Default G             | atekeeper                      |                                 |                                    | Wilma Francis edit                                                                |                                                           |
| Done                  |                                |                                 |                                    |                                                                                   |                                                           |

# **Login History**

The "Login History" screen shows a list of failed login attempts, which can help the user monitor any unauthorized login attempts.

The eFlex system can be configured so that if an account has too many login failures, the system will automatically suspend the account. If this occurs, contact the court administrator to reset the account. Changing the password on a regular basis is one way to help avoid unauthorized access to the account.

### **To view Login History**

 Select My Profile > View Login History from the menu bar at the top of any screen. The "Login History" page will appear.

### *Figure 16: Viewing Login Attempts*

| Home        | Filings C       | ASEaDia    | My Profile  | Logout       |        |   |
|-------------|-----------------|------------|-------------|--------------|--------|---|
| Login Hist  | ory             |            |             |              |        |   |
| Login       | History         |            |             |              |        |   |
| David M     | 1. Farmer Log   | g In Histo | ory         |              |        |   |
| Employ      | ee Account S    | tatus: Act | tive Entrie | s per page:  | 50     | • |
| Date        | e Logged In     | Log In R   | esult Req   | uesting IP / | Addres | s |
| 2016-06     | 5-17 15:04:22.0 | 0 Succeed  | ed 192.1    | 68.247.151   |        |   |
| 2016-06     | 5-17 14:27:48.0 | Succeed    | ed 192.1    | 68.247.151   |        |   |
| 2016-06     | 5-15 12:02:45.0 | 0 Succeed  | ed 192.1    | 68.247.151   |        |   |
| 2016-06     | 5-15 11:57:18.0 | Succeed    | ed 192.1    | 68.247.151   |        |   |
| 2016-06     | -15 09:19:09.0  | 0 Succeed  | ed 192.1    | 68.247.151   |        |   |
| 2016-06     | 5-14 15:15:36.0 | 0 Succeed  | ed 192.1    | 68.247.151   |        |   |
| 2016-06     | 6-14 15:15:33.0 | Denied     | 192.1       | 68.247.151   |        |   |
| 2016-06     | 5-14 15:15:30.0 | Denied     | 192.1       | 68.247.151   |        |   |
| 2016-06     | 5-14 15:10:31.0 | Succeed    | ed 192.1    | 68.247.151   |        |   |
| 2016-06     | 5-14 11:38:35.0 | 0 Succeed  | ed 192.1    | 68.247.151   |        |   |
| <br>2016-06 | 5-14 11:15:41.0 | Succeed    | ed 192.1    | 68.247.151   |        |   |

- 2. In addition to showing successful logins, the list shows the failed login attempts along with the date, login result, and IP address of the requesting machine.
- 3. Use the menu bar at the top of the page to navigate to another location on the eFlex Court Review system.

# **Working with Filings**

# **Using Filing Reports**

Access to "Filing Reports" is determined by a user's role and the permissions the role is given during system configuration. Although this can vary from court to court, generally, a "Lead Clerk," can view reports for the filings.

All filings received in "Clerk Review" are listed and stored in the report system. This report system is not a permanent system. The information in the reports is cleaned out after 90 days.

The "Filings" page lists all submission within a range. The default listing is today's filings. With the filters provided near the top of the page, a user can modify what is displayed in the list. When a filer calls because they are having a problem with a filing, these filters will help a lead clerk find the filer's submission more easily.

## To Display a List of Filings

 Click Filings Report on the "Home" page or select Filings > Filings Reports from the menu bar. The "Filings" page will be displayed with today's filing information.

## Figure 17: List of Filings

|                                                                 | Filings                                                      | CASEaDia My                                                                                                    | rofile Logout                                                                                                    | user: Roxanne William                                                                                                    |                                                                                                    |                                                                                  |                                          |                                                                                                    |                         |  |  |  |  |  |  |
|-----------------------------------------------------------------|--------------------------------------------------------------|----------------------------------------------------------------------------------------------------|----------------------------------------------------------------------------------------------------|----------------------------------------------------------------------------------------------------|----------------------------------------------------------------------------------------------------|----------------------------------------------------------------------------------|------------------------------------------|----------------------------------------------------------------------------------------------------|-------------------------|--|--|--|--|--|--|
| ome *> Fing Report                                              |                                                              |                                                                                                    |                                                                                                    |                                                                                                    |                                                                                                    |                                                                                  |                                          |                                                                                                    |                         |  |  |  |  |  |  |
|                                                                 |                                                              |                                                                                                    |                                                                                                    |                                                                                                    |                                                                                                    |                                                                                  |                                          |                                                                                                    |                         |  |  |  |  |  |  |
| Filing                                                          | lings                                                        |                                                                                                    |                                                                                                    |                                                                                                    |                                                                                                    |                                                                                  |                                          |                                                                                                    |                         |  |  |  |  |  |  |
| 40NTG                                                           | DNTGOMERY COUNTY PROBATE                                     |                                                                                                    |                                                                                                    |                                                                                                    |                                                                                                    |                                                                                  |                                          |                                                                                                    |                         |  |  |  |  |  |  |
| Status                                                          | tatus Report Criteria: Include Response and Outgoing Notices |                                                                                                    |                                                                                                    |                                                                                                    |                                                                                                    |                                                                                  |                                          |                                                                                                    |                         |  |  |  |  |  |  |
| Filings Between: 06/01/2016 AND Status: All 💌 Processed By: All |                                                              |                                                                                                    |                                                                                                    |                                                                                                    |                                                                                                    |                                                                                  |                                          |                                                                                                    |                         |  |  |  |  |  |  |
| Trackin                                                         | na #:                                                        | Filer ID:                                                                                                    | Case #:                                                                                                    | Filer Name: All                                                                                                    |                                                                                                    |                                                                                  |                                          |                                                                                                    |                         |  |  |  |  |  |  |
| 60                                                              | ) ) Cle                                                      | ar Search                                                                                                    |                                                                                                    |                                                                                                    |                                                                                                    |                                                                                  |                                          |                                                                                                    |                         |  |  |  |  |  |  |
|                                                                 |                                                              |                                                                                                    |                                                                                                    |                                                                                                    |                                                                                                    |                                                                                  |                                          |                                                                                                    |                         |  |  |  |  |  |  |
| All Fili                                                        | ings Betw                                                    | veen 06/01/2016                                                                                                    | and today - Numbe                                                                                                    | er of Filings: 100                                                                                                    |                                                                                                    |                                                                                  |                                          |                                                                                                    |                         |  |  |  |  |  |  |
| De                                                              | tails ) I                                                    | Download                                                                                                    |                                                                                                    |                                                                                                    |                                                                                                    |                                                                                  |                                          | Filings per page:                                                                                                    |                         |  |  |  |  |  |  |
| E !                                                             | Tracking #                                                   | Filor ID Caso #                                                                                                    |                                                                                                    |                                                                                                    |                                                                                                    |                                                                                  |                                          |                                                                                                    | 50 -                    |  |  |  |  |  |  |
|                                                                 |                                                              |                                                                                                    | Status                                                                                                    | Document(s)                                                                                                    | ▼ Official File Stamp                                                                                                    | Judge                                                                            | Processed By                             | Filer's Name                                                                                                    | S0 -                    |  |  |  |  |  |  |
|                                                                 | 1303                                                         | 1546                                                                                                    | Status<br>Awaiting Approva                                                                                                    | Document(s)<br>APPLICATION FOR CHANGE OF NAME - ADULT; ENTRY SETTING HEARING                                                                                                    | ▼ Official File Stamp<br>06-17-2016 02:31:14 PM                                                                                                    | Judge                                                                            | Processed By                             | Filer's Name<br>Harry Beyoglides, Jr.                                                                                                    | 50 ▼<br><u>Client</u>   |  |  |  |  |  |  |
|                                                                 | 1303<br>1302                                                 | 1546<br>1545                                                                                                    | Status Awaiting Approva Awaiting Approva                                                                                                    | Document(s)<br>APPLICATION FOR CHANGE OF NAME - ADULT; ENTRY SETTING HEARING<br>APPLICATION FOR CHANGE OF NAME - ADULT; ENTRY SETTING HEARING                                             | ▼ Official File Stamp<br>06-17-2016 02:31:14 PM<br>06-17-2016 02:27:50 PM                                                                                                    | Judge                                                                            | Processed By                             | Filer's Name<br>Harry Beyoglides, Jr.<br>Harry Beyoglides, Jr.                                                                                      | 50 ▼<br>Client ;        |  |  |  |  |  |  |
|                                                                 | 1303<br>1302<br>1301                                         | 1546<br>1545<br>1534 <u>2015MSC000</u>                                                                                                    | Status           Awaiting Approva           Awaiting Approva           Awaiting Approva           9           Receipt Issued                                                                                                    | Document(s)<br>APPLICATION FOR CHANGE OF NAME - ADULT; ENTRY SETTING HEARING<br>APPLICATION FOR CHANGE OF NAME - ADULT; ENTRY SETTING HEARING<br>MOTION                                   | ♥ <u>Official File Stamp</u><br>06-17-2016 02:31:14 PM<br>06-17-2016 02:27:50 PM<br>06-16-2016 12:53:09 PM                                                                                                  | Judae<br>ARVIN SETH MILLER                                                       | Processed By                             | Filer's Name<br>Harry Beyoglides, Jr.<br>Harry Beyoglides, Jr.<br>Michael Williams                                                                  | 50 ▼<br><u>Client</u> # |  |  |  |  |  |  |
|                                                                 | 1303<br>1302<br>1301<br>1300                                 | Internet         Case w           1546         1545           1534         2015MSC000           1450         1450                                                                                  | Status           Awaiting Approva           Awaiting Approva           Awaiting Approva           Awaiting Approva           Awaiting Approva           Awaiting Approva           Awaiting Approva                                                                                                    | Document(s)<br>APPLICATION FOR CHANGE OF NAME - ADULT; ENTRY SETTING HEARING<br>APPLICATION FOR CHANGE OF NAME - ADULT; ENTRY SETTING HEARING<br>MOTION<br>PETITION                       | ▼ Official File Stamp<br>06-17-2016 02:31:14 PM<br>06-17-2016 02:27:50 PM<br>06-16-2016 12:53:09 PM<br>06-16-2016 12:33:34 PM                                                                               | Judge<br>ARVIN SETH MILLER                                                       | Processed By                             | Filer's Name<br>Harry Beyoglides, Jr.<br>Harry Beyoglides, Jr.<br>Michael Williams<br>Michael Williams                                              | 50 ▼<br>Client #        |  |  |  |  |  |  |
|                                                                 | 1303<br>1302<br>1301<br>1300<br>1299                         | Interno         Case w           1546         1545           1534         2015MSC000           1450         1533                                                                                   | Status           Awaiting Approva           Awaiting Approva           Receipt Issued           Awaiting Approva           Receipt Issued                                                                                                    | Document(s)<br>APPLICATION FOR CHANGE OF NAME - ADULT: ENTRY SETTING HEARING<br>APPLICATION FOR CHANGE OF NAME - ADULT; ENTRY SETTING HEARING<br>MOTION<br>PETITION<br>ENTRY              | ▼ Official File Stamp<br>06-17-2016 02:31:14 PM<br>06-17-2016 02:27:50 PM<br>06-16-2016 12:53:09 PM<br>06-16-2016 12:33:34 PM<br>06-16-2016 12:30:32 PM                                                     | Judge<br>ARVIN SETH MILLER<br>DAVID A. WHITE                                     | Processed By<br>RWE<br>KMT               | Eiler's Name<br>Harry Beyoglides, Jr.<br>Harry Beyoglides, Jr.<br>Michael Wiliams<br>Michael Wiliams<br>David White                                 | 50 ▼<br>Client 4        |  |  |  |  |  |  |
|                                                                 | 1303<br>1302<br>1301<br>1300<br>1299<br>1298                 | Instruct         Case S           1546                                                                                                    | Status           Awaiting Approva           Awaiting Approva           Receipt Issued           Awaiting Approva           Receipt Issued           Acceipt Issued           Receipt Issued           Receipt Issued                                                                                                    | Document(s)<br>APPLICATION FOR CHANGE OF NAME - ADULT: ENTRY SETTING HEARING<br>APPLICATION FOR CHANGE OF NAME - ADULT: ENTRY SETTING HEARING<br>MOTION<br>PETITION<br>ENTRY<br>WAVER-OCN | V Official File Stamp<br>06-17-2016 02:31:14 PM<br>06-17-2016 02:27:50 PM<br>06-16-2016 12:53:09 PM<br>06-16-2016 12:33:34 PM<br>06-16-2016 12:30:32 PM<br>06-16-2016 10:04:32 AM                           | Judge<br>ARVIN SETH MILLER<br>DAVID A. WHITE<br>DAVID A. WHITE                   | Processed By<br>RWE<br>KMT<br>KMT        | Elec's Name<br>Harry Beyogides, Jr.<br>Harry Beyogides, Jr.<br>Michael Wiliams<br>Michael Wiliams<br>David White<br>David Schmidt                   | Client 4                |  |  |  |  |  |  |
|                                                                 | 1303<br>1302<br>1301<br>1300<br>1299<br>1298<br>1297         | Institution         Constraint           1546         1545           1534         2015MSC000           1450         2016MSC000           1532         2016MSC000           1531         2016MSC000 | Status           Awaiting Approva           Awaiting Approva           Awaiting Approva           Quarting Approva           Awaiting Approva           Awaiting Approva           Receipt Issued           Awaiting Approva           Receipt Issued           Receipt Issued           Receipt Issued           Receipt Issued | Document(s) APPLICATION FOR CHANGE OF NAME - ADULT: ENTRY SETTING HEARING APPLICATION FOR CHANGE OF NAME - ADULT: ENTRY SETTING HEARING MOTION PETITION ENTRY WAIVER-OCN WAIVER-OCN       | ♥ Official File Stamp<br>06-17-2016 02:31:14 PM<br>06-17-2016 02:27:50 PM<br>06-16-2016 12:53:09 PM<br>06-16-2016 12:33:34 PM<br>06-16-2016 12:30:32 PM<br>06-16-2016 10:04:32 AM<br>06-16-2016 10:01:52 AM | Judge<br>ARVIN SETH MILLER<br>DAVID A. WHITE<br>DAVID A. WHITE<br>DAVID A. WHITE | Processed By<br>RWE<br>KMT<br>KMT<br>KMT | Eller's Name<br>Harry Beyoglides, Jr.<br>Harry Beyoglides, Jr.<br>Michael Wilams<br>Michael Wilams<br>David White<br>David Schmidt<br>David Schmidt | 50 ▼<br>Client 4        |  |  |  |  |  |  |

2. The "Filings" entries can be used for monitoring and management. There are several features that are used by the monitoring administrator. Click on the column head to sort the listings in ascending or descending alphabetical order.

## **Understanding the Filings Page**

The following provides a description of the features of each column.

- **Checkbox:** Used in conjunction with the **Details** button or the **Delete** button. Not all users will have the **Delete** button. With the **Details** button, only one checkbox should be marked. The **Delete** button allows multiple checkbox selections.
- ! (Red exclamation): This column is used for a variety of symbols indicating a special situation. For instance, a red asterisk may appear and indicates an error.
- **Tracking #:** Not all submissions go through the Filer Interface so the Tracking # is assigned in the Clerk Review Interface. For instance, an order filed by a judge may originate in a judicial queue in the Court Review Interface.
- Filing ID: The ID given to the submission by the Filer Interface.
- **Case #:** The case number assigned by the CMS. Click the case number to view the case history. If there is no case number, the filing is a case initiation.

- **Status:** The last status assigned to the filing. If the filing is in process, this may continue to change as the user refreshes the page.
- Document(s): Click the document(s) link of an entry to display the Filing Details.
- Official File Stamp: The date/time recorded when the submission was received by the Clerk Review Interface but not when the clerk approves the submission.
- Judge: The judge assigned to the case, if any.
- Processed By: The username of the person who approved the filing.
- Filer's Name: The name of the filer who sent in the submission.
- **Client #**: This number is optional. It is entered by the filer and used to identify their client within their office record system.

## **Understanding Filing Status Listed on the Filings Page**

The following list identifies the statuses that the clerk will need to understand to respond to a filer's question if they call. These are filing statuses that the filer might see.

- Sending A temporary state after the filer has clicked "Submit" as the filing is being transferred to the court.
- **Received** The submission has received a time stamp and will be placed in a queue for further processing.
- Awaiting Approval The submission is in a queue for further processing.
- Filed The Clerk has approved the submission, and it is being processed. Be patient.
- **Receipt Pending** An error occurred in communications and the filing is on hold. Call the e-Filing administrator.
- **Rejected** Submission was denied. See the note from the clerk for an explanation.
- **Filed** No further action. The filer should look at their case history or receipt of the submission to download signed documents and check for notes from the Clerk.
- Filed-Presented to Judge Accepted and routed to a Judicial Queue for a judge to review. This means that even though the submission has been filed, the proposed document may not have been reviewed at this time, but it has been presented to a judge.

• **Resubmitted** - This submission was "Rejected," and the filer used the old submission to create a new submission. The status of this submission marked "Resubmitted" has no future value, and the filer needs to look at the new submission status.

The following list identifies the states that the clerk can see in the Filings Reports that the filer does not see.

- Approved The submission is approved and leaving the Clerk Review queue.
- Awaiting Approval Awaiting approval from clerk.
- CMS Committed Requested To be determined by court.
- CMS Committed Recorded in the Court Management System (CMS).
- CMS Validated Filing validated against the Court Management System (CMS).
- **CMS Validation Requested** A technical state in which eFlex is communicating with CourtView, the case management system.
- Filing Complete Filing has been accepted, processed and receipt has been sent.
- Notification Added A technical state in which the eFlex system is identifying the notifications to be sent prior to clerk review.
- Notification Sent A technical state in which the notifications have been added and sent.
- Notification Updated A technical state in which the case information is updated in eFlex and identification of notifications to be sent after clerk review is made.
- On Hold An error condition has occurred that requires the network administrator to resolve. The administrator may address the error and reset the filing to continue through the flow. Occasionally, the administrator may reject the filing. If the administrator rejects a filing after it has been committed to the CMS or DMS, he or she must be sure to clean up both the CMS and the DMS as well as the action queues pertaining to the filing.
- Payment Processed Payment has been charged to filer's credit card or e-check.
- Preprocessing Requested A technical state.
- **Preprocessing Complete** A technical state in which stamping of all documents configured to be stamped occurs.
- **Problem** A technical state in which the eFlex system is generating a rejection notice for a filing the clerk has rejected due to a problem with the filing.

- **Receipt Issued** Receipt sent back to filer.
- **Received** Submission has been received by the court and has been stored.
- Rejected Problem with the filing that is rejected by court.
- CMS Revalidated A technical state.
- **Stored** Information about the filing is being prepared for clerk review but not yet sent.

A clerk does not need to know all of these status conditions in order to complete daily tasks. Most of the time a filing will move through the list of statuses quite quickly so that the user will generally not see most of the process. This list is just for reference. Look at the explanation on the right of the status listed above to know how to respond to a filer's question.

If a submission reached an error condition, the filing goes "On Hold." Under these conditions, an email is sent to the administrator and the monitoring staff notifying them of the condition. Many times this error occurs if there is a glitch in the CMS database, and the administrator can simply reset the status to continue. Resetting the status is an administrative task and is not done by the clerks.

If a user views the status of a submission, and there is no error condition, but after an hour or more it has not changed, contact the eFile administrator and give him/her the Tracking ID.

## **Filtering Filings Viewed on Filings Page**

**Note:** The checkbox to "Include Responses and Outgoing Notices" at the top of the page is not used by Clerks. These entries in the "Filing Reports" area are automatic responses by the system and do not help the clerk in locating a submission.

 Navigate to the "Filings Report" page by clicking Filings Report on the home page or selecting Filings > Filings Report from the menu bar at the top of any page.

#### Figure 18: Filing Page Filter Options

| Home        | Filings     | CASEaDia   | My Profile     | Logout                  |                 |   | user: Roxanne Williams |   |
|-------------|-------------|------------|----------------|-------------------------|-----------------|---|------------------------|---|
| Filing Repo | ort         |            |                |                         |                 |   |                        |   |
| Filings     |             |            |                |                         |                 |   |                        |   |
| MONTGO      | OMERY CO    | UNTY PRO   | BATE           |                         |                 |   |                        |   |
| Status F    | Report Crit | teria: 🔲 I | nclude Respons | se and Outgoing Notices |                 |   |                        |   |
| Filings B   | etween: 06  | 6/17/2016  | AND            | Status: All             |                 | • | Processed By: All      | • |
| Tracking    | #:          | Filer ID:  | Cas            | e #:                    | Filer Name: All |   | ▼ Client #:            |   |
| Go          | Clear       | Search     |                |                         |                 |   |                        |   |

- 2. **Optional:** Use the calendar icons to select a start and end date to limit the date range. If the date is left blank, the default is today's date. The larger the date range, the longer the search will take. Use a date range in conjunction with other filters to limit the scope of the search and therefore limit the amount of time taken to complete the search.
- 3. **Optional:** Use the "Status" drop-down, the "Processed By" drop-down, Court, and the "Filer Name" drop-down to further limit the list of filings to be displayed. Utilize these drop-downs individually or in conjunction with each other and with the calendar icons.

**Note:** The "Filer Name" is the name of the person who submitted the filing and not just the name of a participant on the case.

4. **Optional:** The user may also search for a specific case by tracking number, filing id, case number, or client number by filling in the appropriate field. Using any of the number fields automatically grays out the other search options, limiting the search to the specific information entered.

| Figure 19: Filtering by Case Numb |
|-----------------------------------|
|-----------------------------------|

| Home        | Filings     | CASEaDia  | My Profile    | Logout                   |                 | user: Roxanne Williams |   |
|-------------|-------------|-----------|---------------|--------------------------|-----------------|------------------------|---|
| Filing Repo | ort         |           |               |                          |                 |                        |   |
| Filings     |             |           |               |                          |                 |                        |   |
| MONTGO      | OMERY CO    | UNTY PRO  | BATE          |                          |                 |                        |   |
| Status F    | Report Crit | eria: 🗌 I | nclude Respon | ise and Outgoing Notices |                 |                        |   |
| Filings B   | etween: 06  | /01/2016  | AND           | Status: All              |                 | Processed By: All      | • |
| Tracking    | #:          | Filer ID: | Cas           | se #: 2016MSC00061       | Filer Name: All | ▼ Client #:            |   |
| Go          | Clear       | Search    |               |                          |                 |                        |   |

5. After setting the filter parameters, click **Go**, and the "Filings" page will refresh to display cases that meet the search criteria. The filters do not activate unless **Go** is used.

### To View Details of a Selected Filing

From the "Filings" list, the user can look at the details of what has happened with a particular filing.

1. On the "Filings" page, click in the checkbox to the left of the listing for the case to be viewed.

Figure 20: Document Links to Filing Details

| Fili   | ngs          |           |                |                    |                                                               |                        |                   |              |                       |                 |
|--------|--------------|-----------|----------------|--------------------|---------------------------------------------------------------|------------------------|-------------------|--------------|-----------------------|-----------------|
| MON    | ITGOMERY     | соилт     | Y PROBATE      |                    |                                                               |                        |                   |              |                       |                 |
| Stat   | us Report (  | Criteria  | : 🔲 Include Re | sponse and Outgoir | ng Notices                                                    |                        |                   |              |                       |                 |
| Filing | js Between:  |           | AND            | Sta                | tus: All Processed By: All                                    | •                      |                   |              |                       |                 |
| Trac   | king #:      | Fi        | ler ID:        | Case #:            | Filer Name: All Client #:                                     |                        |                   |              |                       |                 |
|        | G0 0         | ear Searc | 1              |                    |                                                               |                        |                   |              |                       |                 |
| All    | Filings Betv | veen O    | 5/01/2016 and  | d today - Numbe    | r of Filings: 100                                             |                        |                   |              |                       |                 |
|        | Details      | Download  | 1              |                    |                                                               |                        |                   |              | Filings per page:     | 50 🔻            |
|        | Tracking #   | Filer ID  | Case #         | Status             | Document(s)                                                   | ▼ Official File Stamp  | Judge             | Processed By | Filer's Name          | <u>Client #</u> |
|        | 1303         | 1546      |                | Awaiting Approval  | APPLICATION FOR CHANGE OF NAME - ADULT; ENTRY SETTING HEARING | 06-17-2016 02:31:14 PM |                   |              | Harry Beyoglides, Jr. |                 |
|        | 1302         | 1545      |                | Awaiting Approval  | APPLICATION FOR CHANGE OF NAME - ADULT; ENTRY SETTING HEARING | 06-17-2016 02:27:50 PM |                   |              | Harry Beyoglides, Jr. |                 |
|        | 1301         | 1534      | 2015MSC00069   | Receipt Issued     | MOTION                                                        | 06-16-2016 12:53:09 PM | ARVIN SETH MILLER | RWE          | Michael Williams      |                 |
|        | 1300         | 1450      |                | Awaiting Approval  | PETITION                                                      | 06-16-2016 12:33:34 PM |                   |              | Michael Williams      |                 |
|        | 1299         | 1533      | 2016MSC00123   | Receipt Issued     | ENTRY                                                         | 06-16-2016 12:30:32 PM | DAVID A. WHITE    | KMT          | David White           |                 |
|        | 1298         | 1532      | 2016MSC00061   | Receipt Issued     | WAIVER-OCN                                                    | 06-16-2016 10:04:32 AM | DAVID A. WHITE    | KMT          | David Schmidt         |                 |

2. Click the **Details** button, and the "Filing Details" for the selected case will appear.

#### Figure 21: Filing Details

|                       |             |                   |                                  |            |              |              | _        |                 |  |  |  |
|-----------------------|-------------|-------------------|----------------------------------|------------|--------------|--------------|----------|-----------------|--|--|--|
| Home                  | Filings     | CASEaDia M        | y Profile Logout                 |            |              |              | user: R  | oxanne Williams |  |  |  |
| Filing Report         | ⇒ Filing I  | Details           |                                  |            |              |              |          |                 |  |  |  |
|                       |             |                   |                                  |            |              |              |          |                 |  |  |  |
| Filing                |             |                   |                                  |            |              |              |          |                 |  |  |  |
|                       | _           |                   |                                  |            |              |              |          |                 |  |  |  |
|                       |             |                   |                                  |            |              |              |          |                 |  |  |  |
| Status: Recept Issued |             |                   |                                  |            |              |              |          |                 |  |  |  |
| Tracking #            | Filer ID    | Case #            | Case Title                       | Status l   | Jpdated      | Filer's Name | Client # | Approved By     |  |  |  |
| 1299                  | <u>1533</u> | 2016MSC00123      | THE CIVIL CASE OF SARA SHANK     | 06-16-2016 | 12:31:31 PM  | David White  |          | KMT             |  |  |  |
|                       |             |                   |                                  |            |              |              |          |                 |  |  |  |
|                       |             |                   |                                  | -          |              |              |          |                 |  |  |  |
| Description           |             | CHANGE OF NAM     | E - ADULT                        | Fili       | ng           |              |          |                 |  |  |  |
| Filer:                |             | David White       |                                  |            |              |              |          |                 |  |  |  |
| Payment M             | lethod:     | None Specified    |                                  |            |              |              |          |                 |  |  |  |
| Return add            | iresses:    | Email: mwilliams@ | tybera.com                       |            |              |              |          |                 |  |  |  |
| Filing Packa          | age:        | None              | typera.net/mcp/clerkreview/runit |            |              |              |          |                 |  |  |  |
|                       | - <b>j</b>  |                   | Description                      |            |              |              |          | Document        |  |  |  |
| ENTRY CON             | TINUING     | HEARING           |                                  |            | balcunas.    | ord.pdf      |          |                 |  |  |  |
|                       |             |                   |                                  |            | 1.0 : orig   | inal         |          |                 |  |  |  |
|                       |             |                   |                                  |            | 1.1          |              |          |                 |  |  |  |
| -                     |             |                   |                                  |            | 1.1          |              |          |                 |  |  |  |
| Form                  |             |                   |                                  |            | Form.xm      |              |          |                 |  |  |  |
|                       |             |                   |                                  |            |              |              |          |                 |  |  |  |
|                       |             |                   |                                  | Resp       | onse         |              |          | Description     |  |  |  |
| Docoint               |             |                   | Jeschption                       |            | racoint html |              |          | Document        |  |  |  |
| Receipt               |             |                   |                                  |            | receipt.mtm  |              |          |                 |  |  |  |

- 3. The "Filing" and the "Response" sections are both displayed on the "Filing Details" page. The "Filing" section contains the original documents that were submitted by the filer as well as the file-stamped copy of the documents if the filing has reached a status of "Filed." Click the expansion link next to the document to access the filer's original, non-stamped document.
- 4. To view the original document submitted by the filer, click the link under the "Original Document" column. To view the file-stamped document, click the document listing next to the expansion symbol or the 1.1 link listed under the 1.0 original link.

**Note:** The "Form.xml" is included for troubleshooting purposes and is usually only used by computer programmers in researching problem solutions.

5. The "Response" section contains the Receipt. The receipt includes filing identification information as well as a record of payment if any was made.

Figure 22: Filing Details - Documents

|               |             |                     |                                  |            |                      |              | _        |                  |                     |
|---------------|-------------|---------------------|----------------------------------|------------|----------------------|--------------|----------|------------------|---------------------|
| lome          | Filings     | CASEaDia M          | y Profile Logout                 |            |                      |              | user: F  | Roxanne Williams | _                   |
| Filing Report | ⇒ Filing I  | Details             |                                  |            |                      |              |          |                  |                     |
|               |             |                     |                                  |            |                      |              |          |                  |                     |
| Filing        |             |                     |                                  |            |                      |              |          |                  |                     |
|               |             |                     |                                  |            |                      |              |          |                  |                     |
| Description   | 1: CHAN     | GE OF NAME - AD     | ULT                              |            |                      |              |          |                  |                     |
| Status:       | Recei       | pt Issued           |                                  |            |                      |              |          |                  |                     |
| Tracking #    | Filer ID    | Case #              | Case Title                       | Status     | Jpdated              | Filer's Name | Client # | Approved By      |                     |
| 1299          | <u>1533</u> | 2016MSC00123        | THE CIVIL CASE OF SARA SHANK     | 06-16-2016 | 12:31:31 PM          | David White  |          | КМТ              |                     |
|               |             |                     |                                  |            |                      |              |          |                  |                     |
|               |             |                     |                                  |            |                      |              |          |                  |                     |
| Description   |             |                     | E - ADULT                        | Fili       | ng                   |              |          |                  |                     |
| Filer:        |             | David White         |                                  |            |                      |              |          |                  |                     |
| Payment M     | lethod:     | None Specified      |                                  |            |                      |              |          |                  |                     |
| Return add    | lresses:    | Email: mwilliams@   | tybera.com                       |            |                      |              |          |                  |                     |
|               |             | Filing: https://go. | tybera.net/mcp/clerkreview/runit |            |                      |              |          |                  |                     |
| Filing Packa  | age:        | None                |                                  |            |                      |              |          |                  |                     |
|               |             |                     | Description                      |            |                      |              |          | Document         |                     |
| ENTRY CON     | TINUING     | HEARING             |                                  |            | E <u>balcunas.</u>   | ord.pdf      |          | -ile-Stamp       | bed Document        |
|               |             | File                | er's Original Documen            | t ———      | 🔶 <u>1.0 : ori</u> g | inal         |          |                  |                     |
|               |             |                     |                                  |            | 1.1                  |              |          |                  |                     |
| Form          |             |                     |                                  |            | Form.xm              |              | F        | iling and I      | Payment Information |
|               |             |                     |                                  |            |                      |              |          |                  |                     |
|               |             |                     |                                  | Resp       | onse                 |              |          |                  |                     |
|               |             | -                   | Description                      | Roop       | unac ,               |              |          | Document         |                     |
| Receipt       |             |                     |                                  |            | receipt.html         |              |          | 2.0000000        |                     |
| pe            |             |                     |                                  |            |                      |              |          |                  |                     |

6. To view the receipt, click on the Receipt link under the "Document" column.

30

Figure 23: Viewing a Receipt Document from the Filing Details Page

| Confirmation of Receipt                                                                   |                              |  |  |  |  |  |  |  |  |
|-------------------------------------------------------------------------------------------|------------------------------|--|--|--|--|--|--|--|--|
| The following information confirms acceptance of your filing by MONTGOMERY COUNTY PROBATE |                              |  |  |  |  |  |  |  |  |
| Case Information                                                                          |                              |  |  |  |  |  |  |  |  |
| Case Caption                                                                              | THE CIVIL CASE OF SARA SHANK |  |  |  |  |  |  |  |  |
| Case Number                                                                               | 2016MSC00123                 |  |  |  |  |  |  |  |  |
| Case Type                                                                                 | CHANGE OF NAME - ADULT       |  |  |  |  |  |  |  |  |
| Judge                                                                                     | DAVID A. WHITE               |  |  |  |  |  |  |  |  |
| Court Name                                                                                | MONTGOMERY COUNTY PROBATE    |  |  |  |  |  |  |  |  |
| Filing Information                                                                        |                              |  |  |  |  |  |  |  |  |
| Filer                                                                                     | David White                  |  |  |  |  |  |  |  |  |
| Official File Stamp                                                                       |                              |  |  |  |  |  |  |  |  |
| Filer Interface Id                                                                        | 1533                         |  |  |  |  |  |  |  |  |
| Clerk Interface Id                                                                        | 1299                         |  |  |  |  |  |  |  |  |
| Payment Information                                                                       |                              |  |  |  |  |  |  |  |  |
| Payment Method                                                                            | None Specified               |  |  |  |  |  |  |  |  |
| Total Charges                                                                             | \$5.00                       |  |  |  |  |  |  |  |  |
| Documents                                                                                 |                              |  |  |  |  |  |  |  |  |
| balcunas.ord.pdf                                                                          | ENTRY CONTINUING HEARING     |  |  |  |  |  |  |  |  |
|                                                                                           |                              |  |  |  |  |  |  |  |  |

7. To return to the "Filings" page from the Filing Details page, click the "Filing Report" link in the breadcrumb trail at the upper left of the page, or to go to another location on the eFlex website, use the menu bar at the top of the page to navigate.

# **Assigning Filings to a User for Approval**

Any time a user is assigning a filing to another user or taking action to approve or reject a filing, that user is working in the "Clerk Review Queue." The majority of a clerk's work is done in the Clerk Review Queue. For an understanding of queues, refer to the "Working with Queues" section of this document.

Most systems are configured so the Administrator and Lead Clerks can assign filings to other clerks.

 Click the Assign Filings button on the Home Page, or select Filings > Assign Filings to a User for Approval from the main menu to display the "Assign Filings to a User for Approval" page.

#### Figure 24: Assign a Filing to a Clerk

| Home Filings                   | CASEaDia My Profile Logou                 | t           | u          | ser: Roxanne Williams                                         |                  |                       |                        |
|--------------------------------|-------------------------------------------|-------------|------------|---------------------------------------------------------------|------------------|-----------------------|------------------------|
| Assign Filings                 |                                           |             |            |                                                               |                  |                       |                        |
| Assign Filing                  | s to a User for Approval                  |             |            |                                                               |                  |                       |                        |
| MONTGOMERY<br>Assign an Indivi | COUNTY PROBATE<br>dual to Approve Filings |             |            |                                                               |                  |                       |                        |
| Assign Selected F              | ilings To: 🔹                              | Note:       |            |                                                               |                  |                       |                        |
| Assign                         |                                           |             |            |                                                               |                  |                       |                        |
|                                |                                           |             |            |                                                               |                  |                       |                        |
|                                |                                           |             |            | .#                                                            |                  |                       |                        |
| Refresh                        |                                           |             |            |                                                               | Show             | w me filings assigned | to: Everyone 🔻         |
| I tracking #                   | Case Type                                 | Case Number | Case Title | Document                                                      | Assigned To      | Judge                 | ▼ Official File Stamp  |
| 1303                           | CHANGE OF NAME - ADULT                    |             |            |                                                               | Marianne Weikert |                       | 06-17-2016 02:31:14 PM |
| 1302                           | CHANGE OF NAME - ADULT                    |             |            | APPLICATION FOR CHANGE OF NAME - ADULT; ENTRY SETTING HEARING | Dionna Rodgers   |                       | 06-17-2016 02:27:50 PM |
| 1300                           | OTHER                                     |             |            | PETITION                                                      | Danielle Cross   |                       | 06-16-2016 12:33:34 PM |

2. On the right side of the page, just above the list of filings, use the drop-down menu on the "Show me filings assigned to:" option to filter the number of submissions displayed on this page.

**Note:** A user can display all submissions (Everyone), unassigned submissions (No one), or submissions currently assigned to a specific user.

| Figure 25: Filtering Filing Ass | gnments with the Drop-Down Menu |
|---------------------------------|---------------------------------|
|---------------------------------|---------------------------------|

|         | Show             | w me filings assigned to | o: | Everyone                                                                                       | • |
|---------|------------------|--------------------------|----|------------------------------------------------------------------------------------------------|---|
|         | Assigned To      | <u>Judge</u>             |    | Everyone<br>No one                                                                             |   |
| HEARING | Marianne Weikert |                          | 0  | AUTO APPROVER                                                                                  |   |
| HEARING | Dionna Rodgers   |                          | 0  | Beth W. Ferrari                                                                                |   |
|         | Danielle Cross   |                          | 0  | Danielle Cross                                                                                 |   |
|         | Dionna Rodgers   | ARVIN SETH MILLER        | 0  | Ginger F. Heuker                                                                               |   |
|         | Jayme Robinson   | JOSEPH GALLAGHER         | 0  | Jayme Robinson<br>Karen Tincher                                                                |   |
|         | Danielle Cross   | JOSEPH GALLAGHER         | 0  | Lisa Williams                                                                                  |   |
|         | Stacy Coleman    | JOSEPH GALLAGHER         | 0  | Loukia Lashley<br>Marianne Weikert                                                             |   |
|         | Dionna Rodgers   | JOSEPH GALLAGHER         | 0  | Nicki K. Jackson                                                                               |   |
|         | Danielle Cross   | DAVID A. WHITE           | 0  | Rocnelle Garner<br>Rosemary J. Smith<br>Roxanne Williams<br>Shawnieka Pope<br>Stacy M. Coleman |   |

3. Click **Refresh** and a new list fitting the search parameters will appear.

32

#### Figure 26: Refresh Button Activates Search Parameters

| Home     | Filings             | CASEaDia My Profile       | Logout       |                                   | user:       | Roxanne Williams |                          |                        |
|----------|---------------------|---------------------------|--------------|-----------------------------------|-------------|------------------|--------------------------|------------------------|
| Assign F | ilings              |                           |              |                                   |             |                  |                          |                        |
| Assig    | n Filing            | s to a User for Appro     | val          |                                   |             |                  |                          |                        |
| MONT     | GOMERY<br>an Indivi | COUNTY PROBATE            |              |                                   |             |                  |                          |                        |
| Assign   | Selected            | ilings To:                | • N          | ote:                              |             |                  |                          |                        |
| Ass      | ign                 |                           |              |                                   |             |                  |                          |                        |
|          |                     |                           |              |                                   |             |                  |                          |                        |
| _        |                     |                           |              |                                   |             |                  |                          |                        |
| Refr     | esh                 |                           |              |                                   |             | Show             | v me filings assigned to | Danielle Cross 🔹       |
| <b>I</b> | Tracking #          | Case Type                 | Case Number  | Case Title                        | Document    | Assigned To      | Judge                    | ▼ Official File Stamp  |
|          | <u>1300</u>         | OTHER                     |              |                                   | PETITION    | Danielle Cross   |                          | 06-16-2016 12:33:34 PM |
|          | <u>1274</u>         | ADULT PROTECTIVE SERVICES | 2016MSC00040 | THE CIVIL CASE OF ELLA CHANCELLOR | ± COPY OF   | Danielle Cross   | JOSEPH GALLAGHER         | 06-13-2016 09:24:42 AM |
|          | <u>1268</u>         | CHANGE OF NAME - ADULT    | 2016MSC00050 | THE CIVIL CASE OF TABATHA SMART   | ■ AFFIDAVIT | Danielle Cross   | DAVID A. WHITE           | 06-09-2016 02:48:28 PM |
|          |                     |                           |              |                                   |             |                  |                          |                        |

- 4. **Optional:** Click on the column heading links to sort the list of filings by that column type.
- 5. Click in the checkbox to the left of the filing to be assigned or re-assigned. Multiple filings to reassign may be selected at the same time.
- 6. Use the "Assign Selected Filings To:" drop-down menu located at the top left of the page to select a person to assign the filing(s) to.

**Note:** At the bottom of the drop-down list is "Not Assigned." Selecting "Not Assigned" will remove the assignment on a selected submission previously assigned to a clerk.

| <b>Figure</b> | 27: | Selecting | an | Individual | for a | Filing | Assignment |
|---------------|-----|-----------|----|------------|-------|--------|------------|
| 0             |     |           |    |            |       |        |            |

| Home     | Filings     | CASEaDia M        | ly Profile  | Logout       |            | u                                  | ser: Roxanne ' | Williams                                                 |                  |       |
|----------|-------------|-------------------|-------------|--------------|------------|------------------------------------|----------------|----------------------------------------------------------|------------------|-------|
| Assign F | Filings     |                   |             |              |            |                                    |                |                                                          |                  |       |
| Assig    | n Filing    | ys to a User fo   | r Appro     | val          |            |                                    |                |                                                          |                  |       |
| MONT     | GOMERY      | COUNTY PROBA      | TE          |              |            |                                    |                |                                                          |                  |       |
| Assign   | an Indivi   | dual to Approve   | Filings     | _            |            |                                    |                |                                                          |                  |       |
| Assign   | Selected I  | Filings To Roxann | ne Williams | •            | Note:      |                                    |                |                                                          |                  |       |
| Ass      | sign 👍      |                   | 1           |              |            |                                    |                |                                                          |                  |       |
|          |             |                   |             |              |            |                                    |                |                                                          |                  |       |
|          |             |                   |             |              |            |                                    |                | 1                                                        |                  |       |
| Refr     | resh        |                   |             |              |            |                                    |                |                                                          | Sho              | ow me |
|          | Tracking #  | Case              | Туре        | Ca           | ase Number | Case Title                         |                | Document                                                 | Assigned To      |       |
|          | <u>1303</u> | CHANGE OF NAME    | - ADULT     |              |            |                                    |                | CATION FOR CHANGE OF NAME - ADULT; ENTRY SETTING HEARING | Marianne Weikert | t     |
|          | 1302        | CHANGE OF NAME    | - ADULT     |              |            |                                    |                | CATION FOR CHANGE OF NAME - ADULT; ENTRY SETTING HEARING | Dionna Rodgers   |       |
|          | <u>1300</u> | OTHER             |             |              |            |                                    | ■ PETIT        | ION                                                      | Danielle Cross   |       |
|          | <u>1295</u> | SALE OF REAL EST. | ATE - ESTAT | E <u>201</u> | L5MSC00069 | THE CIVIL CASE OF LAURENE ZAPOROZH | TZ 🗉 ADDI      | TIONAL DEPOSIT                                           | Dionna Rodgers   | AR    |
|          | <u>1276</u> | ADULT PROTECTIV   | E SERVICES  | 201          | L6MSC00040 | THE CIVIL CASE OF ELLA CHANCELLOR  | E CERT         | IFICATE OF SERVICE                                       | Jayme Robinson   | JOS   |
|          | 174         | ADULT PROTECTIV   | E SERVICES  | 201          | L6MSC00040 | THE CIVIL CASE OF ELLA CHANCELLOR  | ■ COPY         | OF                                                       | Danielle Cross   | JOS   |
|          | <u>1273</u> | ADULT PROTECTIV   | E SERVICES  | 201          | L6MSC00040 | THE CIVIL CASE OF ELLA CHANCELLOR  |                | AVIT                                                     | Stacy Coleman    | JOS   |
|          | <u>1269</u> | SALE OF REAL EST. | ATE-GUARDI  | IANSHIP 201  | L6MSC00051 | THE CIVIL CASE OF MIRIAM DECKER    | ± COPY         | OF                                                       | Dionna Rodgers   | 305   |
|          | <u>1268</u> | CHANGE OF NAME    | - ADULT     | 201          | L6MSC00050 | THE CIVIL CASE OF TABATHA SMART    | • AFFID        | AVIT                                                     | Danielle Cross   | DA    |

- 7. Click **Assign** to save changes and refresh the "Assign Filings to a User for Approval" page.
- 8. **Optional:** Any information recorded in the "Note to Clerk" box will appear in the clerk note history field on the Approve Filing page.
- 9. **Optional:** Clicking on the "Tracking ID" link causes the "Approve Filing" page for the selected filing to appear.

#### *Figure 28: Tracking # Link Opens Approve Filing Page*

| Home Filin               | gs CASEaDia                   | My Profile       | Logout |             |          | user: Roxanne Williams |
|--------------------------|-------------------------------|------------------|--------|-------------|----------|------------------------|
| Assign Filings           |                               |                  |        |             |          |                        |
| Assign Fili<br>MONTGOMER | ngs to a User<br>y county pro | for Appr<br>BATE | oval   |             |          |                        |
| Assign an Ind            | ividual to Approv             | ve Filings       |        |             |          |                        |
| Assign Selecte           | d Filings To: Rox             | anne Williams    | ; •    | Note:       |          |                        |
| Assign                   |                               |                  |        |             |          |                        |
|                          |                               |                  |        |             |          |                        |
|                          |                               |                  |        |             |          | .tt.                   |
| Refresh                  |                               |                  |        |             |          |                        |
| I <u>Tracking</u>        | <u># C</u>                    | ase Type         |        | Case Number | Case Tit | le                     |
| <u>1303</u>              | CHANGE OF NA                  | ME - ADULT       |        |             |          |                        |
| <u>1302</u>              | CHANGE OF NA                  | ME - ADULT       |        |             |          |                        |
| <u>1300</u>              | OTHER                         |                  |        |             |          |                        |

10. **Optional:** Clicking on the "Case Number" link causes a secondary page to open and the "Case History" for the selected case to display.

| Home                                                                                                    | Filings                                            | CASEaDia                        | My Profile                                    | Logout       |                                              |                                                                                                    | user: Roxanne Williams |
|----------------------------------------------------------------------------------------------------|----------------------------------------------------|---------------------------------|-----------------------------------------------|--------------|----------------------------------------------|----------------------------------------------------------------------------------------------------|------------------------|
| Assign F<br>Assig<br>MONT<br>Assign                                                                                                    | Filings<br><b>gn Filing</b><br>GOMERY<br>an Indivi | gs to a User<br>COUNTY PRO      | for Appro<br>BATE<br>ve Filings               | oval         |                                              |                                                                                                    |                        |
| Assiar                                                                                                    | Selected                                           | Filinas To: Rox                 | anne Williams                                 | •            | Note:                                        |                                                                                                    |                        |
| As                                                                                                    | resh                                               |                                 |                                               |              |                                              |                                                                                                    |                        |
|                                                                                                    | Tracking #                                         | <u>C</u>                        | ase Type                                      |              | Case Number                                  | Case Title                                                                                           |                        |
|                                                                                                    | <u>1303</u>                                        | CHANGE OF NAM                   | ME - ADULT                                    |              |                                              |                                                                                                    |                        |
|                                                                                                    | <u>1302</u>                                        | CHANGE OF NAM                   | ME - ADULT                                    |              |                                              |                                                                                                    | <b>±</b> APPLICATION   |
|                                                                                                    | <u>1300</u>                                        | OTHER                           |                                               |              |                                              |                                                                                                    |                        |
| and the second second sec |                                                    |                                 |                                               |              |                                              |                                                                                                    |                        |
|                                                                                                    | <u>1295</u>                                        | SALE OF REAL E                  | ESTATE - ESTA                                 | TE           | 2015MSC00069                                 | THE CIVIL CASE OF LAURENE ZAPO                                                                       | ROZHETZ   ADDITIONAL   |
|                                                                                                    | <u>1295</u><br><u>1276</u>                         | SALE OF REAL E                  | estate - esta<br>Tive service                 | TE<br>S      | 2015MSC00069<br>2016MSC00040                 | THE CIVIL CASE OF LAURENE ZAPO<br>THE CIVIL CASE OF ELLA CHANCELI                                    | OR  ■ CERTIFICATE      |
|                                                                                                    | 1295<br>1276<br>1274                               | SALE OF REAL E<br>ADULT PROTECT | ESTATE - ESTA<br>TIVE SERVICE<br>TIVE SERVICE | TE<br>S<br>S | 2015MSC00069<br>2016MSC00040<br>2016MSC00040 | THE CIVIL CASE OF LAURENE ZAPO<br>THE CIVIL CASE OF ELLA CHANCELI<br>THE CIVIL CASE OF ELLA CHANCELI | OR E COPY OF           |

Figure 29: Case Number Link Opens Full Case History

11. To navigate to another location on the eFlex system, use the menu bar at the top of the page.

# **Approve Filings**

Whereas a "Lead Clerk" generally is configured to assign filings, both "Lead Clerks" and "Clerks" have role permissions allowing them to access the Approve Filings queue.

Any time a user is assigning a filing to another user or taking action to approve or reject a filing, that user is working in the "Clerk Review Queue." The majority of a clerk's work is done in the Clerk Review Queue. For an understanding of queues, refer to the "Working with Queues" section of this document.

## **Understanding Filings Awaiting Approval**

 Click Approve Filings on the home page or select Filings > Approve Filings from the menu. This will display the "Filings Awaiting Approval" page.

#### Figure 30: Filings Awaiting Approval

| He                                                                                                    | ome  | Filings     | CASEaDia My Profile Logout   |              | US                                  | er: Roxanne Williams                                            |                  |                          |                        |
|----------------------------------------------------------------------------------------------------|------|-------------|------------------------------|--------------|-------------------------------------|-----------------------------------------------------------------|------------------|--------------------------|------------------------|
| Home => Approve Filings                                                                                               |      |             |                              |              |                                     |                                                                 |                  |                          |                        |
| Filings Awaiting Approval<br>MONTGOMERY COUNTY PROBATE<br>Filings Awaiting Approval<br>Review and Approve Fing Detais |      |             |                              |              |                                     |                                                                 |                  |                          |                        |
|                                                                                                    | Refr | resh        |                              |              |                                     |                                                                 | Sho              | w me filings assigned to | Everyone 🔻             |
|                                                                                                    | 1    | Tracking #  | Case Type                    | Case Number  | Case Title                          | Document                                                        | Assigned To      | Judge                    | ▼ Official File Stamp  |
| [                                                                                                    |      | 1303        | CHANGE OF NAME - ADULT       |              |                                     | ■ APPLICATION FOR CHANGE OF NAME - ADULT; ENTRY SETTING HEARING | Marianne Weikert |                          | 06-17-2016 02:31:14 PM |
| 1                                                                                                    | 1    | 1302        | CHANGE OF NAME - ADULT       |              |                                     | APPLICATION FOR CHANGE OF NAME - ADULT; ENTRY SETTING HEARING   | Dionna Rodgers   |                          | 06-17-2016 02:27:50 PM |
|                                                                                                    |      | 1300        | OTHER                        |              |                                     | PETITION                                                        | Danielle Cross   |                          | 06-16-2016 12:33:34 PM |
| [                                                                                                    | 1    | 1295        | SALE OF REAL ESTATE - ESTATE | 2015MSC00069 | THE CIVIL CASE OF LAURENE ZAPOROZHE | TZ   ADDITIONAL DEPOSIT                                         | Dionna Rodgers   | ARVIN SETH MILLER        | 06-15-2016 05:43:17 PM |
|                                                                                                    |      | <u>1276</u> | ADULT PROTECTIVE SERVICES    | 2016MSC00040 | THE CIVIL CASE OF ELLA CHANCELLOR   | E CERTIFICATE OF SERVICE                                        | Jayme Robinson   | JOSEPH GALLAGHER         | 06-13-2016 09:26:19 AM |

- 2. **Optional:** The list of filings displayed can be sorted by using the column heading links. The following provides a description of the features of each column.
  - ! Red exclamation: This column is used for a variety of symbols indicating a special situation. For instance, a red asterisk may appear and indicates an error.
  - **Tracking #**: This is a tracking number assigned to the submission when it enters the Court Review Interface. Clicking on this link will take you to the Review page to approve the submission. (Filings may also have a Filer ID number assigned during creation in the Filer Interface.)
  - **Case Type**: The type of case being submitted.
  - **Case Number:** This is the case number assigned by the CMS that links to the case history. A case number in this field indicates the filing is for an already existing case. A blank in this field indicates the filing is to initiate a case.
  - Case Title: This is the name of the case. Case initiation filings will be blank.
  - **Document**: The list of documents included in the submission. By default, unless the system administrator has configured priorities assigned to document types, the first document type the filer uploaded appears listed next to the expansion link. Click the link to view all documents included in the submission.
  - Assigned To: The assigned clerk if there is one.
  - Judge: The judge assigned to the case, if any.
  - Official File Stamp: The date and time the submission reached the court server, which is not to be confused with the approved time and date.
| Home Filings CASEaDia My Profile Logo | ut                     | user: Roxanne Williams                                          |                                      |                        |
|---------------------------------------|------------------------|-----------------------------------------------------------------|--------------------------------------|------------------------|
| Home   Approve Filings                |                        |                                                                 |                                      |                        |
| Filings Awaiting Approval             |                        |                                                                 |                                      |                        |
| MONTGOMERY COUNTY PROBATE             |                        |                                                                 |                                      |                        |
| Review and Approve Filing Details     |                        |                                                                 |                                      |                        |
| Refresh                               |                        |                                                                 | Show me filings assigned             | to: Everyone 🔹         |
| I Tracking # Case Type                | Case Number Case Title | Document                                                        | Assigned To Judge                    | ▼ Official File_Stamp  |
| 1303 CHANGE OF NAME - ADULT           |                        | PPLICATION FOR CHANGE OF NAME - ADULT; ENTRY SETTING HEARING    | Marianne Weikert                     | 06-17-2016 02:31:14 PM |
|                                       |                        |                                                                 | APPLICANT INFORMATION                |                        |
|                                       |                        |                                                                 | APPLICATION FOR CHANGE OF NA         | ME - ADULT; ENTRY      |
|                                       |                        |                                                                 | SETTING HEARING                      |                        |
|                                       |                        |                                                                 | MEMORANDUM                           |                        |
|                                       |                        |                                                                 | NOTICE OF HEARING ON CHANGE          | OF NAME                |
|                                       |                        |                                                                 | PROPOSED JUDGMENT ENTRY - C          | HANGE OF NAME - ADULT  |
|                                       |                        |                                                                 | PROPOSED MAGISTRATE'S DECIS<br>ADULT | ION - CHANGE OF NAME - |
| 1302 CHANGE OF NAME - ADULT           |                        | ■ APPLICATION FOR CHANGE OF NAME - ADULT; ENTRY SETTING HEARING | Dionna Rodgers                       | 06-17-2016 02:27:50 PM |

#### Figure 31: Links to Case Documents from Filings Awaiting Approval Page

**Note:** When the user is on the Filings Awaiting Approval page, the system does not automatically update the screen when new filings are assigned to them. To see the most recent list, click **Refresh**. (Returning to the Filings Awaiting Approval page after completing an approval on the Approve Filings page, will also effect a page refresh and cause new filing assignments to appear on the list.)

3. Select the case to work on by clicking in the checkbox to the left, and clicking the **Details** button located at the top or bottom of the "Filings Awaiting Approval" page. This will direct the user to the "Filing Details" for the selected case.

| Home   | Filing       | s CASEaDia                       | My Profile Log       | jout                                |                  | u                      | er: Roxanne | Williams      |                                        |         |                  |                          |                        |
|--------|--------------|----------------------------------|----------------------|-------------------------------------|------------------|------------------------|-------------|---------------|----------------------------------------|---------|------------------|--------------------------|------------------------|
| Home : | Approve      | Filings                          |                      |                                     |                  |                        |             |               |                                        |         |                  |                          |                        |
| Filin  | gs Awai      | ting Approv                      | val                  |                                     |                  |                        |             |               |                                        |         |                  |                          |                        |
| MONT   | GOMERY       | COUNTY PRO                       | BATE                 |                                     |                  |                        |             |               |                                        |         |                  |                          |                        |
| Filing | s Awaitin    | g Approval                       |                      |                                     |                  |                        |             |               |                                        |         |                  |                          |                        |
| Review | w and Approv | ve Filing Deta                   | ais                  |                                     |                  |                        |             |               |                                        |         |                  |                          |                        |
| Ref    | resh         |                                  |                      |                                     |                  |                        |             |               |                                        |         | Sho              | w me filings assigned to | Everyone •             |
| 1      | Tracking #   | <u>c</u>                         | ase Type             | Case Number                         |                  | Case Title             |             |               | Document                               |         | Assigned To      | Judge                    | ▼ Official File Stamp  |
|        | <u>1303</u>  | CHANGE OF NAM                    | ME - ADULT           |                                     |                  |                        | APPL        | CATION FOR C  | HANGE OF NAME - ADULT; ENTRY SETTING H | IEARING | Marianne Weikert |                          | 06-17-2016 02:31:14 PM |
|        | <u>1302</u>  | CHANGE OF NAM                    | ME - ADULT           |                                     |                  |                        |             | CATION FOR C  | HANGE OF NAME - ADULT; ENTRY SETTING H | IEARING | Dionna Rodgers   |                          | 06-17-2016 02:27:50 PM |
|        | <u>1300</u>  | OTHER                            |                      |                                     |                  |                        |             | ION           |                                        |         | Danielle Cross   |                          | 06-16-2016 12:33:34 PM |
|        | 1295         | SALE OF REAL E                   | STATE - ESTATE       | 2015MSC00069                        | THE CIVIL CASE   | OF LAURENE ZAPOROZHE   | TZ 🗄 ADDI   | TONAL DEPOS   | Π ~~~~~~                               |         | Dionna Rodgers   | ARVIN SETH MILLER        | 06-15-2016 05:43:17 PM |
|        | 1276         | ADULT PROTEC                     | TIVE SERVICES        | 2016MSC00040                        | THE CIVIL CASE   | OF ELLA CHANCELLOR     | ■ CERT      | FICATE OF SE  | RVICE                                  |         | Jayme Robinson   | JOSEPH GALLAGHER         | 06-13-2016 09:26:19 AM |
|        | <u>1274</u>  | ADULT PROTEC                     | TIVESERVICES         | 2016MSC00040                        | THE CIVIL CASE   | OF ELLA CHANCELLOR     | E COP       | OF            |                                        |         | Danielle Cross   | JOSEPH GALLAGHER         | 06-13-2016 09:24:42 AM |
|        | <u>1273</u>  | ADULT PROTEC                     | TVE SERVICES         | 2016MSC00040                        | THE CIVIL CASE ( | OF ELLA CHANCELLOR     |             | AVIT          |                                        |         | Stacy Coleman    | JOSEPH GALLAGHER         | 06-13-2016 09:24:05 AM |
|        | Hon          | ie Filings                       | CASEaDia My          | Profile Logout                      |                  |                        |             | user: Roxanne | Villams                                |         |                  |                          |                        |
|        | Hon          | <u>ne</u> ⇒ <u>Approve Filin</u> | igs ⇒ Filing Details |                                     |                  |                        |             |               |                                        |         |                  |                          |                        |
|        | Fil          | ing 🖌                            |                      |                                     |                  |                        |             |               |                                        |         |                  |                          |                        |
|        |              |                                  |                      |                                     |                  |                        |             |               |                                        |         |                  |                          |                        |
|        | De           | scription: ADUL<br>atus: Awaiti  | T PROTECTIVE SER     | VICES                               |                  |                        |             |               |                                        |         |                  |                          |                        |
|        |              |                                  | 0 #                  | 0 TH                                |                  | Charles Hadabad        | Classic He  | ot-state      |                                        |         |                  |                          |                        |
|        | 12           | 76 1501                          | Case # 2016MSC00040  | THE CIVIL CASE OF FLL               |                  | 06-13-2016 09:26:35 AM | Filer s Na  | iani          |                                        |         |                  |                          |                        |
|        |              | 1001                             | 2010/10/2000 10      |                                     | - Chronellon     | 00 10 2010 0012010071  | Courtering  |               |                                        |         |                  |                          |                        |
|        |              |                                  |                      |                                     |                  | Fling                  |             |               |                                        |         |                  |                          |                        |
|        | De           | scription:                       | ADULT PROTECTIV      | E SERVICES                          |                  |                        |             |               |                                        |         |                  |                          |                        |
|        | Pa           | yment Method:                    | Filer Requested Fee  | Waiver/Deferral: Waiv               | er/Exempt        |                        |             |               |                                        |         |                  |                          |                        |
|        | Re           | turn addresses:                  | Fling: https://go.ty | /bera.com<br>/bera.net/mcp/clerkrev | iew/runit        |                        |             |               |                                        |         |                  |                          |                        |
|        | Fili         | ng Package:                      | None                 | scription                           |                  |                        |             | Docum         | ant                                    |         |                  |                          |                        |
|        | CE           | RTIFICATE OF SE                  | RVICE                |                                     |                  | 8 0 Citation           | o Survivin  | Spouse to     | xcercise Elective.pdf                  |         |                  |                          |                        |
|        | For          | m                                |                      |                                     |                  | Form.xml               |             |               |                                        |         |                  |                          |                        |
|        |              |                                  |                      |                                     |                  |                        |             |               | · · · · · · · · · · · · · · · · · · ·  |         |                  |                          |                        |

#### Figure 32: Filing Details

4. After viewing the filing details for the selected case as described in the section "To View Details of a Selected Filing," click the "Approve Filing" link in the breadcrumb trail at the upper left of the page to return to the "Filings Awaiting Approval" page.

# Figure 33: Bread Crumb Trail Navigation in Upper Left

 $\frac{\text{Home}}{\text{Home}} \Rightarrow \frac{\text{Approve Filings}}{\text{Home}} \Rightarrow \text{Filing Details}$ 

5. On the "Filings Awaiting Approval" page, select the case with to work on by clicking in the checkbox to the left and clicking the **Review and Approve Filing** button. This will direct the user to the "Approve Filing" page for the selected case. Alternately, click an entry under the "Tracking ID" column to display the Approve Filing page.

## Figure 34: Approve Filing Page

| Ann      | rov      | e Filino      |                                                                             |                                |           |                             | -    |
|----------|----------|---------------|-----------------------------------------------------------------------------|--------------------------------|-----------|-----------------------------|------|
| трр      |          | c r mug       |                                                                             |                                |           |                             |      |
| Note     | e Fro    | m Filer:      | None                                                                        |                                |           |                             |      |
| Note     | e His    | tory: None    | s None                                                                      |                                |           |                             |      |
| NOU      | . 115    | tory: Nork    |                                                                             |                                |           |                             |      |
| Filer: H | HARR     | Y BEYOGLII    | DES, JR. Organization: HARRY BEYOGLIDES, JR.                                |                                |           |                             |      |
| Case     | е Тур    | e: CHAN       | GE OF NAME - ADULT                                                          |                                |           |                             |      |
| Tracki   | ing #    | Ca            | ise No. Case Title Submitted By Filed Date Case History                     | 1                              |           |                             |      |
| 1303     |          |               | HARRY BEYOGLIDES, JR. 06-17-2016 02:31:14 PM Refresh                        | )                              |           |                             |      |
| View     | Page     | Pages Of      | Document Type                                                               | Additional Docket Text         | Edit Data | On Behalf Of                | Sign |
|          | ruge     | Recording     | Form Data                                                                   | Case Data collected from filer |           |                             | oign |
|          | 2        | 0             | MSC_21.0- : APPLICATION FOR CHANGE OF NAME - ADULT; ENTRY SETTING HEARING   |                                |           | SHARON OSBORNE: Applicant 💌 | 1    |
|          | 1        | 0             | MSC_21.5 : NOTICE OF HEARING ON CHANGE OF NAME                              |                                |           | SHARON OSBORNE: Applicant   |      |
|          | 1        | 0             | MSC_MEM : MEMORANDUM                                                        |                                |           | SHARON OSBORNE: Applicant - | 1    |
|          | 1        | 0             | MSC 5F.1 : APPLICANT INFORMATION                                            |                                |           | SHARON OSBORNE: Applicant   |      |
|          | 1        | 0             | PROP. MSC. 21.1.1 : PROPOSED MAGISTRATE'S DECISION - CHANGE OF NAME - ADULT |                                |           | CHADON OCRODNE: Applicant   | 1    |
|          | 1        | 0             |                                                                             |                                |           |                             |      |
|          | -        | U             |                                                                             |                                |           | SHAKUN USBURNE: Applicant   |      |
| Canad    |          |               |                                                                             |                                |           |                             |      |
| Post     | To Q     | vieues: (o    | (Changing Document Type codes may change queue routing)                     | ▼ add                          |           |                             |      |
| n L L    | Jubi     | 1551011 60.   |                                                                             |                                |           |                             |      |
| Delet    | e<br>MCI | Name Chan     | qe Publication Queue System                                                 |                                |           |                             |      |
|          | MC       | Mag Standa    | rd-Queue System                                                             |                                |           |                             |      |
|          | MC       | Mag Judicial  | -Queue System                                                               |                                |           |                             |      |
|          | MC.      | Judge Judic   | ial-Queue System                                                            |                                |           |                             |      |
|          |          |               |                                                                             |                                |           |                             |      |
| Note     | to C     | lerk/Cour     | t Staff: Select: 🔹                                                          |                                |           |                             |      |
|          |          |               |                                                                             |                                |           |                             |      |
|          |          |               |                                                                             |                                |           |                             |      |
|          |          |               |                                                                             | .a.                            |           |                             |      |
| Note     | to F     | iler:         | Select:                                                                     |                                |           |                             |      |
|          |          |               |                                                                             |                                |           |                             |      |
|          |          |               |                                                                             |                                |           |                             |      |
|          |          |               |                                                                             | .tt                            |           |                             |      |
| Actio    | n:       | Appro         | ve 🔘 Reject 🔍 Reassign To:                                                  |                                |           |                             |      |
| Appr     | ove/R    | eject/Reassig | n j                                                                         |                                |           |                             |      |
|          |          |               |                                                                             |                                |           |                             |      |

6. On the "Filings Awaiting Approval" page, click the link in the "Case Number" column to launch a separate tab or window to display the case history.

## Figure 35: Case History

| MONT                                                                                                    | 2016MSC00050 :<br>GOMERY COUNTY PROBATE CO                                                              | URT                  |
|----------------------------------------------------------------------------------------------------|----------------------------------------------------------------------------------------------------|----------------------|
| Case Number         2016MSC00050           Case Type         CHANGE OF NAME - ADULT           Opened         03-28-2016           Status         O                                                                                                    | PlaintiffTABATHADefendantJudge/MagistrateDAVID A.Amt. of Claim\$.00Jury/Non JuryNon Jury                | MARIE SMART<br>WHITE |
| Show/Hide Participants  Applicant[s]                                                                                                    |                                                                                                    | Counsel of Record    |
| TABATHA MARIE SMART<br>1 STATE STREET<br>DAYTON, OH 45402                                                                                                    | DAVID R. SCHMIDT<br>1200 EAST DOROTHY LANE<br>DAYTON, OH 45419<br>(937)299-1895<br>DAVE@SCHMIDTDAYTON.C | ом                   |
| Magistrate[s]                                                                                                    |                                                                                                    | Counsel of Record    |
| DAVID A. WHITE<br>WHITED@MCOHIO.ORG                                                                                                    |                                                                                                    |                      |
| File Date                                                                                                    | Case History                                                                                            |                      |
| 03-28-2016         APPLICATION CHANGE OF NAME - ADULT; ENTRY SE           03-28-2016         NOTICE OF HEARING ON CHANGE OF NAME           03-28-2016         MAGISTRATE'S DECISION - CHANGE OF NAME OF AN           03-28-2016         JUDGMENT ENTRY CHANGE OF NAME - ADULT           03-28-2016         WAIVER-OCN | TING HEARING<br>ADULT                                                                                   |                      |

# **Understanding the Approve Filing Page**

This section of the Clerk Review Guide will cover the functionality available to the clerk on the Approve Filing Page. The appropriate use of the page's functionality will be determined by factors relevant to individual submissions such as new case, existing case, or case type. Montgomery Probate procedures are available on separate "cheat sheets" and are dependent upon the above factors.

1. Click **Approve Filings** on the home page or select **Filings** > **Approve Filings** from the menu. This will display the "Filings Awaiting Approval" page.

40

## Figure 36: Filings Awaiting Approval Page

| Hor               | ne                           | Filings    | CASEaDia My Profile Logout                 |              | use                                  | r: Roxanne Williams                                           |                  |                          |                        |
|-------------------|------------------------------|------------|--------------------------------------------|--------------|--------------------------------------|---------------------------------------------------------------|------------------|--------------------------|------------------------|
| Hon               | <u>ne</u> ⇒ A                | Approve F  | lings                                      |              |                                      |                                                               |                  |                          |                        |
| Fil<br>MO<br>Fili | <b>ings</b><br>NTGC<br>ngs A | Await      | ing Approval<br>COUNTY PROBATE<br>Approval |              |                                      |                                                               |                  |                          |                        |
| Re                | view al                      | nu Approve | Pling Decais                               |              |                                      |                                                               |                  |                          |                        |
|                   | Refrest                      | h          |                                            |              |                                      |                                                               | Sho              | w me filings assigned to | Everyone               |
|                   | ! <u>n</u>                   | racking #  | Case Type                                  | Case Number  | Case Title                           | Document                                                      | Assigned To      | Judge                    | ▼ Official File Stamp  |
|                   | 1                            | 1303       | CHANGE OF NAME - ADULT                     |              |                                      |                                                               | Marianne Weikert |                          | 06-17-2016 02:31:14 PM |
|                   | 1                            | 1302       | CHANGE OF NAME - ADULT                     |              |                                      | APPLICATION FOR CHANGE OF NAME - ADULT; ENTRY SETTING HEARING | Dionna Rodgers   |                          | 06-17-2016 02:27:50 PM |
|                   | 1                            | 1300       | OTHER                                      |              |                                      | PETITION                                                      | Danielle Cross   |                          | 06-16-2016 12:33:34 PM |
|                   | 1                            | 1295       | SALE OF REAL ESTATE - ESTATE               | 2015MSC00069 | THE CIVIL CASE OF LAURENE ZAPOROZHET | Z   ADDITIONAL DEPOSIT                                        | Dionna Rodgers   | ARVIN SETH MILLER        | 06-15-2016 05:43:17 PM |
|                   | 1                            | 1276       | ADULT PROTECTIVE SERVICES                  | 2016MSC00040 | THE CIVIL CASE OF ELLA CHANCELLOR    |                                                               | Jayme Robinson   | JOSEPH GALLAGHER         | 06-13-2016 09:26:19 AM |

2. Click an entry under the "Tracking ID" column to display the "Approve Filing" page. Alternately, select the checkbox to the left of the entry to work on, and click the **Review and Approve Filing** button.

# Figure 37: Approve Filing

| ripprove r ming                                                                                                    |                                                           |                                        |                                |           |                             | _     |
|----------------------------------------------------------------------------------------------------|-----------------------------------------------------------|----------------------------------------|--------------------------------|-----------|-----------------------------|-------|
|                                                                                                    |                                                           |                                        |                                |           |                             |       |
| Note From Filer: None<br>Note(s) from Court: None                                                                                                 |                                                           |                                        |                                |           |                             |       |
| Note History: None                                                                                                    |                                                           |                                        |                                |           |                             |       |
| ,                                                                                                    |                                                           |                                        |                                |           |                             |       |
| Filer: HARRY BEYOGLIDES, JR. Orga                                                                                                    | nization: HARRY BEYOGLIDES, JR.                           |                                        |                                |           |                             |       |
| Case Type: CHANGE OF NAME -                                                                                                    | ADULT                                                     |                                        |                                |           |                             |       |
| Tracking # Case No.                                                                                                    | Case Title Submitted By                                   | Filed Date Case Histo                  | ry .                           |           |                             |       |
| 1303                                                                                                    | HARRY BEYOGLIDES, JR. 0                                   | 6-17-2016 02:31:14 PM                  |                                |           |                             |       |
| View Pages Of                                                                                                    | Document Typ                                              | e                                      | Additional Docket Text         | Edit Data | On Behalf Of                | Signa |
| Form Data                                                                                                    |                                                           |                                        | Case Data collected from filer |           |                             |       |
| 2 0 <sup>™</sup> MSC_21.0                                                                                                    | - : APPLICATION FOR CHANGE OF NAM                         | E - ADULT; ENTRY SETTING HEARIN        | G                              |           | SHARON OSBORNE: Applicant 💌 | ]     |
| ■ 1 0 SC_21.5                                                                                                    | : NOTICE OF HEARING ON CHANGE O                           | F NAME                                 |                                |           | SHARON OSBORNE: Applicant - | ]     |
| 1 0 ☑ MSC_MEN                                                                                                    | I : MEMORANDUM                                            |                                        |                                |           | SHARON OSBORNE: Applicant • | ]     |
| 1 0  ■ MSC_5F.1                                                                                                    | : APPLICANT INFORMATION                                   |                                        |                                |           | SHARON OSBORNE: Applicant 💌 |       |
| 1 0                                                                                                    | C_21.1.1 : PROPOSED MAGISTRATE'S                          | DECISION - CHANGE OF NAME - ADU        | ILT                            |           | SHARON OSBORNE: Applicant 🔻 |       |
| 1 0 PROP_MS                                                                                                    | C_21.1- : PROPOSED JUDGMENT ENTI                          | RY - CHANGE OF NAME - ADULT            |                                |           | SHARON OSBORNE: Applicant - |       |
| Send To Queues: (optional)                                                                                                    | Update (Changing Document Type code:                      | ; may change queue routing)            |                                |           |                             |       |
| Post Submission to:                                                                                                    | ✓ for review on:                                          | Assign to:                             | ▼Add                           |           |                             |       |
| Delete Queue                                                                                                    | For Review On Assign To Origin                            | ation                                  |                                |           |                             |       |
| MCName Change Publication                                                                                                    | Queue Syste                                               | m                                      |                                |           |                             |       |
|                                                                                                    |                                                           |                                        |                                |           |                             |       |
| MCMag Standard-Queue                                                                                                    | Syste                                                     | m                                      |                                |           |                             |       |
| MCMag Standard-Queue<br>MCMag Judicial-Queue                                                                                                    | Syste<br>Syste                                            | m<br>m                                 |                                |           |                             |       |
| MCMag Standard-Queue<br>MCMag Judicial-Queue<br>MCJudge Judicial-Queue                                                                            | Syste<br>Syste                                            | m<br>m<br>m                            |                                |           |                             |       |
| MCMag Standard-Queue<br>MCMag Judicial-Queue<br>MCJudge Judicial-Queue                                                                            | Syste<br>Syste                                            | m<br>m<br>m                            |                                |           |                             |       |
| MCMag Standard-Queue<br>MCMag Judical-Queue<br>MCJudge Judical-Queue<br>MCJudge Judical-Queue                                                     | Syste<br>Syste<br>Select:                                 | "<br>m<br>m<br>▼                       |                                |           |                             |       |
| MCMag Standard-Queue<br>MCMag Judicial-Queue<br>MCJudge Judicial-Queue<br>MCJudge Judicial-Queue                                                  | Syste<br>Syste<br>Select:                                 | "<br>m<br>m<br>                        |                                |           |                             |       |
| MCMag Standard-Queue<br>MCMag Judicial-Queue<br>MCJudge Judicial-Queue<br>MCJudge Judicial-Queue                                                  | Syste<br>Syste<br>Select:                                 | "<br>m<br>m                            |                                |           |                             |       |
| MCMag Standard-Queue<br>MCMag Judical-Queue<br>MCJudge Judical-Queue<br>Note to Clerk/Court Staff:                                                | Syste<br>Syste<br>Select:<br>Select:                      | "<br>m<br>m<br>•                       | łł                             |           |                             |       |
| MCMag Standard-Queue<br>MCMag Judical-Queue<br>MCJudge Judical-Queue<br>Note to Clerk/Court Staff:                                                | Syste<br>Syste<br>Select:<br>Select:                      |                                        | .4                             |           |                             |       |
| MCMag Standard-Queue<br>MCMag Judicial-Queue<br>MCJudge Judicial-Queue<br>Note to Clerk/Court Staff:                                              | Syste<br>Syste<br>Select:                                 |                                        |                                |           |                             |       |
| MCMag Standard-Queue<br>MCMag Judicial-Queue<br>MCJudge Judicial-Queue<br>Note to Clerk/Court Staff:<br>Note to Filer:                            | Syste<br>Syste<br>Select:<br>Select:                      |                                        | .t.<br>.t.                     |           |                             |       |
| MCMag Standard-Queue<br>MCMag Judicial-Queue<br>MCJudge Judicial-Queue<br>Note to Clerk/Court Staff:                                              | syste<br>Syste<br>Select:<br>Select:                      | " " " " " " " " " " " " " " " " " " "  | .H.                            |           |                             |       |
| MCMag Standard-Queue<br>MCMag Judical-Queue<br>MCJudge Judical-Queue<br>Note to Clerk/Court Staff:<br>Note to Filer:<br>Action: © Approve © Rejee | syste<br>Syste<br>Select:<br>Select:<br>Ct © Reassign To: | "" " " " " " " " " " " " " " " " " " " | .H.                            |           |                             |       |

The "Approve Filing" screen has several sections, and appears the same for both a filing to an existing case and a filing initiating a case, with the exception that a case number will display for an existing case

and a case initiation will have both an empty text field for the case number as well as a refresh button under the Case History column.

## Figure 38: Notes Section

| Home          | Filings        | CASEaDia           | My Profile     | Logout                                                        | user: Roxanne Williams |
|---------------|----------------|--------------------|----------------|---------------------------------------------------------------|------------------------|
| <u>Home</u> ⇒ | Approve Filing | <u>is</u> ⇒ Approv | e Filing       |                                                               |                        |
| Appro         | ove Filing     | ļ                  |                |                                                               |                        |
| Note F        | rom Filer:     | I am not           | an attorney so | please let me know if I need to do something else. Thank you. |                        |
| Note(s        | ) from Cour    | t: None            |                |                                                               |                        |
| Note H        | listory: Non   | 2                  |                |                                                               |                        |
|               |                |                    |                |                                                               |                        |

• Note Section (Filer, Court, and History): This section includes any notes the filer may have included, any notes from the clerk, and a notes history that would display a summary of all notes added for this case.

The second section includes case identification information such as the filer's name and the case type. Further information is listed under the following column headings:

- Filer: This is the name of the individual who submitted the filing.
- Organization: This is the name of the law firm or organization to which the filer belongs.
- **Case Type**: The type of case being submitted. This field is populated by what the filer selected and what the clerk entered when the case was created in ProWare.

## Figure 39: Case Type Information

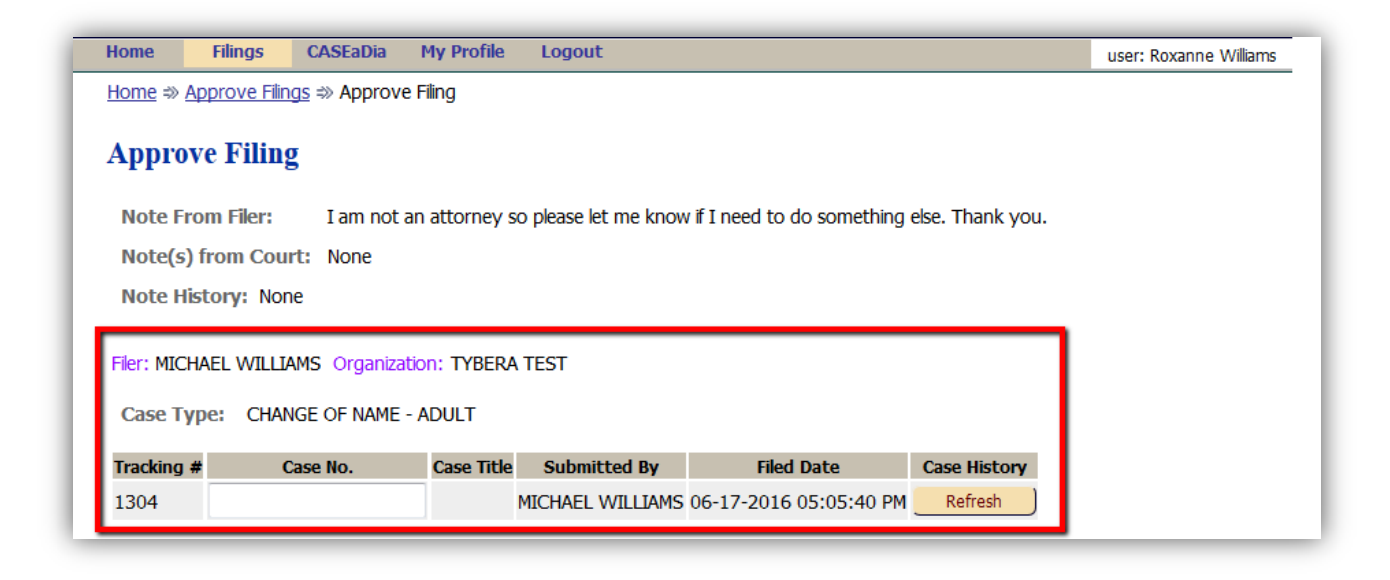

- **Tracking #:** This is a tracking number assigned to the submission by the Court Review Interface. It is mainly used when researching submissions. It is a different number than the Filing ID number assigned by the Filer Interface. Some filings, such as orders, originate in the Clerk Review instead of the Filer Interface so there is a need for two different ID numbers.
- **Case No.**: For a filing to an existing case, the case number will be displayed. A filing to initiate a case will have a blank text field and will not receive a case number until the filing case has been initiated in ProWare and the **Refresh** button has been activated. eFlex will communicate with the CMS, which will send that number to eFlex.
- **Case Title**: For existing cases, the title will display as it was entered when it was created in ProWare.
- Submitted By: The name of the individual who submitted the filing.
- Filed Date: The date and time the submission reached the court server, not to be confused with the approved time and date.
- **Case History**: The **Refresh** button that appears in this column on case initiation filings is only active BEFORE it has been clicked. Once the clerk creates the case in ProWare, the clerk will return to eFlex and click the **Refresh** button to cause eFlex to communicate with ProWare to pull over case information.

The third section provides information about the submission. This section includes the following column headers:

#### Figure 40: Submission Information

|             |                  | Filings                | CASEaDia My Profile                                                                                             | Logout                                                                                      |                                                             |                              | user: Roxanne Williams         |           |                                                                                                    |           |
|-------------|------------------|------------------------|----------------------------------------------------------------------------------------------------|---------------------------------------------------------------------------------------------|-------------------------------------------------------------|------------------------------|--------------------------------|-----------|----------------------------------------------------------------------------------------------------|-----------|
| <u>Home</u> | ; ⇒ Ap           | prove Filing           | <u>is</u> ⇒ Approve Filing                                                                                      |                                                                                             |                                                             |                              |                                |           |                                                                                                    |           |
| Арр         | orov             | e Filing               |                                                                                                    |                                                                                             |                                                             |                              |                                |           |                                                                                                    |           |
| Not         | e Fro            | m Filer:               | None                                                                                                    |                                                                                             |                                                             |                              |                                |           |                                                                                                    |           |
| Not         |                  | from Cour              | t: None                                                                                                    |                                                                                             |                                                             |                              |                                |           |                                                                                                    |           |
| Not         | e His            | tory: Non              | 2                                                                                                    |                                                                                             |                                                             |                              |                                |           |                                                                                                    |           |
|             |                  |                        |                                                                                                    |                                                                                             |                                                             |                              |                                |           |                                                                                                    |           |
| Filer: I    | HARR             | Y BEYOGLI              | DES, JR. Organization: HAR                                                                                      | RRY BEYOGLIDES, JR.                                                                         |                                                             |                              |                                |           |                                                                                                    |           |
| Case        | е Тур            | e: CHAN                | ge of NAME - ADULT                                                                                              |                                                                                             |                                                             |                              |                                |           |                                                                                                    |           |
| Track       | ting #           | C                      | ase No. Case Title                                                                                              | Submitted By                                                                                | Filed Date                                                  | Case History                 |                                |           |                                                                                                    |           |
| 1303        | ļ.               |                        | H                                                                                                    | ARRY BEYOGLIDES, JR.                                                                        | 06-17-2016 02:31:14 PM                                      | Refresh                      |                                |           |                                                                                                    |           |
|             |                  | Pages Of               |                                                                                                    |                                                                                             |                                                             |                              |                                |           |                                                                                                    |           |
| View        | Page             | <sup>s</sup> Recording |                                                                                                    | Document Ty                                                                                 | rpe                                                         |                              | Additional Docket Text         | Edit Data | On Behalf Of                                                                                                    | Signature |
|             | 2                |                        |                                                                                                    |                                                                                             |                                                             |                              |                                |           |                                                                                                    |           |
|             |                  |                        |                                                                                                    |                                                                                             |                                                             |                              | Case Data collected from filer |           |                                                                                                    |           |
|             | -                | 0                      | MSC_21.0- : APPLICAT                                                                                            | TION FOR CHANGE OF NA                                                                       | ME - ADULT; ENTRY SETT                                      | TING HEARING                 | Case Data collected from filer |           | SHARON OSBORNE: Applicant 🔻                                                                                                    |           |
|             | 1                | 0                      | MSC_21.0- : APPLICAT                                                                                            | TION FOR CHANGE OF NA                                                                       | ME - ADULT; ENTRY SETT<br>OF NAME                           | TING HEARING                 | Case Data collected from filer |           | SHARON OSBORNE:Applicant  SHARON OSBORNE:Applicant                                                                                                    |           |
|             | 1                | 0<br>0<br>0            | MSC_21.0- : APPLICAT<br>MSC_21.5 : NOTICE O<br>MSC_MEM : MEMORAN                                                | tion for change of NA<br>F hearing on change<br>Idum                                        | ME - ADULT; ENTRY SETT<br>OF NAME                           | TING HEARING                 | Case Data collected from filer |           | SHARON OSBORNE:Applicant<br>SHARON OSBORNE:Applicant<br>SHARON OSBORNE:Applicant                                                                                                    |           |
|             | 1<br>1<br>1      | 0<br>0<br>0<br>0       | MSC_21.0- : APPLICAT<br>MSC_21.5 : NOTICE O<br>MSC_MEM : MEMORAN<br>MSC_SF.1 : APPLICAN                         | TION FOR CHANGE OF NA<br>F HEARING ON CHANGE<br>IDUM<br>T INFORMATION                       | ME - ADULT; ENTRY SETT<br>OF NAME                           | TING HEARING                 | Case Data collected from filer |           | SHARON OSBORNE:Applicant  SHARON OSBORNE:Applicant  SHARON OSBORNE:Applicant  SHARON OSBORNE:Applicant                                                                                                    |           |
|             | 1<br>1<br>1<br>1 | 0<br>0<br>0<br>0<br>0  | MSC_21.0 - : APPLICAT<br>MSC_21.5 : NOTICE O<br>MSC_MEM : MEMORAN<br>MSC_5F.1 : APPLICAN<br>PROP_MSC_21.1.1 : P | TION FOR CHANGE OF NA<br>F HEARING ON CHANGE<br>IDUM<br>T INFORMATION<br>ROPOSED MAGISTRATE | ME - ADULT; ENTRY SETT<br>OF NAME<br>S DECISION - CHANGE OF | TING HEARING<br>NAME - ADULT | Case Data collected from filer |           | SHARON OSBORNE:Applicant<br>SHARON OSBORNE:Applicant<br>SHARON OSBORNE:Applic |           |

- View: Depending on which internet browser is being used and what its configuration is, clicking on each icon either downloads the associated document or opens it in a new tab for review and printing.
- Pages: The length of the document.
- **Pages of Recording:** The number of pages over the court-set limit. Additional pages will incur additional fees.
- **Document Type:** Identifies the document filed.
- Additional Docket Text: A brief description of the document the filer may have entered. This information is entered by the filer, can be edited by the clerk, is stored in the CMS, and is viewable in the case history entry.
- Edit Data: Clicking on these icons displays the various forms the filer used to enter the coversheet data or data specific to the document submitted. For case initiation, the edit data icon allows the clerk to view the parties that the filer added for the submission. An edit icon will allow the clerk to add to or modify information when appropriate.
- **On Behalf of:** The individual on whose behalf the filing was submitted is selected by the filer and can be edited in Clerk Review when appropriate.
- **Signature:** On a case initiation filing, if the signature field is populated prior to a case number being assigned, it indicates the Magistrate has completed his or her work on the filing prior to the case being initiated in ProWare.

**Note:** In the "View" column, an icon next to a listing of "Form Data" is computer code used by the system administrator or the system developers for troubleshooting purposes. Do not click on a view icon next to a "Form Data" listing.

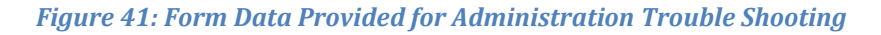

| nome                | Filings               | CASEaDia    | My Profile          | Logout                |                        |              | user: Roxanne Williams             |                 |           |              |          |
|---------------------|-----------------------|-------------|---------------------|-----------------------|------------------------|--------------|------------------------------------|-----------------|-----------|--------------|----------|
| <u>Home</u> ⇒ Į     | Approve Filings       | s ⇒ Approve | Filing              |                       |                        |              |                                    |                 |           |              |          |
| Appro               | ve Filing             |             |                     |                       |                        |              |                                    |                 |           |              |          |
| Note Fr             | rom Filer:            | None        |                     |                       |                        |              |                                    |                 |           |              |          |
| Note(s)             | ) from Court          | : None      |                     |                       |                        |              |                                    |                 |           |              |          |
| Note H              | istory: None          | 1           |                     |                       |                        |              |                                    |                 |           |              |          |
| Case Ty<br>Tracking | ype: CHANG<br># Ca    | E OF NAME - | ADULT<br>Case Title | Submitted By          | Filed Date             | Case History |                                    |                 |           |              |          |
|                     |                       |             | -                   |                       | 06.17.0016.00:01:14.00 |              |                                    |                 |           |              |          |
| 1303                |                       |             | ł                   | HARRY BEYOGLIDES, JR. | 06-17-2016 02:31:14 PM | Refresh      |                                    |                 |           |              |          |
| 1303<br>View Pag    | Pages Of<br>Recording |             | , r                 | Document T            | 06-17-2016 02:31:14 PM | Ketresh      | Additio                            | nal Docket Text | Edit Data | On Behalf Of | Signatu  |
| 1303<br>View Pag    | Pages Of<br>Recording | Form Data   |                     | Document T            | ов-17-2016 02:31:14 РМ | Kerresn      | Additic<br>Case Data colected from | nal Docket Text | Edit Data | On Behalf Of | Signatur |

**Note:** Whereas the clicking the "View" icon to the left of a "Case Data" listing causes computer code to be displayed, clicking the "Edit Data" icon to the right of a "Case Data" listing causes the "Case Initiation" page to display where the clerk can view, add, or delete case participants or make modifications to information provided by the filer.

The next section of the "Approve Filing" page includes multiple lines that deal with the fees. The following headings are included:

## Figure 42: Submission Fees

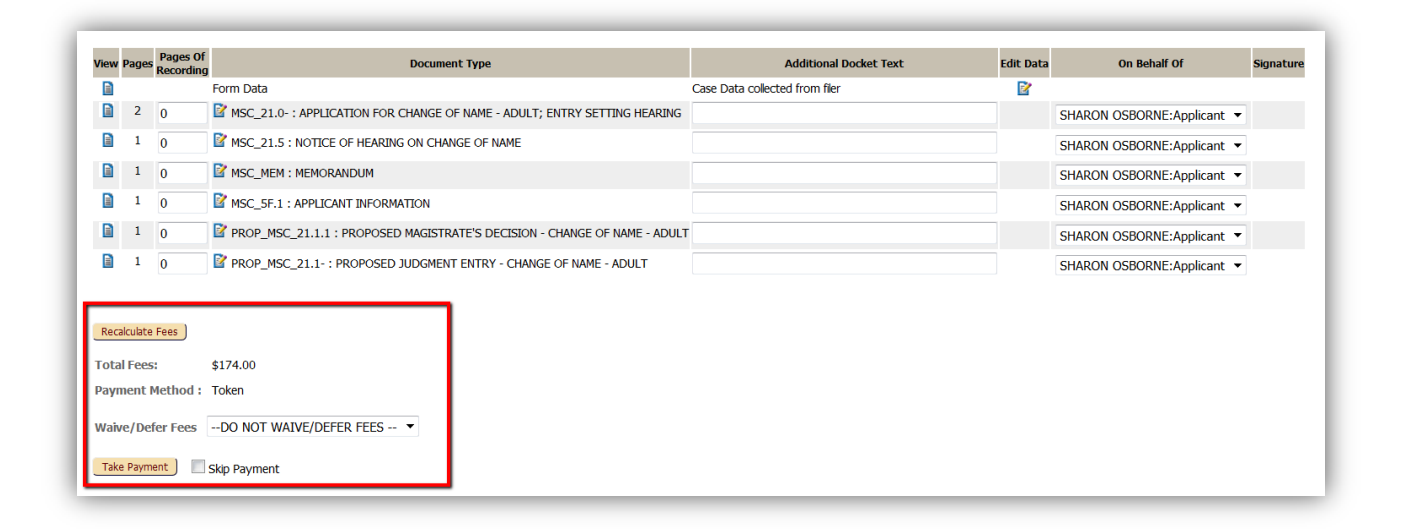

- **Recalculate Fees:** This button must be activated if the clerk opted to change any of the document types included in the submission.
- **Total Fees:** The court fees calculated by the CMS. This amount does not include the technology fee assessed by the online payment gateway.
- **Payment Method:** This identifies the method of payment selected by the filer upon submission of the filing.
- Waiver/Defer Fees: If the filer selected a waiver or deferment, this will display. The dropdown allows the clerk to override the filer's selection if appropriate.
- **Take Payment**: After the clerk has verified the documents, the Take Payment button is clicked and an authorization number will be displayed.
- **Skip Payment**: In order to process the submission and move forward off the page, the clerk must either activate the **Take Payment** button or select the "Skip Payment" check box.

The fifth section of the "Approve Filing" page is "Send to Queues." Some document types may be configured to automatically route to queues. Anything automatically routed to a prequeue will appear in the prequeue prior to appearing in the Filings Awaiting Approval list. This section enables the clerk to route a filing not automatically routed or to add to filing's routing.

#### Figure 43: Send to Queues

| Recalculate Fees                  |                                         |                   |     |
|-----------------------------------|-----------------------------------------|-------------------|-----|
| Total Fees: \$174.00              |                                         |                   |     |
| Payment Method : Token            |                                         |                   |     |
| Waive/Defer FeesDO NOT WAIVE/DE   | FER FEES V                              |                   |     |
| Send To Queues: (optional) Update | (Changing Document Type codes may chang | ge queue routing) |     |
| Post Submission to:               | ▼ for review on:                        | Assign to:        | Add |
| Delete Queue Fo                   | or Review On Assign To Origination      |                   |     |
| MCName Change Publication Queue   | System                                  |                   |     |
| MCMag Standard-Queue              | System                                  |                   |     |
| MCMag Judicial-Queue              | System                                  |                   |     |
| MCJudge Judicial-Queue            | System                                  |                   |     |
| Note to Clerk/Court Staff:        | Select:                                 | <b>-</b>          |     |
|                                   |                                         |                   |     |
|                                   |                                         |                   |     |
|                                   |                                         |                   |     |
| Note to Filer:                    | Select:                                 | <b>~</b>          |     |
|                                   |                                         |                   |     |
|                                   |                                         |                   |     |
|                                   |                                         |                   |     |
| Action: © Approve © Reject © I    | Reassign To:                            | -]                |     |
| Approve/Reject/Reassign           |                                         |                   |     |

- **Update:** If document types associated with the submission have been changed, the clerk must activate this button to ensure system-configured queue routing is accurate.
- **Post Submission to:** Allows the clerk to manually select a queue to which the submission will route upon processing.
- For Review on: The clerk uses a calendar pop-up to set a review date, which can influence when the queue entry will be visible by default.
- Assign to: The dropdown is populated with names of individuals who have access to the selected queue.
- Add: MUST be activated to save the manual routing information. Once the Add button has been clicked, the manual queue routing displays at the bottom of the queue routing table.

48

#### Figure 44: Manual Routing to Queue

| Post S | Submission to: | MCSteno Transcript    | t <b>v</b>    | for review on:  |             | Assign to: | Wilma F. Francis | <br>Add |
|--------|----------------|-----------------------|---------------|-----------------|-------------|------------|------------------|---------|
| Delete |                | Queue                 | For Review On | Assigned To     | Origination |            |                  |         |
|        | MCName Char    | nge Publication Queue |               |                 | System      |            |                  |         |
|        | MCMag Standa   | ard-Queue             |               |                 | System      |            |                  |         |
|        | MCMag Judicia  | l-Queue               |               |                 | System      |            |                  |         |
| _      | MCJudge Judi   | cial-Queue            |               |                 | System      |            |                  |         |
| ×      | MCSteno Tran   | script                |               | Wilma F. Franci | s Custom    |            |                  |         |

**Note:** Manually routed queue entries can be deleted by clicking the red "X." System-configured queue routing cannot be deleted. Additionally, when manual queue routing is added that sends a filing back to a Prequeue, the system-configured routing is hidden but is maintained and will display when the submission moves from the Prequeue back to the Clerk Review queue.

The final section of the "Approve Filing" page, allows the clerk to take final action on the submission, including adding appropriate communication to accompany the filing to its next destination.

#### Figure 45: Approve/Reject/Reassign

| Post Sudmission t                 | o: MCSteno Transcript   | •             | for review on | :          | Assign to: | Wilma F. Francis | • | Add |
|-----------------------------------|-------------------------|---------------|---------------|------------|------------|------------------|---|-----|
| Delete                            | Queue                   | For Review On | Assigned To C | rigination |            |                  |   |     |
| MCName C                          | hange Publication Queue |               | S             | ystem      |            |                  |   |     |
| MCMag Sta                         | ndard-Queue             |               | S             | ystem      |            |                  |   |     |
| MCMag Jud                         | licial-Queue            |               | S             | ystem      |            |                  |   |     |
| MCJudge J                         | udicial-Queue           |               | S             | ystem      |            |                  |   |     |
| Note to Clerk/C                   | ourt Staff:             |               | Select:       |            |            | •                |   |     |
| Note to Clerk/C<br>Note to Filer: | ourt Staff:             |               | Select:       |            |            |                  |   |     |
| Note to Clerk/C<br>Note to Filer: | ourt Staff:             |               | Select:       |            | •          |                  |   |     |

- Note to Clerk: This is a text field where a user can edit a pre-defined note or add his own note. Notes added in this field are viewable in the queue entry if the submission is routed to a prequeue or to queues after approval. A user could also include a note if he is reassigning the filing to another clerk to review and needs to explain why he is making the reassignment.
- Note to Filer: This is a text field where a user can edit a pre-defined note or add his own note. A clerk might want to enter a note to the filer if the submission is rejected.
- **Select Dropdown:** The system has pre-configured notes addressing common issues. The complete note populates the textfield when the description is selected from the dropdown.
- Send: If Prequeue routing has been added, the radio buttons change to include "Send" rather than approve. When selected in conjunction with the "Send" action button, the filing is moved backward into the prequeue until appropriate work is completed and the filing is again sent to the Approve Filing queue.
- Approve: Selecting "Approve" will set the information in the filing to be recorded in the CMS and store the documents electronically. The filing status returned to the filer will be "Filed."

50

- **Reject:** Selecting "Reject" will set the information in the filing NOT to be recorded in the CMS, and the documents will NOT be stored electronically. The filing status returned to the filer will be "Rejected."
- **Reassign To:** Selecting this option will set the information in the filing to be posted to another clerk's list of "Filings Awaiting Approval." A note will be added to the note history if a reassignment is made. Generally, the note indicates the user who reassigned the filing.
- Approve/Reject/Reassign Button: This dynamic button changes dependent on the action selection. Adding a prequeue will cause this button to dance to "Send." Clicking the action button will complete the actions selected on this page and either send the filing back to a prequeue, submit the information to the CMS, return a status "Rejected," or reassign the submission to another clerk.

# Steps to Approve, Reject, or Reassign a Filing

1. Clicking **Approve Filings** on the home page or selecting **Filings** > **Approve Filings** from the menu bar at the top of any page displays "Filings Awaiting Approval" page.

# Figure 46: Filings Awaiting Approval

| Home          | Filings     | CASEaDia My Profile Logo     | ut           | user                                  | Roxanne Williams                                                |                  |                          |                       |
|---------------|-------------|------------------------------|--------------|---------------------------------------|-----------------------------------------------------------------|------------------|--------------------------|-----------------------|
| <u>Home</u> ≓ | Approve F   | Filings                      |              |                                       |                                                                 |                  |                          |                       |
| Filin         | s Await     | ting Approval                |              |                                       |                                                                 |                  |                          |                       |
| MONT          | GOMERY      | COUNTY PROBATE               |              |                                       |                                                                 |                  |                          |                       |
| Filinas       | Awaiting    | Approval                     |              |                                       |                                                                 |                  |                          |                       |
| Review        | and Approv  | e Filing Details             |              |                                       |                                                                 |                  |                          |                       |
| Refr          | esh         |                              |              |                                       |                                                                 | Sho              | w me filings assigned to | : Everyone            |
| 1             | Tacking #   | Case Type                    | Case Number  | Case Title                            | Document                                                        | Assigned To      | Judge                    | ▼ Official File Stamp |
|               | 1304        | CHANGE OF NAME - ADULT       |              |                                       | ■ APPLICATION FOR CHANGE OF NAME - ADULT; ENTRY SETTING HEARING | Roxanne Williams |                          | 06-17-2016 05:05:40   |
|               | 1303        | CHANGE OF NAME - ADULT       |              |                                       | ■ APPLICATION FOR CHANGE OF NAME - ADULT; ENTRY SETTING HEARING | Roxanne Williams |                          | 06-17-2016 02:31:14   |
| =/            | 1302        | CHANGE OF NAME - ADULT       |              |                                       | ■ APPLICATION FOR CHANGE OF NAME - ADULT; ENTRY SETTING HEARING | Dionna Rodgers   |                          | 06-17-2016 02:27:50   |
|               | <u>1300</u> | OTHER                        |              |                                       | PETITION                                                        | Danielle Cross   |                          | 06-16-2016 12:33:34   |
|               | 1295        | SALE OF REAL ESTATE - ESTATE | 2015MSC00069 | THE CIVIL CASE OF LAURENE ZAPOROZHETZ | ■ ADDITIONAL DEPOSIT                                            | Dionna Rodgers   | ARVIN SETH MILLER        | 06-15-2016 05:43:17 F |
|               | <u>1276</u> | ADULT PROTECTIVE SERVICES    | 2016MSC00040 | THE CIVIL CASE OF ELLA CHANCELLOR     |                                                                 | Roxanne Williams | JOSEPH GALLAGHER         | 06-13-2016 09:26:19   |
|               | 1274        | ADULT PROTECTIVE SERVICES    | 2016MSC00040 | THE CIVIL CASE OF ELLA CHANCELLOR     | ■ COPY OF                                                       | Daniele Cross    | JOSEPH GALLAGHER         | 06-13-2016 09:24:42   |
|               |             |                              |              |                                       |                                                                 |                  |                          |                       |
|               |             |                              |              |                                       |                                                                 |                  |                          |                       |
|               |             |                              |              |                                       |                                                                 |                  |                          |                       |
|               |             |                              |              |                                       |                                                                 |                  |                          |                       |

 Select the filing to work on by clicking on the link in the "Tracking #" column or by selecting the checkbox to the left of the listing and clicking the **Review and Approve** button. This causes the "Approve Filing" Page to appear.

**Note:** When a lead clerk selects an entry to view, the submission is automatically assigned to this user if it is not yet assigned. If it is assigned to another person, the user will see both a dialog box with a warning prior to being taken to the "Approve Filing" page as well as a red warning message at the top of

the Approve Filing page. The warnings bring the assignment to the user's attention but will not prevent the user moving forward and processing the filing.

## Figure 47: Filing Assigned Dialog Box Warning

| This filing is already<br>Home Filings (<br>Home ⇒ Approve Filings                                                                                                    | assigned to Danielle Cross                                                                                                    | s. Continue?<br>Cancel                                                                                               |                                                                     | user:                             | Roxanne Williams_                  |         |      |
|----------------------------------------------------------------------------------------------------|----------------------------------------------------------------------------------------------------|----------------------------------------------------------------------------------------------------|---------------------------------------------------------------------|-----------------------------------|------------------------------------|---------|------|
| Approve Filing Danielle Cross is currentl Note From Filer:                                                                                                    | v assigned to approve this fili                                                                                                    | ing. Concurrent editing or approv                                                                                    | ving of this filing may res                                         | ult in bad d                      | ata being entered into I           | Proware |      |
| Approve Filing<br>Danielle Cross is current<br>Note From Filer:                                                                                                    | r assigned to approve this fill.<br>None                                                                                                    | ing. Concurrent editing or approv                                                                                    | ving of this filing may res                                         | ult in bad d                      | ata being entered into I           | Proware |      |
| Approve Filing<br>Danielle Cross is current<br>Note From Filer:<br>Note(s) from Court:<br>Note History: None                                                                                           | y assigned to approve this fili<br>None<br>None                                                                                                    | ing. Concurrent editing or approx                                                                                    | ving of this filing may res                                         | ult in bad d                      | ata being entered into l           | Proware |      |
| Approve Filing<br>Danielle Cross is current<br>Note From Filer:<br>Note(s) from Court:<br>Note(s) from Court:<br>Note History: None<br>Filer: LAURA MARIANI O<br>Case Type: ADULT F                    | y assigned to approve this fill<br>None<br>None<br>ganization: ADULT PROTECT:<br>ROTECTIVE SERVICES                                                             | ng. Concurrent editing or approv                                                                                     | ving of this filing may res                                         | ult in bad d                      | ata being entered into i           | Proware |      |
| Approve Filing Danielle Cross is current Note From Filer: Note(s) from Court: Note History: None Filer: LAURA MARIANI O Case Type: ADULT F Tracking # Case No.                                         | y assigned to approve this fili<br>None<br>None<br>ganization: ADULT PROTECT.<br>ROTECTIVE SERVICES                                                             | ing. Concurrent editing or approx<br>IVE SERVICES<br>Submitted By                                                    | ving of this filing may res                                         | case Histo                        | ata being entered into I           | Proware |      |
| Approve Filing<br>Danielle Cross is current<br>Note From Filer:<br>Note(s) from Court:<br>Note History: None<br>Her: LAURA MARIANI O<br>Case Type: ADULT F<br>Tracking # Case No.<br>1274 2016MSC000   | y assigned to approve this fill<br>None<br>None<br>ganization: ADULT PROTECT:<br>ROTECTIVE SERVICES<br>Case Title<br>40 THE CIVIL CASE OF ELLA                  | ng. Concurrent editing or approv<br>IVE SERVICES<br>Submitted By<br>CHANCELLOR LAURA MARIANI 0                       | ving of this filing may res<br>Filed Date<br>16-13-2016 09:24:42 AM | Case Histo<br>Refresh             | ata being entered into i<br>into i | Proware |      |
| Approve Filing<br>Danielle Cross is current<br>Note From Filer:<br>Note(s) from Court:<br>Note History: None<br>Filer: LAURA MARIANI O<br>Case Type: ADULT F<br>Tracking # Case No.<br>1274 2016MSCOOR | y assigned to approve this fill<br>None<br>None<br>ganization: ADULT PROTECT:<br>ROTECTIVE SERVICES<br>Case Title<br>40 THE CIVIL CASE OF ELLA<br>Document Type | ING. Concurrent editing or approv<br>TVE SERVICES<br>Submitted By<br>CHANCELLOR LAURA MARIANI 0<br>Additional Docket | Filed Date<br>Filed Date<br>16-13-2016 09:24:42 AM                  | Case Histo<br>Refresh<br>dit Data | ny<br><br>On Be                    | Proware | Sigr |

# Approve Filing: Reviewing Documents Associated with Submission

1. On the listing for "Case Data collected from filer," click on the icon in the "Edit Data" column to the far right. A "Case Initiation" page will appear with the information entered by the filer.

Figure 48: Edit Data on Case Data Collected From Filer

| Home                   | Filings CASEaDia           | My Profile     | Logout                 |                        |              | user: Roxanne Williams             |           |                             |         |
|------------------------|----------------------------|----------------|------------------------|------------------------|--------------|------------------------------------|-----------|-----------------------------|---------|
| <u>Home</u> ⇒ <u>A</u> | pprove Filings ⇒ Approve I | Filing         |                        |                        |              |                                    |           |                             |         |
| Approv                 | ve Filing                  |                |                        |                        |              |                                    |           |                             |         |
| 11                     |                            |                |                        |                        |              |                                    |           |                             |         |
| Note Fro               | om Filer: None             |                |                        |                        |              |                                    |           |                             |         |
| Note(s)                | from Court: None           |                |                        |                        |              |                                    |           |                             |         |
| NOLE HE                | story: None                |                |                        |                        |              |                                    |           |                             |         |
| Filer: HARF            | RY BEYOGLIDES, JR. Orga    | nization: HAR  | RY BEYOGLIDES, JR.     |                        |              |                                    |           |                             |         |
| Case Ty                | pe: CHANGE OF NAME -       | ADULT          |                        |                        |              |                                    |           |                             |         |
| Tracking #             | t Case No                  | Case Title     | Submitted By           | Filed Date             | Case History |                                    |           |                             |         |
| 1303                   |                            | Н              | ARRY BEYOGLIDES, JR. ( | 06-17-2016 02:31:14 PM | Refresh      |                                    |           |                             |         |
|                        |                            |                |                        |                        |              |                                    |           |                             |         |
| View Page              | Pages Of<br>Recording      |                | Document Ty            | pe                     |              | Additional Docket Text             | Edit Data | On Behalf Of                | Signatu |
|                        | Form Data                  |                |                        |                        |              | Case Data collected from filer     |           |                             |         |
| 2                      | 0 SC_21.0                  | - : APPLICAT   | ION FOR CHANGE OF NAI  | ME - ADULT; ENTRY SETT | ING HEARING  |                                    |           | SHARON OSBORNE: Applicant 💌 |         |
| 1                      | 0 🕅 MSC 21 5               |                | F HEARING ON CHANGE O  | F NAME                 |              |                                    |           |                             |         |
|                        |                            |                |                        |                        |              |                                    |           |                             |         |
|                        |                            |                |                        |                        |              |                                    |           |                             |         |
| lome                   | Filings CASEaDia           | My Profile     | Logout                 |                        |              | user: Roxanne Williams             |           |                             |         |
| <u>Home</u> ⇒ A        | Approve Filings => Approve | Filing => Case | Initiation             |                        |              |                                    |           |                             |         |
| Case II                | nitiation: CHANG           | FOFN           | AME - ADULT            | 1                      |              |                                    |           |                             |         |
| Cube II                |                            |                | init incent            |                        |              |                                    |           |                             |         |
| Client #               |                            |                |                        |                        |              |                                    |           |                             |         |
| Case Par               | rticipants                 |                |                        |                        |              |                                    |           |                             |         |
| Remove                 |                            | Participant I  | Name                   | Applicant              | be           | Attorney/Agent for Party BEVOCITES |           |                             |         |
|                        | EL STAKON OSBORINE         |                |                        | Appicant               |              | berodebes                          |           |                             |         |
|                        |                            |                |                        |                        |              |                                    |           |                             |         |
| Back                   | : Next                     |                |                        |                        |              |                                    |           |                             |         |
|                        |                            |                |                        |                        |              |                                    |           |                             |         |
| _                      |                            | _              |                        |                        |              |                                    |           |                             | _       |

- 2. Review the information listed on the "Case Initiation" page, including clicking on the name links to check address information and make modifications as necessary.
- 3. The action buttons displayed above the table allow the clerk the ability to add parties to the filing or to edit information already added. Each button will open an "Add Party" page with a dropdown list of roles pertaining to the category indicated on the activated button. Additional fields allow further identifying information to be entered or corrected. If any additions or corrections are made, the **Save** button at the bottom of the "Add a Party" page must be activated to record the new information and return the clerk to the "Case Initiation" page.
- 4. Click **Next** to save changes and return to the "Approve Filing" page. Click **Back** to return to the "Approve Filing" page without making any changes to the original case data.
- 5. For each listing under the "Document Type" column, click the corresponding icon in the "View" column to the left of the listing. Depending on the configuration of the internet browser used, clicking the document link either causes a dialog box to appear or the document to open in a separate window.

# Figure 49: View Icon Dialog Box for Docket Listing

| The The                                                                                                    | lings CASEaDia                                                                                                    | My Profile                                                                            | Logout                                                                                                    |                                                                                |                                  | user: Roxanne Williams                                   |                |                                                                        |              |
|----------------------------------------------------------------------------------------------------|----------------------------------------------------------------------------------------------------|---------------------------------------------------------------------------------------|----------------------------------------------------------------------------------------------------|--------------------------------------------------------------------------------|----------------------------------|----------------------------------------------------------|----------------|------------------------------------------------------------------------|--------------|
| ome ⇒ Appro                                                                                                    | ove Filings ⇒ Appro                                                                                                    | ve Filing                                                                             |                                                                                                    |                                                                                |                                  |                                                          |                |                                                                        |              |
| Approve I                                                                                                    | Filing                                                                                                    |                                                                                       |                                                                                                    | View                                                                           | Pages Pages                      | of                                                       | Document Ty    | уре                                                                    |              |
| Note From J                                                                                                    | Filer: None                                                                                                    |                                                                                       |                                                                                                    |                                                                                | Recon                            | Form Data                                                |                |                                                                        |              |
| Note(s) from                                                                                                    | m Court: None<br>y: None                                                                                                    |                                                                                       |                                                                                                    |                                                                                | 2 0                              | MSC_21.0- : APPLICATION FO                               | R CHANGE OF NA | AME - ADU                                                              |              |
|                                                                                                    |                                                                                                    |                                                                                       |                                                                                                    |                                                                                | 1 0                              | MSC 21.5 : NOTICE OF HEARI                               | ING ON CHANGE  | OF NAME                                                                |              |
| Filer: HARRY B                                                                                                    | EYOGLIDES, JR. O                                                                                                    | rganization: HAF                                                                      | RY BEYOGLIDES, JR.                                                                                                    |                                                                                | ÷                                |                                                          |                |                                                                        |              |
| Filer: HARRY B<br>Case Type:<br>Tracking #                                                                                                    | CHANGE OF NAME<br>CHANGE OF NAME<br>Case No.                                                                                                    | rganization: HAF<br>E - ADULT<br>Case Jine                                            | Submitted By                                                                                                    | Filed Date                                                                     | Case History                     |                                                          |                |                                                                        |              |
| Fler: HARRY B<br>Case Type:<br>Tracking #<br>1303                                                                                                    | EYOGLIDES, JR. O<br>CHANGE OF NAME<br>Case No.                                                                                                    | rganization: HAF<br>E - ADULT<br>Case Title<br>H                                      | Submitted By<br>IARRY BEYOGLIDES, JR.                                                                                  | Filed Date<br>06-17-2016 02:31:14 P                                            | Case History<br>M Refresh        | ]                                                        |                |                                                                        |              |
| Case Type:<br>Case Type:<br>Tracking #<br>1303<br>View Pages P                                                                                                    | CHANGE OF NAME<br>CHANGE OF NAME<br>Case No.                                                                                                    | rganization: HAF<br>E - ADULT<br>Case Title<br>H                                      | RY BEYOGLIDES, JR.<br>Submitted By<br>IARRY BEYOGLIDES, JR.<br>Document Ty                                             | Filed Date<br>06-17-2016 02:31:14 P<br>ype                                     | Case History<br>M Refresh        | )<br>Additional Docket Text                              | Edit Data      | On Behalf Of                                                           | Signatu      |
| Case Type:<br>Case Type:<br>Tracking #<br>1303<br>/iew Pages P<br>R                                                                                                    | CHANGE OF NAME<br>CHANGE OF NAME<br>Case No.<br>Pages Of<br>evording<br>Form Data                                                                                                    | rganization: HAF                                                                      | RY BEYOGLIDES, JR.<br>Submitted By<br>IARRY BEYOGLIDES, JR.<br>Document Ty                                             | Filed Date<br>06-17-2016 02:31:14 P<br>/pe                                     | Case History<br>M Refresh        | Additional Docket Text<br>Case Data colected from filer  | Edit Data      | On Behalf Of                                                           | Signati      |
| Case Type:<br>Tracking #<br>1303<br>View Pages P<br>R<br>2 0                                                                                                    | CHANGE OF NAME<br>CHANGE OF NAME<br>Case No.<br>Pages Of<br>erording<br>Form Data                                                                                                    | rganization: HAF<br>E - ADULT<br>Case Trife<br>H<br>1<br>1.0- : APPLICAT              | SUBMITTED BY<br>SUBMITTED BY<br>ARRY BEYOGLIDES, JR.<br>Document Ty<br>TON FOR CHANGE OF NA                            | Filed Date<br>06-17-2016 02:31:14 P<br>ype<br>ME - ADULT; ENTRY SET            | Case History<br>M Refresh        | Additional Docket Text<br>Case Data collected from filer | Edit Data      | On Behalf Of<br>SHARON OSBORNE:Applicant                               | Signati      |
| Filer: HARRY B     Case Type:     Tracking #     1303     View Pages B     Image: Comparison of the second second secon | CHANGE OF NAME<br>Case No.<br>Case No.<br>Case N | rganization: HAF<br>E - ADULT<br>Case June<br>H<br>1.0- : APPLICAT<br>1.0- : NOTICE O | Submitted By<br>Submitted By<br>IARRY BEYOGLIDES, JR.<br>Document Ty<br>ION FOR CHANGE OF NA<br>F HEARING ON CHANGE OF | Filed Date<br>06-17-2016 02:31:14 P<br>rpe<br>ME - ADULT; ENTRY SET<br>OF NAME | Case History<br>M <u>Refresh</u> | Additional Docket Text<br>Case Data collected from filer | Edit Data      | On Behalf Of<br>SHARON OSBORNE: Applicant<br>SHARON OSBORNE: Applicant | Signatu<br>• |

# **Approve Filing: Modifying Document Types**

- 1. As a user is viewing each docket, determine whether the document type the filer entered is correct or incorrect.
- 2. If the document type needs to be modified, in the document type textbox, click and drag to highlight the entire document type. Begin typing the correct code. This will bring up a list of all codes that include what has been entered.

## Figure 50: Editing Document Type

| View I         | Pages             | Pages Of<br>Recording |             | Document Type               | Additional Docket Text                             | Edit Data         | On Behalf Of          | Signature |
|----------------|-------------------|-----------------------|-------------|-----------------------------|----------------------------------------------------|-------------------|-----------------------|-----------|
|                | 1                 | 0                     | <b>N</b> sc | C_COS : CERTIFICATE OF SERV | CE                                                 |                   | SEAN PENN:Applicant 🔻 |           |
| Recal<br>Total | lculate<br>I Fees | Fees                  |             |                             |                                                    |                   |                       |           |
| /iew P         | ages              | Pages Of<br>Recording |             | Document Type               | Additional Docket Text                             | Edit Data         | On Behalf Of          | Signature |
|                | 1                 | 0                     | 🖹 MSC,      | OS : CERTIFICATE OF SERVI   | CE                                                 |                   | SEAN PENN:Applicant 💌 |           |
|                |                   |                       | Edit D      | ocument Type                |                                                    |                   |                       |           |
|                |                   |                       | Docur       | nent                        |                                                    |                   |                       |           |
| Recald         | culate A          | Fees                  | Туре:       | appli                       |                                                    |                   |                       |           |
|                |                   |                       | S           | ave MSC_21.0- : APPLIC      | ATION FOR CHANGE OF NAME - ADULT; ENTRY SETTING H  | EARING            |                       |           |
| Total          | Fees:             | \$5.00                |             | MSC_21.2- : APPLIC          | A HON FOR CHANGE OF NAME - MINOR; ENTRY SETTING HE | EARING            |                       |           |
|                |                   |                       |             | MSC_25.0 : APPLIC           | ATION FOR ORDER TO DISINTER REMAINS                | TERMENT           |                       |           |
|                | - 0               |                       |             | MSC_25.1 : JUDGM            | ENTENTRY SETTING HEARING ON APPLICATION FOR DISIN  | TERMENT           |                       |           |
| endi           | lo Qu             | eues: (o              | otional)    | Update MSC_25.2 : NOTICE    | UT OF REAKING ON APPLICATION FOR DISINTERMENT      | FOR DIGINTERMENT  |                       |           |
| Post S         | Submis            | sion to:              |             | MSC 25.5 : WAIVE            | OF NOTICE OF NOTICE OF HEARING ON APPLICATION      | FOR DISINTERMENT  |                       |           |
|                |                   |                       |             | MSC 28 - APRI TCAT          |                                                    |                   |                       |           |
| Delete         | Queu              | e For Revie           | ew On As    | ssign To Origi              | ICATION FOR DESIGNATION OF HEIR                    |                   |                       |           |
|                |                   |                       |             | MSC 3E : APPLICAT           | TON AND ENTRY TO WAIVE COURT COSTS IN COMBAT REL   | ATED DEATHS       |                       |           |
|                |                   |                       |             | MSC 5F.1 : APPLIC           | ANT INFORMATION                                    |                   |                       |           |
| lote t         | to Cle            | rk/Court              | Staff:      | MSC_6.1- : APPLIC           | TION TO PREPARE TRANSCRIPT ON CD-ROM               |                   |                       |           |
|                |                   |                       |             | MSC_6.2- : APPLICA          | TION TO PREPARE TRANSCRIPT                         |                   |                       |           |
|                |                   |                       |             | MSC_ACOR : APPLI            | CATION FOR CORRECTION OF BIRTH WITH SUPPORTING AFF | FIDAVITS          |                       |           |
|                |                   |                       |             | MSC_AE : APPLICA            | TION AND ENTRY                                     |                   |                       |           |
|                |                   |                       |             | MSC_AECOR : APPL            | ICATION AND ENTRY FOR CORRECTION OF BIRTH WITH SU  | PPORTING AFFIDAVI | TS                    |           |
|                |                   |                       |             | MSC_AEREG : APPL            | ICATION AND ENTRY FOR REGISTRATION OF BIRTH WITH S | UPPORTING AFFIDA  | VITS                  |           |
| Note t         | to File           | sr:                   |             | MSC_APAY : APPLI            | CATION FOR APPROVAL OF TRANSFER OF STRUCTURED SET  | TLEMENT PAYMENT   | S                     |           |
|                |                   |                       |             | MSC_APP : APPLICA           | TION                                               |                   |                       |           |
|                |                   |                       |             | MSC_APP1 : APPLIC           | ATION                                              |                   |                       |           |
|                |                   |                       |             | MSC_AREG : APPLI            | ATION FOR REGISTRATION OF BIRTH WITH SUPPORTING A  | FFIDAVITS         |                       |           |
|                |                   |                       |             | MCC. CM + ADDUTCA           | TION FOR CORRECTION OF MARRIAGE                    |                   |                       |           |

- 3. Some document types are configured to require a clerk to take action through the edit screen before the eFlex system will allow the clerk to move forward from the "Approve Filing" page. To edit a document, click the Edit Icon in under the "Edit Document" column to be routed to another page to review the data entered by the filer and to make necessary edits. Many documents will not have an icon displayed for the entry. This means no additional data was requested by the eFiling system for that document type.
- 4. If changes have been made, clicking **Recalculate Fees** (Also click **Update Queues**) will cause eFlex to communicate with the CMS to validate user entries prior to approving the filing. This will alert the clerk if there is a problem and potentially help avoid the filing being placed on hold. This is especially important if the Document Type has been changed. The Recalculate Fees button will cause eFlex to verify court fees associated with the new document type. If the fees are different than the original, the clerk will need to determine if rejection of the filing is appropriate.

# Figure 51: Validate Filing Prior to Final Action

| acking # C           | ase No. Case Title  | Submitted By          | Filed Date              | Case History |                                |           |                          |         |
|----------------------|---------------------|-----------------------|-------------------------|--------------|--------------------------------|-----------|--------------------------|---------|
| 81                   |                     | HARRY BEYOGLIDES, JR. | 06-27-2016 09:44:50 AM  | Refresh      |                                |           |                          |         |
| Pages Of<br>Pages Of |                     | Document T            | уре                     |              | Additional Docket Text         | Edit Data | On Behalf Of             | Signatu |
| Recording            | Form Data           |                       |                         |              | Case Data collected from filer |           |                          |         |
| 3 0                  | MSC_21.0- : APPLICA | TION FOR CHANGE OF N  | AME - ADULT; ENTRY SETT | ING HEARING  |                                |           | TONY STAMEN: Applicant - | SIGNED  |
| 1 0                  | MSC_21.5 : NOTICE   | OF HEARING ON CHANGE  | OF NAME                 |              |                                |           | TONY STAMEN: Applicant 🔻 |         |
| 1 0                  | MSC_5F : WAIVER-O   | CN                    |                         |              |                                |           | TONY STAMEN: Applicant 🔻 |         |
| 1 0                  | MSC_5F.1 : APPLICAN | NT INFORMATION        |                         |              |                                |           | TONY STAMEN: Applicant 🔻 |         |
| 1 0                  | PROP_MSC_21.1.1 :   | PROPOSED MAGISTRATE   | 'S DECISION - CHANGE OF | NAME - ADULT |                                |           | TONY STAMEN: Applicant - |         |
| 1 0                  | PROP_MSC_21.1- : P  | ROPOSED JUDGMENT EN   | ITRY - CHANGE OF NAME - | ADULT        |                                |           | TONY STAMEN: Applicant   |         |
| ecalculate Fees      | \$174.00            |                       |                         |              |                                |           |                          |         |

5. Review the fee information and make any changes necessary using the "Waive/Defer Fees" drop-down menu.

# **Approve Filing: Queue Routing Override**

**Note:** All submissions have been pre-scanned to determine if they are to be routed to particular queues. Some of the information used to determine to which queues the submissions are routed can include the type of submission, the documents included, or the judge to whom the submission is assigned. The "Send to Queues" option is a system override feature that may occasionally need to be used by the clerk. For instance, if a document in a submission is missing a Magistrate's signature, the submission may need to be sent back to a pre-queue. Another example would be the need to re-assign the judicial queue routing after approval if Magistrate A is absent for an extended period and Magistrate B has been assigned to cover Magistrate A's cases while he is absent. For a better understanding of queues, see the "Working with Queues" section below.

1. Determine if there is a need to override or add to the automatic queue routing associated with this submission.

| Total Fees:       \$174.00         Payment Method :       Token         Waive/Defer Fees      DO NOT WAIVE/DEFE         Take Payment       Skip Payment                                                                                                    | R FEES 🔻                                                                                 |                     |       |
|----------------------------------------------------------------------------------------------------|------------------------------------------------------------------------------------------|---------------------|-------|
| Sand To Quayes: (optional)                                                                                                    | (Changing Document Type codes may cha                                                    | ance queue routing) |       |
| Post Submission to:                                                                                                    | for review on:                                                                           | Assign to:          | ▼ Add |
| Post Submission to:           Delete         Queue         For Rev           Name Change Publication Queue         For Rev                                                                                                    | ✓ for review on:                                                                         | Assign to:          | ▼ Add |
| Post Submission to:           Delete         Queue         For Rev           Name Change Publication Queue         Mag Standard-Queue         Image: Change Publication Queue                                                                                                    | for review on:     for review on:     System     System                                  | Assign to:          | ▼ Add |
| Post Submission to:           Delete         Queue         For Rev           Name Change Publication Queue         Mag Standard-Queue         Mag Judicial-Queue                                                                                                    | for review on:     for review on:     System     System     System                       | Assign to:          | ▼ Add |
| Post Submission to:           Delete         Queue         For Rev           Name Change Publication Queue         Mag Standard-Queue         Image: Change Publication Queue           Mag Standard-Queue         Image: Change Publication Queue         Image: Change Publication Queue           Judge Judicial-Queue         Image: Change Publication Queue         Image: Change Publication Queue | for review on:     for review on:     System     System     System     System     System | Assign to:          | ▼ Add |

2. Use the drop-down menu to select where to post the submission. Select a Queue from the Post Submission to dropdown populates a limited listing in the "Assign to" drop-down.

Figure 53: Use Drop-Down to Route to an Individual within a Queue

| 1 0 PROP_MSC_21.1.1 : PROPOSED MAGISTRATE'S DECISION - CHANGE OF                                                                                                    | NAME - ADULT                                                                                                    | TONY STAMEN: Applicant 🔻 |
|----------------------------------------------------------------------------------------------------|----------------------------------------------------------------------------------------------------|--------------------------|
| ■ 1 0 PROP_MSC_21.1-: PROPOSED JUDGMENT ENTRY - CHANGE OF NAME -                                                                                                    | ADULT                                                                                                    | TONY STAMEN: Applicant 🔻 |
| Recalculate Fees         Total Fees:       \$174.00         Payment Method :       Token         Waive/Defer Fees      DO NOT WAIVE/DEFER FEES •         Take Payment       Skip Payment         Send To Queues:       (optional)       Update         (changing Document Type codes may change queue routing) | Arvin Seth Miller<br>Catharine Kidd<br>David M. Farmer<br>David White<br>Ginger F. Heuker<br>Jonnfer M. Sowards<br>Joseph Gallagher<br>Karen Tincher<br>Laura M. Smith<br>Loukia Lashley<br>Ralph J. Geisel<br>Stacey Lewis-Range<br>-Not Assigned- |                          |
| Post Submission to: Prag Pre-Queue For Review On Assign To Origination                                                                                                    |                                                                                                    |                          |

- 3. Use the "Assign to" drop-down to route the submission to a particular person.
- 4. **Optional:** When appropriate, set an event date using the pop-up calendar.

#### Figure 54: New Queue Routing Displayed

| Recalculate Fees                                   |                                             |                            |       |
|----------------------------------------------------|---------------------------------------------|----------------------------|-------|
| Total Fees: \$174.00                               |                                             |                            |       |
| Payment Method : Token                             |                                             |                            |       |
| Waive/Defer FeesDO NOT WAIVE/                      | DEFER FEES 🔻                                |                            |       |
| Take Payment Skip Payment                          |                                             |                            |       |
| Send To Queues: (optional)                         | e (Changing Document Type codes may cha     | nge queue routing)         |       |
| Post Submission to: Mag Pre-Queue                  | ✓ for review on:                            | Assign to: David M. Farmer | ▼ Add |
| Delete Queue For Review On As X Mag Pre-Queue Davi | signed To Origination<br>1 M. Farmer Custom |                            |       |
| Note to Clerk/Court Staff:                         | Select:                                     | ▼                          |       |
|                                                    |                                             |                            |       |
| Note to Filer:                                     | Select:                                     | ▼                          | £1.   |
|                                                    |                                             |                            |       |

5. Click **Add**. The "Approve Filing" page will refresh and display the new queue routing information.

## **Approve Filing: Viewing and Adding Notes**

- If the filing will be reassigned to another user for approval, a note can be added to the "Note to Clerk/Court Staff textbox. This note can be keyed in or the user may select a predefined note to add using the Select dropdown provided.
- If the filing is to be routed backward to a prequeue or it is configured to populate in a standard or judicial queue after the clerk approves the submission, a note can be added to the "Note to Clerk/Court Staff textbox. This note can be keyed in or the user may select a predefined note to add using the Select dropdown provided.
- 3. If the filing is to be rejected and sent back to the filer, potentially for correction, the clerk can include a note to the filer explaining why the filing was rejected. This note can be keyed in or the user may select a predefined note to add using the Select dropdown provided.

#### Figure 55: Approve/Reject/Reassign Radio Buttons

| Note to Clerk/Court Staff: | Select:            |     |
|----------------------------|--------------------|-----|
|                            |                    | 4   |
| Note to Filer:             | Select:            | 448 |
|                            |                    |     |
|                            |                    |     |
|                            |                    | .41 |
| Action: C Approve C Rej    | ect 🔍 Reassign To: |     |
| Approve/Reject/Reassign    |                    |     |

4. Having completed the above steps, select an action button from the list at the bottom of the "Approve Filing" page by clicking in the appropriate radio button. In most cases, the choices will be "Approve," "Reject," or "Reassign To."

**Note:** If the user has previously selected to override the automatic queue routing and route to a prequeue, they will see a "Send" option rather than the "Approve" option.

## Figure 56: Send Radio Button

| Post Submission to: Mag Pre-Queue        | ✓ for review on:                  | Assign to: | Add |
|------------------------------------------|-----------------------------------|------------|-----|
| Delete Queue For Review On Mag Pre-Queue | Assigned To Origination<br>Custom |            |     |
| Note to Clerk/Court Staff:               | Select:                           | -          |     |
|                                          |                                   |            |     |
| Note to Filer:                           | Select:                           |            |     |
|                                          |                                   |            |     |
|                                          |                                   |            | .4  |
| Action: 🔘 Send 🔍 Reject 🤇                | Reassign To:                      | r          |     |

5. Click Approve/Reject/Reassign. Changes will be saved and the submission will be routed to the appropriate queue. The "Filings Awaiting Approval" page will display. After the clerk accepts or rejects a submission, that entry is removed from the list. A reassigned entry will still appear on the Filings Awaiting Approval page with the individual assigned to displayed in the appropriate column.

# **Working with Queues**

# **Understanding Queues**

Queues initially may be one of the most difficult aspects of the eFlex system to understand; however, the queue feature of eFlex, once understood, streamlines the procedural work-flow to maximize time efficiency.

A simplistic explanation of a queue is that a queue is a holding area for submissions that need additional action in the near future. Most of the time, queues are established within the court's trusted network zone and can only be accessed from within that zone. A court can create several queues, and users can be given rights to various queues. Each entry in the queue can be assigned to an individual or not assigned at all. Anyone who has been granted rights to a queue can assign or reassign the entry to another person who has rights to that queue.

In addition to the Clerk Review Queue that submissions go through for clerk approval, there are other types of queues. Some queues are designed for processing before the clerk reviews and approves a filing, and other queues are designed for actions that occur after the clerk reviews and approves the filing.

# Figure 57: Queue Routing Graphic

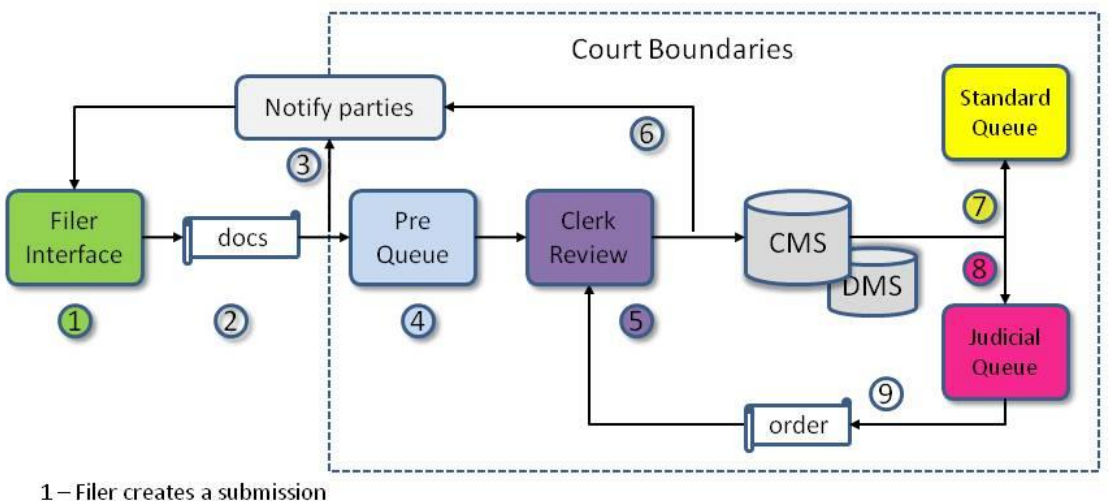

- 2 Documents and data are submitted to court
- 3 Notifications are broadcast to parties on the case for follow-up filings if configured
- 4– If there is a document included configured to stop at the Pre Queue then stop otherwise continue
- 5 All submissions stop at the Clerk Review queue for review and record to CMS/DMS or rejection and return
- 6 Notifications are broadcast for special configurations such as orders
- 7- If there is a document in the submission configured for a standard queue(s) post the submission to the queue(s)
- 8-If there is a document in the submission configured for a judicial queue(s) post the submission to the queue(s)
- 9 Judge approves an order in the Judicial queue, signs it, which creates a new submission

10 - New submission goes to Clerk Review for review and recording

This diagram shows the order of processing between pre-queues, the clerk review queue, the standard queues, the judicial queues, and the recording of information in the CMS. Submissions will stop at these queues based on configuration settings. All queues are configured by the administrator. Usually the type of document being submitted identifies whether a document stops at the pre-queue, judicial or standard queue, or no queue. Sometimes the routing might be determined by the case type.

**Pre-Queue:** The "Pre-Queue" is a holding area for submissions that are "in process." Any queue within the "Pre-Queue" category contains documents that need to be presented to the judge and processed by either the judge or staff before they move to the clerk review queue. A "Pre-Queue" also could contain documents that need to be processed by the clerk staff prior to approval.

Users with access to the "Pre-Queue" can view all the documents associated with the submission, edit documents associated with the submission, sign documents associated with the submission, and add additional information to the submission such as scheduling. Once the required action is completed, the submission is routed to the next appropriate queue. At times, the user may select to manually route the submission to another queue or assign another person to the submission, but most often the eFlex

system will automatically route the submission to the clerk queue after the required action has been taken.

The prequeue is the most time-sensitive queue. The filing cannot proceed to be approved or rejected until action is taken in the prequeue. If one document in the submission is flagged to stop in the prequeue, the entire submission stops until prequeue action is completed.

**Clerk Review Queue:** The majority of this document is dedicated to the processing of filings in the clerk review queue. All document types pass through the clerk review queue. Some document types are configured to be automatically approved so they do not show in the list of "Awaiting Approval." Some document types are configured not to be recorded in the CMS and are configured with automatic approval so it appears as though they by-pass clerk review, but they don't. For example, a proposed order that is not configured to stop in the pre-queue could be automatically approved, but because it is configured not to be recorded in the CMS, this document would automatically be posted to a judicial queue.

**CMS and DMS:** After a submission has gone through the clerk review process, most documents and information are recorded in the CMS and the DMS. When the eFlex system was configured, the system administrator might have marked appropriate document types, such as proposed orders, not to be recorded in the CMS or DMS. The DMS is the portion of the system where the documents are stored electronically.

Secondary Queues: There are two types of secondary queues, Standard Queues and Judicial Queues.

**Standard Queues:** The "Standard Queue" is a holding place for submissions that require the clerk, judicial staff, or others to take action. Essentially, it is a "To Do List." The action is usually procedural, is outside of the eFlex system, and is not necessarily tied to particular information contained in a document. Such actions can include: mailing documents, entering CMS data that was not handled by eFlex, and other manual activities as needed. Once the clerk has completed the action required, the eFlex system automatically deletes the queue entry. Common examples of "Standard Queues" include "Summons Queue," "Complaint Queue," "Juvenile Queue," or "Notice of Appeal Queue."

*Judicial Queues:* The "Judicial Queue" allows judicial staff, including judges, to respond to documents filed by another user. Some "Judicial Queues" are public, such as the "Duty Queues." Entries within the public "Judicial Queues" can be viewed by all queue users and can be reassigned freely. However, most "Judicial Queues" are configured to be limited to a single judge and his or her support staff. Thus, one judge will not see other judges' cases and the queue entry cannot be reassigned to those outside the judge's staff.

One important concept to remember with judicial queues is that the filer's submission has been completely processed by eFlex, and the judicial queue entry is simply REFERENCING the filer's submission documents. Submissions in the "Judicial Queue" usually require an individual within

the court to take an action on a particular document, including creating a new submission based on what is contained in the original submission. These submissions circle back to the clerk review queue. Common examples of queues within the "Judicial Queues" type are "Motions Queue" or "Proposed Orders Queue."

# **Taking Action on Items in a Queue**

**Note:** Whether or not a particular user has access to queues is determined by the role of the user and the permissions the system administrator has configured for that role. Some users may not need to access a queue and therefore will not have a "View Queues" button on the Home page or an "Action Queues" option in the menu bar dropdown.

This section demonstrates how to

- View queue entries
- View the queue log

**Note:** Depending upon how the Administrator sets up each role, some of the screen shots and instruction may be different for Lead Clerks and Clerks or for Magistrates and Case Managers.

## **Accessing Your Queue Entries**

1. From the "Home" page, click on the **View Queues** button or select **Filings** > **Action Queues** from the menu bar at the top of any page. This routes the user to "My Queue Entries."

## Figure 58: My Queue Entries

| lome Filings          | CASEaD       | a My Profile Logout  |                                                                  | user: David M. Farmer             |              |               |                  |                              |                |             |
|-----------------------|--------------|----------------------|------------------------------------------------------------------|-----------------------------------|--------------|---------------|------------------|------------------------------|----------------|-------------|
| Home => My Queue      | Entries      |                      |                                                                  |                                   |              |               |                  |                              |                |             |
| My Onono Fr           | trios        |                      |                                                                  |                                   |              |               |                  |                              |                |             |
| viy Queue El          | littles      |                      |                                                                  |                                   |              |               |                  |                              |                |             |
| MONTGOMERY            | OUNTY P      | ROBATE               |                                                                  |                                   |              |               |                  |                              |                |             |
| Filter By View Entrie | s in: All Qu | ueues 🔻 Assig        | gned To: All Users 🔻 R                                           | eview Date: Today's Items 🔻       |              |               |                  |                              |                |             |
| Search By: All        |              | •                    |                                                                  |                                   |              |               |                  |                              |                |             |
| Go                    | Clear Search |                      |                                                                  |                                   |              |               |                  |                              |                |             |
| Add Queue Entry       | )            |                      |                                                                  |                                   |              |               |                  |                              |                |             |
|                       | ·            |                      | Number of opt                                                    | ion displayed par page: 50 -      |              |               |                  |                              |                |             |
|                       |              |                      | Number of end                                                    | ies uspiayed per page. 50 +       |              |               |                  |                              |                |             |
| Oueue Entry Id        | Tracking #   | Queue                | Title                                                            | <u>Case Title</u>                 | Case Number  | Days In Queue | Original File    | r <mark>Assigned To</mark> D | ivision Number | Deferred Da |
| 🔲 1036 📲              | 1342         | Mag Pre-Queue        | APPLICATION FOR CHANGE OF NAME -<br>ADULT; ENTRY SETTING HEARING | New Case                          |              | 0             | David<br>Schmidt | David<br>Farmer              |                |             |
| 🔲 1033 📲              | 0            | Mag Judicial-Queue   | CERTIFICATE OF SERVICE                                           | THE CIVIL CASE OF SEAN PENN       | 2016MSC00047 | 0             | LMT              |                              | C::DW          |             |
| 🔲 1032 着              | 0            | Mag Judicial-Queue   | CERTIFICATE OF SERVICE                                           | THE CIVIL CASE OF SARA STANLEY    | 2016MSC00049 | 0             | LMT              |                              | C::DW          |             |
| 🔲 1029 着              | 0            | Mag Judicial-Queue   | CERTIFICATE OF SERVICE                                           | THE CIVIL CASE OF SEAN PENN       | 2016MSC00047 | 0             | LMT              |                              | C::DW          |             |
| 🔲 1025 🔒              | 1385         | Judge Judicial-Queue | MOTION MOTION TO APPOINT<br>GUARDIAN AD LITEM                    | THE CIVIL CASE OF HELGA HOMEMAKER | 2016MSC00148 | 1             | David<br>Schmidt |                              | C::JM          |             |
| 🔲 1020 着              | 1377         | Judge Judicial-Queue | PROPOSED JUDGMENT ENTRY -<br>CHANGE OF NAME - ADULT              | THE CIVIL CASE OF SHARON ROWE     | 2016MSC00146 | 1             | David<br>Schmidt |                              | C::DW          |             |
| 🔲 1019 🔒              | 1377         | Mag Judicial-Queue   | PROPOSED MAGISTRATE'S DECISION -<br>CHANGE OF NAME - ADULT       | THE CIVIL CASE OF SHARON ROWE     | 2016MSC00146 | 1             | David<br>Schmidt |                              | C::DW          |             |
|                       |              |                      |                                                                  | 1                                 |              |               |                  |                              |                |             |
|                       |              |                      |                                                                  |                                   |              |               |                  |                              |                |             |

2. There are several drop-down filters listed at the top of the "My Queue Entries" page. These will allow the user to limit what is displayed on this page. Use the drop-downs to filter the list of submissions that appear.

### Figure 59: My Queue Entries Drop-Down Menus

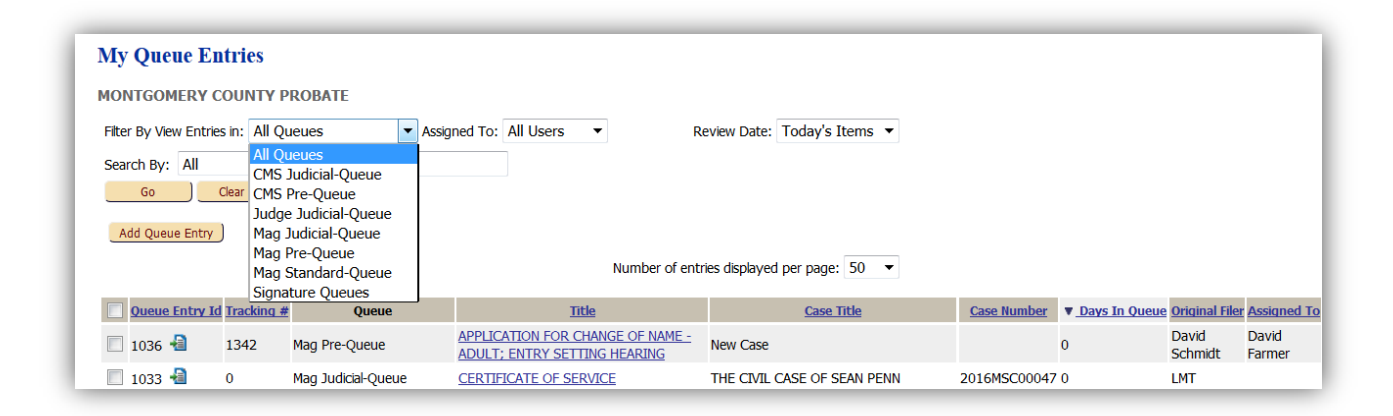

- 3. Click **Refresh** to reload the current page. The screen will display all the entries that match the filter criteria. The user's assigned role will determine which queues they can access or work in.
- 4. If a user wishes to assign a task to their own workflow, on the "My Queue Entries" page, click in the checkbox to the left of the entry and click **Assign task to myself**. If the user has a long list of entries, scroll down to the bottom of the page to see the **Assign task to myself** button. The "My Queue Entries" page will refresh, and the user will be listed in the "Assigned To" column to the right of the entry.

64

# Figure 60: Assign Task to Myself

| Home       | Filings          | CASEaDi      | a My Profile Logout  |                                                                  | user: David M. Farmer             |              |                        |                  |                 |                 |              |
|------------|------------------|--------------|----------------------|------------------------------------------------------------------|-----------------------------------|--------------|------------------------|------------------|-----------------|-----------------|--------------|
| Home :     | ⇒ My Queue E     | intries      |                      |                                                                  |                                   |              |                        |                  |                 |                 |              |
| My (       | Queue En         | tries        |                      |                                                                  |                                   |              |                        |                  |                 |                 |              |
| MONT       | GOMERY C         | OUNTY P      | ROBATE               |                                                                  |                                   |              |                        |                  |                 |                 |              |
| Filter E   | By View Entries  | s in: All Qu | Jeues 🔻 Assig        | ned To: All Users 🔻 Re                                           | eview Date: Today's Items 🔻       |              |                        |                  |                 |                 |              |
| Searc      | h By: All        |              | •                    |                                                                  |                                   |              |                        |                  |                 |                 |              |
|            | G0 ) C           | llear Search |                      |                                                                  |                                   |              |                        |                  |                 |                 |              |
| Add        | Queue Entry      |              |                      |                                                                  |                                   |              |                        |                  |                 |                 |              |
|            | ,)               |              |                      | Number of entr                                                   | ies displayed per page: 50 💌      |              |                        |                  |                 |                 |              |
| _          |                  |              |                      | Number of end                                                    | ics aspayed per page. 50          |              |                        |                  |                 |                 |              |
| <b>D</b>   | ueue Entry Id    | Tracking #   | Queue                | Title                                                            | Case Title                        | Case Number  | ▼ <u>Days In Queue</u> | Original Filer   | Assigned To     | Division Number | Deferred Dat |
| 1          | 036 榋            | 1342         | Mag Pre-Queue        | APPLICATION FOR CHANGE OF NAME -<br>ADULT; ENTRY SETTING HEARING | New Case                          |              | )                      | David<br>Schmidt | David<br>Farmer |                 |              |
| <b>V</b> 1 | 033 ብ            | 0            | Mag Judicial-Queue   | CERTIFICATE OF SERVICE                                           | THE CIVIL CASE OF SEAN PENN       | 2016MSC00047 | ) 1                    | LMT              |                 | C::DW           |              |
| <b>V</b> 1 | 032 ብ            | 0            | Mag Judicial-Queue   | CERTIFICATE OF SERVICE                                           | THE CIVIL CASE OF SARA STANLEY    | 2016MSC00049 | ) 1                    | LMT              |                 | C::DW           |              |
| <b>V</b>   | 029 省            | 0            | Mag Judicial-Queue   | CERTIFICATE OF SERVICE                                           | THE CIVIL CASE OF SEAN PENN       | 2016MSC00047 | )                      | LMT              |                 | C::DW           |              |
|            | 025 🐴            | 1385         | Judge Judicial-Queue | MOTION MOTION TO APPOINT<br>GUARDIAN AD LITEM                    | THE CIVIL CASE OF HELGA HOMEMAKER | 2016MSC00148 | L I                    | David<br>Schmidt |                 | C::JM           |              |
|            | 020 ብ            | 1377         | Judge Judicial-Queue | PROPOSED JUDGMENT ENTRY -<br>CHANGE OF NAME - ADULT              | THE CIVIL CASE OF SHARON ROWE     | 2016MSC00146 | L                      | David<br>Schmidt |                 | C::DW           |              |
|            | 019 ┨            | 1377         | Mag Judicial-Queue   | PROPOSED MAGISTRATE'S DECISION -<br>CHANGE OF NAME - ADULT       | THE CIVIL CASE OF SHARON ROWE     | 2016MSC00146 | L I                    | David<br>Schmidt |                 | C::DW           |              |
|            | l                |              |                      |                                                                  | 1                                 |              |                        |                  |                 |                 |              |
| Assign     | n task to myself | Delet        | e                    |                                                                  |                                   |              |                        |                  |                 |                 |              |
| _          |                  |              |                      |                                                                  |                                   |              |                        |                  |                 |                 |              |

Routing to and Working with a Prequeue from "My Queue Entries"

- 1. **Optional:** Set the "Filter by View Entries in:" to the PreQueue and click **Go**.
- 2. Click the document title link on the "My Queue Entries" page for the prequeue entry to be worked. The user will be directed to the "PreQueue Entry" page.

# Figure 61: PreQueue Entry Page

| My Oueue E                                                                                                   |                                                                                                    |                                                                                                    |                             |                              |                                                                                  |              |                   |
|----------------------------------------------------------------------------------------------------|----------------------------------------------------------------------------------------------------|----------------------------------------------------------------------------------------------------|-----------------------------|------------------------------|----------------------------------------------------------------------------------|--------------|-------------------|
| INIV OUCUC L                                                                                                 | ntrioc                                                                                                    |                                                                                                    |                             |                              |                                                                                  |              |                   |
|                                                                                                    | litries                                                                                                    |                                                                                                    |                             |                              |                                                                                  |              |                   |
| MONTGOMERY                                                                                                   | COUNTYPR                                                                                                    | DBATE                                                                                                    |                             |                              |                                                                                  |              |                   |
| Filter By View Enti                                                                                          | ries in: Mag Pr                                                                                                    | -Queue   Assigned To: All Users   Review Date: Loday                                                                                                    | ∕s Items ▼                  |                              |                                                                                  |              |                   |
| Go                                                                                                    | Clear Search                                                                                                    | )                                                                                                    |                             |                              |                                                                                  |              |                   |
| Add Queue Entr                                                                                               | Y)                                                                                                    | Number of entries displayed per pa                                                                                                    | age: 50 💌                   |                              |                                                                                  |              |                   |
| Oueue Entry                                                                                                  | Id Tracking #                                                                                                    | Queue <u>Title</u> <u>Case Title</u>                                                                                                    | Case Number V Days In Queue | Original Filer Assign        | ied To Divi                                                                      |              |                   |
| 🔲 1036 🔒                                                                                                    | 1342 M                                                                                                    | ag Pre-Queue APPLICATION FOR CHANGE OF NAME . New Case                                                                                                    | 0                           | David David<br>Schmidt Farme | r                                                                                |              |                   |
| Assign task to mys                                                                                           | elf Delete                                                                                                    |                                                                                                    |                             |                              |                                                                                  |              |                   |
|                                                                                                    |                                                                                                    |                                                                                                    |                             |                              |                                                                                  |              |                   |
| <b>PreQueue E</b>                                                                                            | ntry                                                                                                    |                                                                                                    |                             |                              |                                                                                  |              |                   |
| Fler: David Schmi                                                                                            | -<br>dt Organizat                                                                                                    | on: DAVID SCHMIDT                                                                                                    |                             |                              |                                                                                  |              |                   |
|                                                                                                    | -                                                                                                    | _                                                                                                    |                             |                              |                                                                                  |              |                   |
| Tracking # Filer                                                                                             | ID Case No. Cas                                                                                                    | e Title Case Type Filed Date Judge                                                                                                    |                             |                              |                                                                                  |              |                   |
| 1342 160.                                                                                                    | 1                                                                                                    | Change of NAME - ADULT 06-22-2016 03:46:36 PM                                                                                                    |                             |                              |                                                                                  |              |                   |
| View Remove Re                                                                                               | eplace Documen                                                                                                    |                                                                                                    | Additional Docket Text      | Edit Data                    | On Behalf Of                                                                     | My Signature | Request Signature |
| B                                                                                                    |                                                                                                    |                                                                                                    |                             |                              | RAY WILLIAMS: Applicant •                                                        |              |                   |
| B                                                                                                    | -9                                                                                                    |                                                                                                    |                             |                              | RAY WILLIAMS: Applicant •                                                        |              |                   |
|                                                                                                    | 100                                                                                                    | I MOC 21.5 . NOTICE OF REAKING ON CHANGE OF NAME                                                                                                    |                             |                              | RAY WILLIAMS Applicant V                                                         |              |                   |
| B                                                                                                    | A                                                                                                    | PROP. MSC 21.1.1.1 BROBOSED MACISTRATE'S DECISION - CHANGE OF NAME - ADULT                                                                                                    |                             |                              |                                                                                  |              |                   |
|                                                                                                    | -9<br>-9                                                                                                    | PROP_MSC_21.1.1 : PROPOSED MAGISTRATE'S DECISION - CHANGE OF NAME - ADULT                                                                                                    |                             |                              | RAY WILLIAMS: Applicant                                                          |              | -                 |
|                                                                                                    | -8<br>-8                                                                                                    | PROP_MSC_21.1.1 : PROPOSED MAGISTRATE'S DECISION - CHANGE OF NAME - ADULT<br>MSC_SF : WAIVER-OCN                                                                                                    |                             |                              | RAY WILLIAMS: Applicant  RAY WILLIAMS: Applicant  RAY WILLIAMS: Applicant        |              |                   |
|                                                                                                    | -8<br>-8                                                                                                    | Image: Prop_msc_21.1.1 : Proposed Magistrate's Decision - Change of NAME - Adult         Image: Msc_sf : WAIVER-OCN         Image: Prop_msc_21.1 : Proposed Judgment Entry - Change of NAME - Adult                                                                                                    |                             |                              | RAY WILLIAMS:Applicant  RAY WILLIAMS:Applicant  RAY WILLIAMS:Applicant           |              | •                 |
| Add Document                                                                                                 | -ର<br>-ର<br>-ର                                                                                                    | Image: Prop_msc_21.1.1 : PROPOSED MAGISTRATE'S DECISION - CHANGE OF NAME - ADULT         Image: Msc_sf : WAIVER-OCN         Image: Prop_msc_21.1 : PROPOSED JUDGMENT ENTRY - CHANGE OF NAME - ADULT                                                                                                    |                             |                              | RAY WILLIAMS:Applicant  RAY WILLIAMS:Applicant  RAY WILLIAMS:Applicant           |              |                   |
| Add Document                                                                                                 | +<br>-<br>-<br>-<br>-<br>-<br>-<br>-<br>-<br>-<br>-<br>-<br>-<br>-                                                                                                    | Image: Prop_msc_21.1.1 : PROPOSED MAGISTRATE'S DECISION - CHANGE OF NAME - ADULT         Image: Msc_sf : WAIVER-OCN         Image: Prop_msc_21.1 : PROPOSED JUDGMENT ENTRY - CHANGE OF NAME - ADULT                                                                                                    |                             |                              | RAY WILLIAMS:Applicant  RAY WILLIAMS:Applicant  RAY WILLIAMS:Applicant           |              |                   |
| Add Document<br>Note From File<br>Note History                                                               | er: None<br>None                                                                                                    | PROP_MSC_21.1.1 : PROPOSED MAGISTRATE'S DECISION - CHANGE OF NAME - ADULT     MSC_SF : WAIVER-OCN     PROP_MSC_21.1 : PROPOSED JUDGMENT ENTRY - CHANGE OF NAME - ADULT                                                                                                    |                             |                              | RAY WILLIAMS:Applicant  RAY WILLIAMS:Applicant  RAY WILLIAMS:Applicant           |              |                   |
| Add Document<br>Note From Fil<br>Note History                                                                | All All All All All All All All All All                                                                                                    | <sup>™</sup> PROP_MSC_21.1.1 : PROPOSED MAGISTRATE'S DECISION - CHANGE OF NAME - ADULT <sup>™</sup> MSC_SF : WAIVER-OCN <sup>™</sup> PROP_MSC_21.1 : PROPOSED JUDGMENT ENTRY - CHANGE OF NAME - ADULT <sup>™</sup> PROP_MSC_21.1 : PROPOSED JUDGMENT ENTRY - CHANGE OF NAME - ADULT             Select:  |                             |                              | RAY WILLIAMS:Applicant  RAY WILLIAMS:Applicant  RAY WILLIAMS:Applicant           |              |                   |
| Add Document<br>Note From Fil<br>Note to Clerk                                                               | La contractor de la contractor de la con | <sup>™</sup> PROP_MSC_21.1.1 : PROPOSED MAGISTRATE'S DECISION - CHANGE OF NAME - ADULT <sup>™</sup> MSC_SF : WAIVER-OCN <sup>™</sup> PROP_MSC_21.1 : PROPOSED JUDGMENT ENTRY - CHANGE OF NAME - ADULT <sup>™</sup> PROP_MSC_21.1 : PROPOSED JUDGMENT ENTRY - CHANGE OF NAME - ADULT             Select:  |                             |                              | RAY WILLIAMS:Applicant  RAY WILLIAMS:Applicant  RAY WILLIAMS:Applicant           |              |                   |
| Add Document Add Document Note From Fi Note History Note to Clerk                                            | La Court Staff:                                                                                                    | <sup>™</sup> PROP_MSC_21.1.1 : PROPOSED MAGISTRATE'S DECISION - CHANGE OF NAME - ADULT <sup>™</sup> MSC_SF : WAIVER-OCN <sup>™</sup> PROP_MSC_21.1 : PROPOSED JUDGMENT ENTRY - CHANGE OF NAME - ADULT <sup>™</sup> PROP_MSC_21.1 : PROPOSED JUDGMENT ENTRY - CHANGE OF NAME - ADULT             Select:  |                             |                              | RAY WILLIAMS:Applicant  RAY WILLIAMS:Applicant  RAY WILLIAMS:Applicant           |              |                   |
| Add Document<br>Note From Fil<br>Note History                                                                | ↓<br>↓<br>↓<br>er: None<br>None<br>/Court Staff:                                                                                                    | <sup>™</sup> PROP_MSC_21.1.1 : PROPOSED MAGISTRATE'S DECISION - CHANGE OF NAME - ADULT <sup>™</sup> MSC_SF : WAIVER-OCN <sup>™</sup> PROP_MSC_21.1 : PROPOSED JUDGMENT ENTRY - CHANGE OF NAME - ADULT <sup>™</sup> PROP_MSC_21.1 : PROPOSED JUDGMENT ENTRY - CHANGE OF NAME - ADULT <sup>™</sup> Select: |                             |                              | RAY WILLIAMS:Applicant •<br>RAY WILLIAMS:Applicant •<br>RAY WILLIAMS:Applicant • |              |                   |
| Add Document Add Document Note From Fib Note to Clerk, Note to Fiber:                                        | 문<br>문<br>문<br>None<br>//Court Staff:                                                                                                    | PROP_MSC_21.1.1 : PROPOSED MAGISTRATE'S DECISION - CHANGE OF NAME - ADULT         MSC_SF : WARR-OCN         PROP_MSC_21.1 - : PROPOSED JUDGMENT ENTRY - CHANGE OF NAME - ADULT         Select:         Select:                                                                                           | A                           |                              | RAY WILLIAMS:Applicant •<br>RAY WILLIAMS:Applicant •<br>RAY WILLIAMS:Applicant • |              |                   |
| Add Document<br>Note From Fil<br>Note History<br>Note to Clerk                                               | 4<br>4<br>4<br>4<br>4<br>4<br>4<br>4<br>4<br>4<br>5<br>5<br>7<br>5<br>7<br>7<br>7<br>7<br>7<br>7                                                                                                    | PROP_MSC_21.1.1 : PROPOSED MAGISTRATE'S DECISION - CHANGE OF NAME - ADULT         MSC_SF : WAIVER-OCN         PROP_MSC_21.1 - : PROPOSED JUDGMENT ENTRY - CHANGE OF NAME - ADULT         Select:                                                                                                    |                             |                              | RAY WILLIAMS:Applicant •<br>RAY WILLIAMS:Applicant •<br>RAY WILLIAMS:Applicant • |              |                   |
| Add Document<br>Note From Fil<br>Note History<br>Note to Clerk                                               | 4<br>4<br>4<br>4<br>2<br>4<br>2<br>4<br>2<br>2<br>2<br>2<br>2<br>2<br>2<br>2<br>2<br>2<br>2<br>2                                                                                                    | PROP_MSC_21.1.1 : PROPOSED MAGISTRATE'S DECISION - CHANGE OF NAME - ADULT         MSC_SF : WAIVER-OCN         PROP_MSC_21.1 - : PROPOSED JUDGMENT ENTRY - CHANGE OF NAME - ADULT         Select:                                                                                                    |                             |                              | RAY WILLIAMS:Applicant •<br>RAY WILLIAMS:Applicant •<br>RAY WILLIAMS:Applicant • |              |                   |
| Add Document Add Document Note From Fil Note History Note to Clerk, Note to Filer:                           | 4<br>4<br>4<br>er: None<br>None<br>/Court Staff:                                                                                                    | PROP_MSC_21.1.1 : PROPOSED MAGISTRATE'S DECISION - CHANGE OF NAME - ADULT         MSC_SF : WADVER-OCN         PROP_MSC_21.1 - : PROPOSED JUDGMENT ENTRY - CHANGE OF NAME - ADULT         Select:                                                                                                    |                             |                              | RAY WILLIAMS:Applicant •<br>RAY WILLIAMS:Applicant •<br>RAY WILLIAMS:Applicant • |              |                   |
| Add Document Add Document Add Document Note From Fil Note to Clerk, Note to Filer: Action: Constant          | Court Staff:                                                                                                    | PROP_MSC_21.1.1 : PROPOSED MAGISTRATE'S DECISION - CHANGE OF NAME - ADULT MSC_SF : WAIVER-OON PROP_MSC_21.1 - : PROPOSED JUDGMENT ENTRY - CHANGE OF NAME - ADULT Select: Select: Select: Select:                                                                                                    |                             |                              | RAY WILLIAMS:Applicant •<br>RAY WILLIAMS:Applicant •<br>RAY WILLIAMS:Applicant • |              |                   |
| Add Document Add Document Add Document Add Document Note From Fil Note to Clerk, Note to Filer: Action: Sign | Court Staff:                                                                                                    | PROP_MSC_21.1.1 : PROPOSED MAGISTRATE'S DECISION - CHANGE OF NAME - ADULT MSC_SF : WAIVER-OON PROP_MSC_21.1 - : PROPOSED JUDGMENT ENTRY - CHANGE OF NAME - ADULT Select: Select: Select: Select:                                                                                                    | .a.                         |                              | RAY WILLIAMS:Applicant •<br>RAY WILLIAMS:Applicant •<br>RAY WILLIAMS:Applicant • |              |                   |

3. From this page, the user may view any documents listed by clicking on the icon listed under the "View" column. Depending on the configuration of the web browser, either another browser tab displaying the document or a dialog box allowing the user to download the document will appear.

66

|             | er in case no. ca | ise Title Case Type Filed Date Judge                                       |                        |           |                           |              |                |
|-------------|-------------------|----------------------------------------------------------------------------|------------------------|-----------|---------------------------|--------------|----------------|
| 1342 16     | 501               | CHANGE OF NAME - ADULT 06-22-2016 03:46:36 PM                              |                        |           |                           |              |                |
| /iew Remove | Replace Docume    | nt Document Type                                                           | Additional Docket Text | Edit Data | On Behalf Of              | My Signature | Request Signat |
|             | -                 | KMSC_21.0- : APPLICATION FOR CHANGE OF NAME - ADULT; ENTRY SETTING HEARING |                        |           | RAY WILLIAMS: Applicant 💌 |              | -              |
|             | Ð                 | MSC_5F.1 : APPLICANT INFORMATION                                           |                        |           | RAY WILLIAMS: Applicant 💌 |              |                |
|             | -                 | MSC_21.5 NOTICE OF HEARING ON CHANGE OF NAME                               |                        |           | RAY WILLIAMS: Applicant 🔻 |              |                |
|             | -0                | PROP_MSC_21.1.1: PROPOSED MAGISTRATE'S DECISION - CHANGE OF NAME - ADULT   |                        |           | RAY WILLIAMS: Applicant 💌 |              | -              |
|             | -                 | MSC_5F : WAIVER-OCN                                                        |                        |           | RAY WILLIAMS: Applicant 🔻 |              |                |
|             | -8                | PROP_MSC_21.1- : PROPOSED UDGMENT ENTRY - CHANGE OF NAME - ADULT           |                        |           | RAY WILLIAMS: Applicant 🔻 |              | -              |

#### Figure 62: View Filer's Original Document

4. Optional: Some document types may include a word-processed document, allowing additions or changes made to the document. Once changes have been made to the document, a clerk or judicial staff may save the original document in a pdf format. The pdf will then replace the word-processed document. If the clerk or judicial staff wishes to replace the filer's original document, click on the "Replace Document" icon <a>[4]</a>. The "Replace Document" page opens.

#### Figure 63: Replace Document in a Prequeue Entry

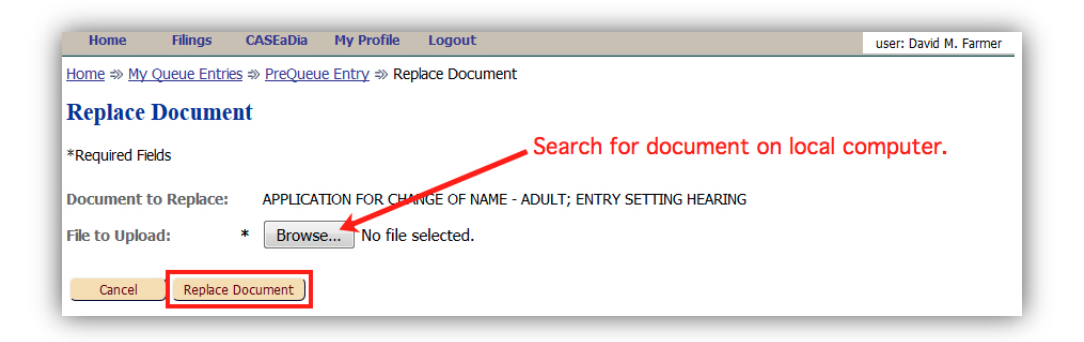

- 5. **Optional:** Click the browse button to search the local computer for the appropriate replacement document.
- Optional: Click Replace Document. The user is returned to the PreQueue Entry page. Alternately, click Cancel to return to the "My Queue Entries" page without making any changes.
- 7. Some documents allow the clerk to edit them. Some document types are configured to require a clerk or magistrate to take action through the edit screen before the eFlex system will allow the clerk or magistrate to move forward from the PreQueue Entry page. To edit a document, click the icon under the "Edit Document" column to be routed to another page where those edits are possible.

 Just as in filing hard-copy case initiations or follow-up filings, certain electronic filings will require court-submitted documents. eFlex provides for electronic handling of this requirement. Click Add Document to be routed to the "Add Document" page.

### Figure 64: Add a Document

| Tracking # Fil | er ID Case No. Case | e Title Case Type Filed Date Judge                                        |                        |           |                           |              |               |
|----------------|---------------------|---------------------------------------------------------------------------|------------------------|-----------|---------------------------|--------------|---------------|
| 1342 16        | 501                 | CHANGE OF NAME - ADULT 06-22-2016 03:46:36 PM                             |                        |           |                           |              |               |
| /iew Remove    | Replace Document    | Document Type                                                             | Additional Docket Text | Edit Data | On Behalf Of              | My Signature | Request Signa |
|                | -0                  | MSC_21.0- : APPLICATION FOR CHANGE OF NAME - ADULT; ENTRY SETTING HEARING |                        |           | RAY WILLIAMS: Applicant 🔻 | •            | -             |
|                | -0                  | MSC_5F.1 : APPLICANT INFORMATION                                          |                        |           | RAY WILLIAMS: Applicant 💌 |              |               |
|                | -0                  | MSC_21.5 : NOTICE OF HEARING ON CHANGE OF NAME                            |                        |           | RAY WILLIAMS: Applicant 🔻 |              |               |
|                | -0                  | PROP_MSC_21.1.1 : PROPOSED MAGISTRATE'S DECISION - CHANGE OF NAME - ADULT |                        |           | RAY WILLIAMS: Applicant 💌 |              | •             |
|                | -                   | MSC_5F : WAIVER-OCN                                                       |                        |           | RAY WILLIAMS: Applicant 💌 |              |               |
|                | -0                  | PROP_MSC_21.1- : PROPOSED JUDGMENT ENTRY - CHANGE OF NAME - ADULT         |                        |           | RAY WILLIAMS: Applicant - |              |               |

9. On the "Add Document" page, use the drop-down menu to select the document type to add.

Figure 65: Select Document Type to Add

| Home                    | Filings     | CASEaDia                   | My Profile           | Logout                                 | user: David M. Farmer |
|-------------------------|-------------|----------------------------|----------------------|----------------------------------------|-----------------------|
| <u>Home</u> ⇒ <u>My</u> | Queue Entri | <u>es</u> ⇒ <u>PreQueu</u> | <u>e Entry</u> ⇒ Ado | d Document                             |                       |
| Add Doc                 | ument       |                            |                      | Select Document Type                   |                       |
| *Required Fie           | elds        |                            |                      | 1                                      |                       |
| Document t              | o Add:      | ADDITIONA                  | AL DEPOSIT '         | •••••••••••••••••••••••••••••••••••••• |                       |
| File to Uploa           | ad: *       | Browse                     | No file sele         | cted.                                  |                       |
| Cancel                  | Add Do      | cument                     |                      |                                        |                       |

- 10. Click **Browse** to search the local computer for the appropriate document file to attach.
- 11. Once the document is located, click **Add Document** to add the document and return to the Prequeue Entry page. Alternately, click **Cancel** to return to the PreQueue Entry page without making any changes.

68

### Figure 66: Document Added

| ome Filin                                                                                                    | igs CASEaDi             | a My Profile Logout u                                                                                                    | user: David M. Farmer  |           |                                                                                                    |              |               |
|----------------------------------------------------------------------------------------------------|-------------------------|----------------------------------------------------------------------------------------------------|------------------------|-----------|----------------------------------------------------------------------------------------------------|--------------|---------------|
| ome ⇒ <u>My Que</u>                                                                                                    | <u>eue Entries</u> ⇒ Pr | eQueue Entry                                                                                                    |                        |           |                                                                                                    |              |               |
| PreQueue 1                                                                                                    | Entry                   |                                                                                                    |                        |           |                                                                                                    |              |               |
| -<br>Fler: David Schr                                                                                                    | •<br>midt Organiza      | tion: DAVID SCHMIDT                                                                                                    |                        |           |                                                                                                    |              |               |
| ICT: David Schi                                                                                                    | mat organiza            | INT. DAVE SCHEET                                                                                                    |                        |           |                                                                                                    |              |               |
| Tracking # File                                                                                                    | er ID Case No. Ca       | ase Title Case Type Filed Date Judge                                                                                                    |                        |           |                                                                                                    |              |               |
| 1342 16                                                                                                    | 501                     | CHANGE OF NAME - ADULT 06-22-2016 03:46:36 PM                                                                                                    |                        |           |                                                                                                    |              |               |
|                                                                                                    |                         |                                                                                                    |                        |           |                                                                                                    |              |               |
| View Remove I                                                                                                    | Replace Docume          | nt Document Type                                                                                                    | Additional Docket Text | Edit Data | On Behalf Of                                                                                                    | My Signature | Request Signa |
| View Remove I                                                                                                    | Replace Docume          | NT Document Type                                                                                                    | Additional Docket Text | Edit Data | On Behalf Of RAY WILLIAMS:Applicant                                                                                                    | My Signature | Request Signa |
| View Remove I                                                                                                    | Replace Docume          | nt Document Type           Document Type           MSC_21.0- : APPLICATION FOR CHANGE OF NAME - ADULT; ENTRY SETTING HEA           MSC_5F.1 : APPLICANT INFORMATION                                                                                                    | Additional Docket Text | Edit Data | On Behalf Of RAY WILLIAMS:Applicant  RAY WILLIAMS:Applicant                                                                                                    | My Signature | Request Signa |
| View Remove I                                                                                                    | Replace Docume          | Document Type           Image: Second Second | Additional Docket Text | Edit Data | On Behalf Of RAY WILLIAMS:Applicant  RAY WILLIAMS:Applicant  RAY WILLIAMS:Applicant                                                                                                    | My Signature | Request Signa |
| View Remove I                                                                                                    | Replace Docume          | Document Type                MSC_21.0: APPLICATION FOR CHANGE OF NAME - ADULT; ENTRY SETTING HEA<br>MSC_25F.1: APPLICANT INFORMATION                 MSC_21.5: NOTICE OF HEARING ON CHANGE OF NAME                 MSC_21.1: NOPOSED MAGISTRATE'S DECISION - CHANGE OF NAME                                                                                                    | Additional Docket Text | Edit Data | On Behalf Of       RAY WILLIAMS:Applicant       RAY WILLIAMS:Applicant       RAY WILLIAMS:Applicant       RAY WILLIAMS:Applicant                                                                                                    | My Signature | Request Signa |
| View Remove I                                                                                                    | Replace Docume          | Document Type           If MSC_21.0: APPLICATION FOR CHANGE OF NAME - ADULT; ENTRY SETTING HEA           If MSC_SF.1: APPLICANT INFORMATION           If MSC_SI.5: NOTICE OF HEARING ON CHANGE OF NAME           If PROP_MSC_21.1: PROPOSED MAGISTRATE'S DECISION - CHANGE OF NAME -           If MSC_SF. VMADER-OCN                                                                                                    | Additional Docket Text | Edit Data | On Behalf Of       RAY WILLIAMS: Applicant       RAY WILLIAMS: Applicant       RAY WILLIAMS: Applicant       RAY WILLIAMS: Applicant       RAY WILLIAMS: Applicant                                                                                                    | My Signature | Request Signa |
| View Remove i<br>Compared in the second second | Replace Docume<br>      | Document Type           MSC_21.0: : APPLICATION FOR CHANGE OF NAME - ADULT; ENTRY SETTING HEA           MSC_SF.1: APPLICANT INFORMATION           MSC_21.5: NOTICE OF HEARING ON CHANGE OF NAME           PROP_MSC_21.1.1: RROPOSED MAGISTRATE'S DECISION - CHANGE OF NAME           MSC_SF: WANNER-CON           MSC_22.1.2: RROPOSED JUDGMENT ENTRY - CHANGE OF NAME - ADULT                                                                                                    | Additional Docket Text | Edit Data | On Behalf Of<br>RAY WILLIAMS:Applicant<br>RAY WILLIAMS:Applicant<br>RAY | My Signature | Request Signa |

12. **Optional:** On the PreQueue Entry page, click the icon **i** in the "Remove Document" column to remove the document added by the clerk or judicial staff and refresh the page view.

**Note:** A clerk or magistrate can only delete documents he or she adds. The filer's document can be replaced but not removed.

#### Figure 67: Add a Signature to a Document

| PreQueu<br>Fier: Michael | <b>e Entry</b><br>Willams Organizat | tion: TYBERA TEST                                                                   |                               |                               |              |                   |
|--------------------------|-------------------------------------|-------------------------------------------------------------------------------------|-------------------------------|-------------------------------|--------------|-------------------|
| Tracking #<br>1406       | Filer ID Case No. Cas<br>1666       | e Title Case Type Filed Date Judge<br>CHANGE OF NAME - ADULT 07-05-2016 01:14:46 PM |                               |                               |              |                   |
| View Remo                | ve Replace Document                 | t Document Type                                                                     | Additional Docket Text Edit D | ata On Behalf Of              | My Signature | Request Signature |
|                          | -                                   | MSC_21.0- : APPLICATION FOR CHANGE OF NAME - ADULT; ENTRY SETTING HEAR              | NG                            | SANDRA ALEXANDER: Applicant 🔻 | David Farmer |                   |
|                          | -8                                  | MSC_5F.1 : APPLICANT INFORMATION                                                    |                               | SANDRA ALEXANDER: Applicant 🝷 |              |                   |
|                          | -                                   | MSC_21.5 : NOTICE OF HEARING ON CHANGE OF NAME                                      |                               | SANDRA ALEXANDER: Applicant 🔻 |              |                   |
|                          | -                                   | PROP_MSC_21.1.1 : PROPOSED MAGISTRATE'S DECISION - CHANGE OF NAME - AI              | DULT                          | SANDRA ALEXANDER: Applicant 🔻 |              |                   |
|                          | -                                   | PROP_MSC_21.1- : PROPOSED JUDGMENT ENTRY - CHANGE OF NAME - ADULT                   |                               | SANDRA ALEXANDER: Applicant 🔻 |              | •                 |

- 13. If required, the user can include a predefined signature by selecting one from the drop-down menu in the "My Signature" column. Alternately, request a signature by clicking the checkbox under the "Req Signature" column.
- 14. View notes about the submission by clicking the expansion icon ("+") next to "Note from Filer" or "Note History." If there are no notes in either category, the listing will say "None."

#### Figure 68: Add a Note

| Note Histor    |                                                     |         |                 |         |
|----------------|-----------------------------------------------------|---------|-----------------|---------|
| NOTE HISTOI    | y None                                              |         |                 | <br>    |
| lote to Clerk  | <th>Select:</th> <th>Set for hearing</th> <th></th> | Select: | Set for hearing |         |
| Magistrate has | reviewed; ok to set for hea                         | ring.   |                 |         |
|                |                                                     |         |                 |         |
|                |                                                     |         |                 | <br>.11 |
| lote to Filer: | Select:                                             |         | ▼               | <br>    |
|                |                                                     |         |                 |         |
|                |                                                     |         |                 |         |
|                |                                                     |         |                 |         |
| Actions        |                                                     |         |                 |         |
|                |                                                     |         |                 |         |

15. Include a note by using the "Add Standard Text" drop-down menu or by typing an original note in the textbox provided. The note will then appear to the individual filer or to the individual to whom the filing is (re)assigned. For example, if the filing is re-assigned to another clerk, then that clerk will see the note.

#### Figure 69: Select Action Radio Button

| Note to Clerk  | /Court Staff:               | Select:           | Set for hearing |   |     |
|----------------|-----------------------------|-------------------|-----------------|---|-----|
| Magistrate has | reviewed; ok to set for hea | ring.             |                 |   |     |
|                |                             |                   |                 |   |     |
| Note to Filer: | Select:                     |                   | ▼               |   |     |
|                |                             |                   |                 |   |     |
|                |                             |                   |                 |   | .11 |
| Action:        |                             |                   |                 |   |     |
| 🔘 Sign         | O Process Unsigned          | 🔘 Return To Filer | © Reassign To:  | ▼ |     |
| Back           | Process/Return/Reassign     |                   |                 |   |     |

16. Click the appropriate radio button for action on this submission. The check box or radio button chosen will cause the final action button at the bottom of the page to change according to the selection. The user must complete the next step(s) before the actions are saved and recorded.

| Action:<br>Sign         | © Process Unsigned                      | 🖲 Return To Filer | © Reassign To: | • |
|-------------------------|-----------------------------------------|-------------------|----------------|---|
| Back<br>Action:         | Sign Document(s)                        |                   |                |   |
| Sign<br>Back            | Process Unsigned     Process Submission | 🔘 Return To Filer | © Reassign To: |   |
| © Sign<br>Back          | Process Unsigned Reject Filing          | Return To Filer   | © Reassign To: | • |
| Action:<br>Sign<br>Back | Process Unsigned     Reassign Filing    | 🔍 Return To Filer | Reassign To:   | • |

# Figure 70: Sign/Reject/Reassign Radio Buttons

- 17. If selecting "Reassign To," use the drop-down menu to assign to a queue and to an individual associated with that queue.
- 18. Click the Sign Documents button (or its equivalent dependent upon the radio button selected above) to complete the action and record the changes. The "My Queues Entries" page will display and the entry just completed will no longer appear on the list.
- 19. **Optional:** Click the Cancel button to return to the "My Queue Entries" page without taking any action on the case just viewed.
- 20. **Optional:** Use the menu bar to select Filings > Action Queue Log to check the status of filings on which action has been taken.

# Routing To and Working with a Standard Queue from "My Queue Entries"

Generally, a Standard Queue entry exists because an action outside of eFlex must be completed. The Standard Queue serves as a "To Do" list reminder as well as a filing or case information reference. Most Standard Queues will be accessed from within the Court Review Interface, but Standard Queues can be configured to be accessed through the Filer's Interface by users with particular roles. For instance, a Sheriff's Queue or Private Process Server's Queue could be configured for access by users with the role of sheriff or process server. Their access would be through the Filer Interface. 1. On the "My Queue Entries" page, click the link under the "Title" column of a Standard Queue entry to view more detailed information about the submission. The user will be routed to the "Action Details" page for that submission.

| Court: MONTGO                                | MERY COU                     | NTY PROBATE V                                  |                                                                                                    |                                                                                           |                                                               |                                  |                                                           |                                             |                          |                    |
|----------------------------------------------|------------------------------|------------------------------------------------|----------------------------------------------------------------------------------------------------|-------------------------------------------------------------------------------------------|---------------------------------------------------------------|----------------------------------|-----------------------------------------------------------|---------------------------------------------|--------------------------|--------------------|
| Filter By View Entrie                        | es in: All Q                 | ueues                                          | ▼ Assigned To: All Users                                                                                            | ▼ Review Date: All                                                                        | •                                                             |                                  |                                                           |                                             |                          |                    |
| Search By: All                               |                              | •                                              |                                                                                                    |                                                                                           |                                                               |                                  |                                                           |                                             |                          |                    |
| Go                                           | Clear Search                 |                                                |                                                                                                    |                                                                                           |                                                               |                                  |                                                           |                                             |                          |                    |
|                                              |                              |                                                |                                                                                                    |                                                                                           |                                                               |                                  |                                                           |                                             |                          |                    |
| Add Queue Entry                              | )                            |                                                |                                                                                                    |                                                                                           |                                                               |                                  |                                                           |                                             |                          |                    |
| Add Queue Entry                              | J                            |                                                |                                                                                                    | Number of entries displayed per                                                           | page: 50 🔻                                                    |                                  |                                                           |                                             |                          |                    |
| Add Queue Entry                              | )<br>1 <u>Tracking #</u>     | Queue                                          | Title                                                                                                    | Number of entries displayed per                                                           | r page: 50 <b>v</b>                                           | ▼ <u>Days In Queue</u>           | Original Filer                                            | Assigned To                                 | Division Number          | r <u>Deferre</u> c |
| Add Queue Entry Oueue Entry Id 1061          | )<br>1 Tracking #<br>1406    | Queue<br>Mag Pre-Queue                         | Title<br>APPLICATION FOR CHANGE OF NAME -<br>ADULT: ENTRY SETTING HEARING                                           | Number of entries displayed per<br>Case Title<br>New Case                                 | r page: 50 <b>v</b>                                           | ▼ <u>Days In Queue</u><br>0      | <u>Original Filer</u><br>Michael<br>Wiliams               | <u>Assigned To</u><br>David<br>Farmer       | Division Number          | r Deferred         |
| Add Queue Entry Id<br>Queue Entry Id<br>1061 | 1 Tracking #<br>1406<br>1394 | Queue<br>Mag Pre-Queue<br>Clerk Standard-Queue | TILLE<br>APPLICATION FOR CHANGE OF NAME -<br>ADULT; ENTRY SETTING HEARING<br>NOTICE OF HEARING ON CHANGE OF<br>NAME | Number of entries displayed per<br>Case Title<br>New Case<br>THE CIVIL CASE OF JACK SPRAT | page:         50           Case Number           2016MSC00151 | ▼ <u>Days In Oueue</u><br>0<br>6 | <u>Original Filer</u><br>Michael<br>Wiliams<br>jack sprat | <mark>Assigned To</mark><br>David<br>Farmer | Division Number<br>C::DW | r <u>Deferrec</u>  |

#### Figure 71: My Queue Entries

2. If the entry is already assigned, a warning dialog box will appear notifying the user of that fact. It is important that only one person take action on the filing. Click **OK** to continue to the "Action Details" page.

Figure 72: Warning Dialog

72

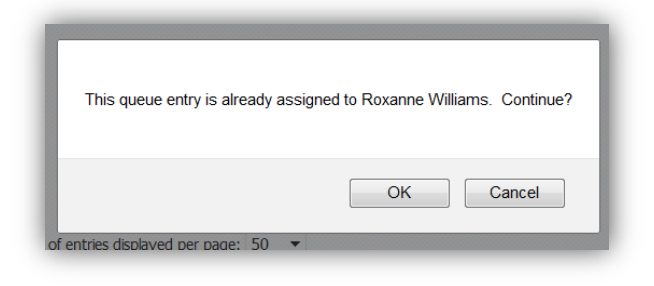
### Figure 73: Standard Queue Action Details

| Standard Q                                                                             | ueue Entry                                                                                |                                                        |                                                   |                                               |                                                    |                       |            |                |
|----------------------------------------------------------------------------------------|-------------------------------------------------------------------------------------------|--------------------------------------------------------|---------------------------------------------------|-----------------------------------------------|----------------------------------------------------|-----------------------|------------|----------------|
| Case Number:<br>Case Title:<br>Case Type:<br>Opened:<br>Case History:<br>Document Info | 2016MSC00151<br>THE CIVIL CASE OF<br>CIVIL/MISCELLANEC<br>06-29-2016<br>Full Case History | JACK SPRAT<br>DUS<br>Service List<br>ed To Stacy M. Co | Plaint<br>Defen<br>Judge<br>Amt.<br>Jury/         | iff:<br>dant:<br>e:<br>of Claim:<br>Non Jury: | Jack Spra'<br>Jack Spra'<br>David A. W<br>Non-Jury | Г et al<br>r<br>/HIТЕ |            |                |
|                                                                                        | Document Link                                                                             |                                                        | Document                                          |                                               |                                                    | File Date             |            | Original Filer |
| 21 0 Application                                                                       | n for Change of Na                                                                        | me Adultwink.pdf                                       | APPLICATION FOR CHANGE OF NAMI<br>SETTING HEARING | E - ADULT; E                                  | NTRY                                               | 06-29-2016            | jack sprat | -              |
| MC 5F Waiverw                                                                          | <u>vink.pdf</u>                                                                           |                                                        | WAIVER-OCN                                        |                                               |                                                    | 06-29-2016            | jack sprat |                |
| 21 5 Notice of                                                                         | Hearing on Change                                                                         | e of Namewink.pdf                                      | NOTICE OF HEARING ON CHANGE OF                    | F NAME                                        |                                                    | 06-29-2016            | jack sprat |                |
| APPLICANT INFO                                                                         | RMATION.pdf                                                                               |                                                        | APPLICANT INFORMATION                             |                                               |                                                    | 06-29-2016            | jack sprat |                |
| 21 1 1 Magistra                                                                        | ates Decision Chang                                                                       | e of Namewink.pdf                                      | PROPOSED MAGISTRATE'S DECISIO<br>ADULT            | N - Change                                    | of NAME -                                          | 06-29-2016            | jack sprat |                |
| Note from Filer<br>Note from Cou<br>Note History                                       | : None<br>rt: David White - app                                                           | prove                                                  |                                                   |                                               |                                                    |                       | J          |                |
| Date                                                                                   | From                                                                                      | То                                                     | Note                                              |                                               |                                                    |                       |            |                |
| 2016-06-29<br>Add Note: Sav                                                            | David White                                                                               | David White                                            | approve                                           |                                               |                                                    |                       | ]          |                |
| Reassign To: U                                                                         | nassign<br>Delete Com                                                                     | Queue:     Reassign                                    |                                                   | ate Deferred                                  | 1 07/05/201                                        | 6                     | 1919       |                |

3. From the "Action Details" page, the user may view any documents listed by clicking on the link under the "Document Link" column. Depending upon the web browser and its configuration either a new tab will open and display the document, or a dialog box will appear.

### Figure 74: Standard Queue Action Details

| Case Number:<br>Case Title:<br>Case Type:<br>Opened:<br>Case History:<br>Document Infor | 2016MSC00151<br>THE CIVIL CASE OF JACK SPRAT<br>CIVIL/MISCELLANEOUS<br>06-29-2016<br>Full Case History Service List<br>rmation - Assigned To Stacy M. C | Plaintiff:<br>Defendant:<br>Judge:<br>Amt. of Claim:<br>Jury/Non Jury:<br>Dleman | JACK SPRAT<br>JACK SPRAT<br>DAVID A. W<br>Non-Jury | T et al<br>T<br>HITE |            |                |
|-----------------------------------------------------------------------------------------|----------------------------------------------------------------------------------------------------|----------------------------------------------------------------------------------|----------------------------------------------------|----------------------|------------|----------------|
|                                                                                         | Document Link                                                                                                    | Document                                                                         |                                                    | File Date            |            | Original Filer |
| 21 0 Application                                                                        | for Change of Name Adultwink.pdf                                                                                                    | APPLICATION FOR CHANGE OF NAME - ADULT; E<br>SETTING HEARING                     | NTRY                                               | 06-29-2016           | jack sprat |                |
| MC 5F Waiverwi                                                                          | nk.pdf                                                                                                    | WAIVER-OCN                                                                       |                                                    | 06-29-2016           | jack sprat |                |
| 21 5 Notice of                                                                          | Hearing on Change of Namewink.pdf                                                                                                    | NOTICE OF HEARING ON CHANGE OF NAME                                              |                                                    | 06-29-2016           | jack sprat |                |
| APPLICANT INFO                                                                          | RMATION.pdf                                                                                                    | APPLICANT INFORMATION                                                            |                                                    | 06-29-2016           | jack sprat |                |
| <u>21 1 1 Magistra</u>                                                                  | tes Decision Change of Namewink.pd                                                                                                    | PROPOSED MAGISTRATE'S DECISION - CHANGE<br>ADULT                                 | OF NAME -                                          | 06-29-2016           | jack sprat |                |
| 21 1 Judgment                                                                           | Entry Change of Namewink.pdf                                                                                                    | PROPOSED JUDGMENT ENTRY - CHANGE OF NAM                                          | 1e - Adult                                         | 06-29-2016           | jack sprat |                |

- 4. If a dialog box appears, determine whether to open the file or save the file to a local computer, select the appropriate radio button, and click **OK**. The document will appear as instructed.
- 5. After having accessed the information about the filing and completed the task associated with the filing, the user can click **Complete**. This action is similar to placing a checkmark beside a completed item on a "To Do" list. The queue entry is marked as completed in the Action Queue Log and does not route anywhere else in the eFlex system.
- 6. Alternately, from the "Action Details" page, the user may assign an entry to themselves or another clerk by using the drop-down menu at the bottom of the page.

| lote History |                |             |         |                          | _  |
|--------------|----------------|-------------|---------|--------------------------|----|
| Date         | From           | То          |         | Note                     |    |
| 2016-06-29   | David White    | David White | approve |                          |    |
|              |                |             |         |                          |    |
| agazian Tay  | acu M. Coloman |             |         | Data Deferred 07/0E/2016 | .4 |

### Figure 75: Reassigning Submission

- 7. After the user has selected an individual to whom the entry will be assigned, click **Reassign to**. This action returns the user to the "My Queue Entries" page, and the name of the person whom has been assigned will appear next to the listing under the "Assigned To" column.
- 8. **Optional:** To delete the standard queue entry without taking any action, click **Delete**. The entry will be removed, and the "Action Queue Log" will display "No Action" in the Action column.
- 9. **Optional:** To return to the "My Queue Entries" page without making any assignments, click **Back**.

## Routing to and Working with a Judicial Queue from "My Queue Entries"

The Judicial Queue, like the Standard Queue, receives entries after they have been approved in the Clerk Approval Queue. The Judicial Queue varies from the Standard Queue in that action taken from the Judicial Queue is within in the eFlex system and affects other functions within the eFlex system. Also, the Judicial Queue gives the user a unique "360° view" of the filing. From the Judicial Queue Action Details page, there is the ability to see what has already been recorded in the CMS for the case, the current document and information about the submission of which the document was part, and any other filings to the case that are in process within the eFlex system. It is the page where another filing, based on the document the filer submitted, will be created.

1. After clicking a case title of a Judicial Queue entry link on the "My Queue Entries" page, the user will be directed to the "Action Details" page.

Figure 76: Action Details for Judicial Queue

| Case Number Case Title                                                                                                    | Case Type Op                                                                                                    | ened Date Judge                                            |                                                                                       |                |                                            |                                |               |
|----------------------------------------------------------------------------------------------------|----------------------------------------------------------------------------------------------------|------------------------------------------------------------|---------------------------------------------------------------------------------------|----------------|--------------------------------------------|--------------------------------|---------------|
| 2010HSCA2102 THE CIVIL CASE OF SHAW                                                                                                    | NON SORENSON CIVIL/MISCELDINEOUS 0/                                                                                                    | -13-2016 DAVID PARMER                                      |                                                                                       |                |                                            |                                |               |
| elated Filings Awaiting Approval in C                                                                                                    | lerk Queue                                                                                                    |                                                            |                                                                                       |                |                                            |                                |               |
| Document<br>F AFFIDAVIT                                                                                                    | File Date<br>07-14-2016 M                                                                                                    | Assigned To<br>tarianne Weikert                            |                                                                                       |                |                                            |                                |               |
|                                                                                                    | 07 14 2010                                                                                                    |                                                            |                                                                                       |                |                                            |                                |               |
| Other Pending Actions - Case Number                                                                                                    | 2016MSC00169                                                                                                    |                                                            |                                                                                       |                |                                            |                                |               |
| т                                                                                                    | tle                                                                                                    | Original Filer                                             | File Date                                                                             |                | Assigned To                                | Quer                           | ie Name       |
| PROPOSED JUDGMENT ENTRY - CHANGE OF                                                                                                    | NAME - ADULT SORENSON JUDGMENT                                                                                                    | Michael Williams                                           | 07-14-2016                                                                            |                |                                            | Judge Judicial-Que             | eue           |
| APPLICANT INFORMATION SORENSON APPL                                                                                                    | ICANT INFORMATION                                                                                                    | Michael Williams                                           | 07-14-2016                                                                            |                |                                            | Mag Standard-Qu                | eue           |
| Add Quaue Entry                                                                                                    |                                                                                                    |                                                            |                                                                                       |                |                                            |                                |               |
| Non Grene Pick                                                                                                    |                                                                                                    |                                                            |                                                                                       |                |                                            |                                |               |
|                                                                                                    |                                                                                                    |                                                            |                                                                                       |                |                                            |                                |               |
| ocument Information                                                                                                    |                                                                                                    |                                                            |                                                                                       |                |                                            |                                |               |
|                                                                                                    | Document                                                                                                    |                                                            | File Date                                                                             |                | A                                          | ssigned To                     |               |
| PPLICATION FOR CHANGE OF NAME - ADULT                                                                                                    | ENTRY SETTING HEARING SORENSON APP                                                                                                    | PLICATION NAME CHANGE                                      | 07-11-2016                                                                            |                |                                            |                                |               |
| PPLICANT INFORMATION SORENSON APPLIC                                                                                                    | ANT INFORMATION                                                                                                    |                                                            | 07-11-2016                                                                            |                |                                            |                                |               |
| NOTICE OF US ADDRES ON CHANGE OF MANE                                                                                                    | ODENCON NOTICE OF USADDIC                                                                                                    |                                                            | 07.11.2016                                                                            |                |                                            |                                |               |
| NOTICE OF HEARING ON CHANGE OF NAME S                                                                                                    | ORENSON NOTICE OF HEARING                                                                                                    | ATE'S DESCISION                                            | 07-11-2016                                                                            |                |                                            |                                |               |
| NOTICE OF HEARING ON CHANGE OF NAME S<br>PROPOSED MAGISTRATE'S DECISION - CHAN<br>PROPOSED JUDGMENT ENTRY - CHANGE OF                                                                                                    | ORENSON NOTICE OF HEARING<br>GE OF NAME - ADULT SORENSON MAGISTR/<br>NAME - ADULT SORENSON JUDGMENT ENTR                                                                                                    | ATE'S DESCISION                                            | 07-11-2016<br>07-11-2016<br>07-11-2016                                                |                |                                            |                                |               |
| NOTICE OF HEARING ON CHANGE OF NAME S<br>PROPOSED MAGISTRATE'S DECISION - CHAN<br>PROPOSED JUDGMENT ENTRY - CHANGE OF                                                                                                    | ORENSON NOTICE OF HEARING<br>GE OF NAME - ADULT SORENSON MAGISTRA<br>NAME - ADULT SORENSON JUDGMENT ENTR                                                                                                    | ATE'S DESCISION<br>RY                                      | 07-11-2016<br>07-11-2016<br>07-11-2016                                                |                |                                            |                                |               |
| NOTICE OF HEARING ON CHANGE OF NAME S<br>ROPOSED MAGISTRATE'S DECISION - CHAN<br>PROPOSED JUDGMENT ENTRY - CHANGE OF                                                                                                    | ORENSON NOTICE OF HEARING<br>GE OF NAME - ADULT SORENSON MAGISTRA<br>NAME - ADULT SORENSON JUDGMENT ENTR                                                                                                    | ATE'S DESCISION<br>RY                                      | 07-11-2016<br>07-11-2016<br>07-11-2016                                                |                |                                            |                                |               |
| NOTICE OF HEARING ON CHANGE OF NAME S<br>PROPOSED MAGISTRATE'S DECISION - CHAN<br>PROPOSED JUDGMENT ENTRY - CHANGE OF<br>New Submission                                                                                                    | ORENSON NOTICE OF HEARING<br>GE OF NAME - ADULT SORENSON MAGISTRA<br>NAME - ADULT SORENSON JUDGMENT ENTR                                                                                                    | ATE'S DESCISION<br>RY                                      | 07-11-2016<br>07-11-2016<br>07-11-2016                                                | Edit Date      | De Behalf Of                               | Lts Cignotus                   | Baguart Eigen |
| IOTICE OF HEARING ON CHANGE OF NAME S<br>ROPOSED MAGISTRATE'S DECISION - CHAN<br>ROPOSED JUDGMENT ENTRY - CHANGE OF<br>ew Submission<br>Inter Remove Replace Document<br>Inter Remove Replace Document                                                                                                    | ORENSON NOTICE OF HEARING<br>GE OF NAME - ADULT SORENSON MAGISTE/<br>NAME - ADULT SORENSON JUDGMENT ENTE<br>Document Type<br>11 - MAGISTERTERS PECTRON - CHANGE O                                           |                                                            | 07-11-2016<br>07-11-2016<br>07-11-2016<br>dditional Docket Text                       | Edit Data      | On Behalf Of                               | Hy Signature                   | Request Signa |
| ADTICE OF HEARING ON CHANGE OF NAME S<br>PROPOSED MAGISTRATE'S DECISION - CHAN<br>ROPOSED JUDGMENT ENTRY - CHANGE OF<br>ew Submission<br>tew Remove Replace Document<br>M Remove Replace Document<br>Remove Replace Document                                                                                                    | ORENSON NOTICE OF HEARING<br>GE OF NAME - ADULT SORENSON MAGISTRA<br>NAME - ADULT SORENSON JUDGMENT ENTE<br>Document Type<br>1.1 : MAGISTRATE'S DECISION - CHANGE O                                         | ATE'S DESCISION<br>RY<br>IF NAME - ADULT SORENSON MAGIS    | 07-11-2016<br>07-11-2016<br>07-11-2016<br>ditional Docket Text<br>STRATE'S DESCISION  | Edit Data      | On Behalf Of<br>HANNON SORENSON: Applicant | My Signature<br>• David Farmer | Request Signa |
| NOTEC OF HEARING ON CHANGE OF NAME<br>ROPOSED MAGISTRATE'S DECISION - CHANGE OF<br>ROPOSED JUDGMENT ENTRY - CHANGE OF<br>ew Submission<br>Inter Remove Replace Document<br>Remove Replace Document<br>Remove Replace Document<br>Remove Replace Document<br>Remove Replace Document<br>Remove Replace Document<br>Remove Replace Document<br>Remove Replace Document<br>Remove Replace Document                                                                                                    | ORENSON NOTICE OF HEARING<br>GE OF NME- ADULT SORENSON JUDGMENT ENTE<br>ADULT SORENSON JUDGMENT ENTE<br>Document Type<br>1.1 : MAGISTRATE'S DECISION - CHANGE O                                             | RY<br>RY<br>IF NAME - ADULT SORENSON MAGIS                 | 07-11-2016<br>07-11-2016<br>07-11-2016<br>dditional Docket Text<br>STRATE'S DESCISION | Edit Data      | On Behalf Of<br>HANNON SORENSON:Applicant  | Hy Signature<br>• David Farmer | Request Sign: |
| NOTICE OF HEARING ON CHANGE OF NAME S<br>REOPOSED MAGISTRATE'S DECISION - OHAN<br>ROPOSED JUDGMENT ENTRY - CHANGE OF<br>ew Submission<br>wire Remove Replace Document<br>inter from Filter - None<br>lote from Filter - None                                                                                                    | ORENSON NOTICE OF HEARING<br>GE OF NAME - ADULT SORENSON MAGISTRA<br>NAME - ADULT SORENSON JUDGMENT ENTE<br>Document Type<br>1.1 : MAGISTRATE'S DECISION - CHANGE O                                         | ATE'S DESCISION<br>RY<br>F NAME - ADULT SORENSON MAGIN     | 07-11-2016<br>07-11-2016<br>07-11-2016<br>ddtional Docket Text<br>STRATE'S DESCISION  | Edit Data      | On Behalf Of<br>HANNON SORENSON:Applicant  | Hy Signature  David Farmer     | Request Signa |
| NOTICE OF HEARING ON CHANGE OF ANNE S<br>BOPOSED MAISTAILES DECISION - CHAN<br>ROPOSED JUDGMENT ENTRY - CHANGE OF<br>ew Submission<br>free Remove Replace Document<br>free Remove Replace Document<br>free Remove Remove Remove Remove Remove Remove Remove Remove Remove Remove Remove Remove Remove Remove Remove Remove Remove Remove Remove Remove Remove Remove Remove Remove Remove Remove Remove Remove Remove Remove Remove Remove Remove Remove Remove Remove Remove Remove                                                                                                    | ORENSON NOTICE OF HEARING<br>OC FINANE - ANDIT SORENSON JUDGMENT ENTR<br>NAME - ADULT SORENSON JUDGMENT ENTR<br>Document Type<br>1.1 : MAGISTRATE'S DECISION - CHANGE O<br>ating for Stacy to process.      | RY<br>RY<br>F NAME - ADULT<br>SORENSON MAGIN               | 07-11-2016<br>07-11-2016<br>07-11-2016<br>ddtional Docket Text<br>STRATE'S DESCISION  | Edit Data      | On Behalf Of<br>HANNON SORENSON:Applicant  | Hy Signature     David Farmer  | Request Signa |
| NOTICE OF HEARING ON CHANGE OF ANGE<br>SROPOSED MAGISTARTES DECISION - CHANGE<br>SROPOSED JUDGMENT ENTRY - CHANGE OF<br>ew Submission<br>www.Remove.Replace.Bocument<br>Image: Change of the Change of the Chang                                                                                                    | ORENSON NOTICE OF HEARING<br>GE OF NME- ADULT SORENSON JUDGMENT ENTE<br>Document Type<br>1.1 : MIGISTRATE'S DECISION - CHANGE O<br>alting for Stacy to process.                                             | ATE'S DESCISION<br>RY<br>IF NAME - ADULT SORENSON MAGIS    | 07-11-2016<br>07-11-2016<br>07-11-2016<br>diffional Docket Text                       | Edit Data      | on Behalf Of<br>HANNON SORENSON:Applicant  | Hy Signature     David Farmer  | Request Signa |
| NOTICE OF HEARING ON CHANGE OF MARE S<br>ROPOSED MAGISTRATE'S DECISION - CHAN<br>ROPOSED JUDGMENT ENTRY - CHANGE OF<br>ew Submission<br>we Remove Replace Document<br>were remove Replace Document<br>for from Filer: None<br>lote from Court: Stacy Coleman - This is w<br>lote History: El<br>lote to Clerk/Court Staff:                                                                                                    | ORENSON NOTICE OF HEARING<br>COE NAME - ADULT SORENSON JUDGMENT ENTE<br>Document Type<br>1.1 : MAGISTRATE'S DECISION - CHANGE O<br>ating for Stacy to process.<br>Select:                                   | ATE'S DESCISION<br>RY<br>IF NAME - ADULT SORENSON MAGIS    | 07-11-2016<br>07-11-2016<br>07-11-2016<br>diffional Docket Text<br>STRATE'S DESCISION | Edit Data      | on Behalf Of<br>HANNON SORENSON:Applicant  | My Signature<br>David Farmer   | Request Signa |
| NOTICE OF HEARING ON CHANGE OF ANGE<br>SPOPSOE MAGNATIES DECLISION - CHAN<br>ROPOSED AUDOMENT ENTRY - CHANGE OF<br>ew Submission<br>free Remove Replace Document<br>free Remove Replace Document<br>free Remove Remove Remove Remove Document<br>free Remove Remove Remove Do                                                                                       | ORENSON NOTICE OF HEARING<br>COE INME - ADULT SORENSON JUDGMENT ENTE<br>Document Type<br>1.1 : MAGISTRATE'S DECISION - CHANGE O<br>ating for Stacy to process.<br>Select:                                   | ATE'S DESCISION<br>RY<br>IF NAME - ADULT<br>SORENSON MAGIN | 07-11-2016<br>07-11-2016<br>07-11-2016<br>dditional Docket Text<br>STRATE'S DESCISION | Edit Data      | On Behalf Of<br>HANNON SORENSON:Applicant  | Hy Signature  David Farmer     | Request Signa |
| NOTICE OF HEARING ON CHANGE OF ANGE<br>REPORTED MAINTEES DECISION - CHANGE OF<br>REVENDENTIESSION<br>THE REMOVE REPORTED THITSY - CHANGE OF<br>REVENDENTIESSION<br>THE REMOVE REPORTED THIS IN<br>THE REMOVE REPORTED THIS IN<br>NOTICE OF THE REVENDENTIES OF THE REVENDENTIES<br>NOTICE OF THE REVENDENTIES OF THE REVENDENTIES<br>NOTICE OF THE REVENDENTIES OF THE REVENDENTIES OF THE REVENDENTIES<br>NOTICE OF THE REVENDENTIES OF THE REVENDENTIES OF THE REVENDENT OF THE REVENDENT O                                                                                                    | ORENSON NOTICE OF HEARING<br>GEO HAME- JUNIT SORENSON JUDGMENT ENTE<br>Document Type<br>1.1.1 : MAGISTRATE'S DECISION - CHANGE O<br>alting for Stacy to process.<br>Select:                                 | ATE'S DESCISION<br>RY<br>IF NAME - ADULT<br>SORENSON MAGIN | 07-11-2016<br>07-11-2016<br>07-11-2016<br>ddtional Docket Text                        | Edit Data      | On Behalf Of<br>HANNON SORENSON:Applicant  | My Signature David Farmer      | Request Signi |
| INDEC OF HEARING ON CHANGE OF MARE S<br>ROPOSED MAGISTRATE'S DECISION - CHAN<br>ROPOSED MAGISTRATE'S DECISION - CHAN<br>ew Submission<br>Here Renive Replace Bocument<br>In Inter Renive Replace Bocument<br>Note from Filer: None<br>Note from Court: Stacy Coleman - This is w<br>Note fristory: II<br>Note to Clerk/Court Staff:                                                                                                    | ORENSON NOTICE OF HEARING<br>GEO HIME- JUNIT SOREHSON JUDGMENT ENTE<br>Document Type<br>1.1 : MIGISTRATE'S DECISION - CHANGE O<br>ating for Stacy to process.<br>Select:                                    | ATE'S DESCISION<br>RY<br>IF NAME - ADULT SORENSON MAGIS    | 07-11-2016<br>07-11-2016<br>07-11-2016<br>Iditional Docket Text<br>STRATE'S DESCISION | Edit Data<br>S | On Behalf Of<br>HANNON SORENSON:Applicant  | Hy Signature<br>David Farmer   | Request Signa |
| INTEC OF HEARING ON CHANGE OF ANES<br>BOPOSED MAISTAIRES DECISION - CHAN<br>ROPOSED JUDGMENT ENTRY - CHANGE OF<br>ew Submission<br>two Remove Replace Document<br>The Remove Replace Document<br>The Remove Remove Docum                                                                              | ORENSON NOTICE OF HEARING<br>OC HIME- ADULT SORENSON JUDGMENT ENTE<br>Document Type<br>L.1 : MAGISTRATE'S DECISION - CHANGE O<br>ating for Stacy to process.<br>Select:                                     | ATE'S DESCISION<br>RY<br>IF NAME - ADULT<br>F NAME - ADULT | 07-11-2016<br>07-11-2016<br>07-11-2016<br>dditional Docket Text<br>STRATE'S DESCISION | Edit Data<br>S | On Behalf Of<br>HANNON SORENSON:Applicant  | Hy Signature<br>• David Farmer | Request Sign  |
| NOTICE OF HEARING ON CHANGE OF ANGE<br>BOPOSED MAISTAIRES DECISION - CHANGE OF<br>INFORMATION - CHANGE OF<br>INFORMATION - CHANGE OF<br>INFORMATION - CHANGE OF<br>INFORMATION - CHANGE OF<br>INFORMATION - CHANGE OF<br>INFORMATION - CHANGE OF ANGE<br>INFORMATION - CHANGE OF ANGE<br>INFORMATION -                                                                                                    | ORENSON NOTICE OF HEARING<br>COE NAME - ADVLT SORENSON JUDGMENT ENTE<br>Document Type<br>1.1.1 : MAGISTRATE'S DECISION - CHANGE O<br>alting for Stacy to process.<br>Select:                                | ATE'S DESCISION<br>RY<br>IF NAME - ADULT<br>SORENSON MAGIN | 07-11-2016<br>07-11-2016<br>07-11-2016<br>strate's descision                          | Edit Data<br>S | On Behalf Of<br>HANNON SORENSON:Applicant  | Hy Signature  David Farmer     | Request Sign: |
| NOTICE OF HEARING ON CHANGE OF NAME SE<br>SROPOSED MAGISTRATE'S DECISION - CHAN<br>SROPOSED MAGISTRATE'S DECISION - CHAN<br>Mere Remove Replace Document<br>Mere Remove Replace Document<br>Mote from Filer: None<br>Vote from Court: Stacy Coleman - This is w<br>Vote from Court: Stacy Coleman - This is w<br>Vote to Clerk/Court Staff:<br>Vote to Clerk/Court Staff:                                                                                                    | ORENSON NOTICE OF HEARING<br>COF INNEL- ADULT SORENSON JUDGMENT ENTE<br>Document Type<br>1.1 : MAGISTRATE'S DECISION - CHANGE O<br>ating for Stacy to process.<br>Select:                                   | RY ANIE - ADULT SORENSON MAGE                              | 07-11-2016<br>07-11-2016<br>07-11-2016<br>STRATE'S DESCISION                          | Edit Data      | on Behalf Of<br>HANNON SORENSON:Applicant  | Hy Signature<br>• David Farmer | Request Signa |
| VIDICE OF HEARING ON CHANGE OF ANGE<br>SEPOSED MAISTAIRES DECISION - CHAN<br>PROPOSED MAISTAIRES DECISION - CHANGE OF<br>Here Submission<br>Here Remove Replace Document<br>Here Remove Replace Document<br>Here Remove Replace Document<br>Here Remove Replace Document<br>Here Remove Replace Document<br>Here Submission<br>Here Remove Replace Document<br>Here Remove Replace Document<br>Here Re                                                                                                    | OREINGON INOTICE OF HEARING<br>OREINGON INOTICE OF HEARING<br>E OF HAME - ANULT SORENSON JUDGMENT ENTE<br>Document Type<br>1.1 : MAGISTRATE'S DECISION - CHANGE O<br>ating for Stacy to process.<br>Select: | RY<br>RY<br>F NAME - ADULT<br>F NAME - ADULT               | 07-11-2016<br>07-11-2016<br>07-11-2016<br>dditional Docket Text<br>STRATE'S DESCISION | Edit Data<br>S | On Behalf Of<br>HANNON SORENSON:Applicant  | Hy Signature<br>• David Farmer | Request Signi |
| ADTEC OF HEARING ON CHANGE OF ANES<br>BROPOSED MAISTATES DECISION - CHANGE OF<br>IROPOSED JUDGMENT ENTRY - CHANGE OF<br>IROPOSED JUDGMENT ENTRY - CHANGE OF<br>IROPOSED JUDGMENT ENTRY - CHANGE OF<br>IROP REPORT<br>IROP REPORT | OREINGON INOTICE OF HEARING<br>COE INME - ADULT SORENSON JUDGMENT ENTE<br>Document Type<br>1.1 : MAGISTRATE'S DECISION - CHANGE O<br>ating for Stacy to process.<br>Select:                                 | ATE'S DESCISION<br>RY<br>IF NAME - ADULT<br>SORENSON MAGIN | 07-11-2016<br>07-11-2016<br>07-11-2016<br>STRATE'S DESCISION                          | Edit Data S    | On Behalf Of<br>HANNON SORENSON:Applicant  | Hy Signature  David Farmer     | Request Sign. |
| NOTICE OF HEARING ON CHANGE OF NAME OF<br>SROPPSED MAGISTRAFES DECISION - OWNEE OF<br>INFORMED AND INFORMATION PATTERS - CLASSICAL - OWNEE OF<br>INFORMATION PATTERS - OWNEE OF<br>INFORMATION PATTERS - OWNEE OF<br>INFORMATION PATTERS - OWNEE OF<br>INFORMATION PATTERS - OWNEE OF<br>INFORMATION PATTERS - OWNEE OF<br>INFORMATION PATTERS - OWNEE OF<br>INFORMATION PATTERS - OWNEE OF<br>INFORMATION PATTERS - OWNEE OF<br>INFORMATION PATTERS - OWNEE OWNEE OF<br>INFORMATION PATTERS - OWNEE OWNEE OWNEE<br>INFORMATION PATTERS - OWNEE OWNEE OWNEE<br>INFORMATION PATTERS - OWNEE OWNEE OWNEE<br>INFORMATION PATTERS - OWNEE OWNEE OWNEE<br>INFORMATION PATTERS - OWNEE OWNEE OWNEE OWNEE<br>INFORMATION PATTERS - OWNEE OWNEE OWNEE<br>INFORMATION PATTERS - OWNEE OWNEE OWNEE<br>INFORMATION PATTERS - OWNEE OWNEE OWNEE<br>INFORMATION PATTERS - OWNEE OWNEE<br>INFORMATION PATTERS - OWNEE OWNEE OWNEE<br>INFORMATION PATTERS - OWNEE OWNEE OWNEE<br>INFORMATION PATTERS - OWNEE OWNEE<br>INFORMATION PATTERS - OWNEE OWNEE<br>INFORMATION PATTERS - OWNEE OWNEE<br>INFORMATION PATTERS - OWNEE OWNEE<br>INFORMATION PATTERS - OWNEE OWNEE<br>INFORMATION PATTERS - OWNEE<br>INFORMATION PATTERS - OWNEE OWNEE<br>INFORMATION PATTERS - OWNEE<br>INFORMATION PATTERS - OW                                                                                                    | ORENSON NOTICE OF HEARING<br>COENNEL ADUIT SORENSON JUDGMENT ENTE<br>DOCUMENT SORENSON JUDGMENT ENTE<br>ILLI : MAGISTRATE'S DECISION - CHANGE O<br>alting for Stacy to process.<br>Select:                  | RY ANIE - ADULT SORENSON MAGE                              | 07-11-2016<br>07-11-2016<br>07-11-2016<br>STRATE'S DESCISION                          | Edit Data<br>S | On Behalf Of<br>HANNON SORENSON:Applicant  | Hy Signature<br>David Farmer   | Request Sign: |
| INDEC OF HEARING ON CHANGE OF ANES<br>BOPOSED MISTARTES DECISION - CHAN<br>BOPOSED MISTARTES DECISION - CHAN<br>BOPOSED JUDGMENT ENTRY - CHANGE OF<br>ew Submission<br>Inter Remove Replace Document<br>Inter Remove Replace Document<br>Inter From Filer: None<br>Lote from Filer: None<br>Lote from Court: Stacy Coleman - This is w<br>Lote from Court: Stacy Coleman - This is w<br>Lote to Clerk/Court Staff:<br>Lote to Clerk/Court Staff:<br>Lote to Filer: Select:<br>Lote to Filer: Select:                                                                                                    | OREINGON INOTICE OF HEARING<br>COE TAME - ADULT SORENSON JUDGMENT ENTE<br>Document Type<br>1.1 : MIGISTRATE'S DECISION - CHANGE O<br>ating for Stacy to process.<br>Select:                                 |                                                            | 07-11-2016<br>07-11-2016<br>07-11-2016<br>dditional Docket Text<br>STRATE'S DESCISION | Edit Data<br>S | On Behalf Of<br>HANNON SORENSON:Applicant  | Py Signature<br>• David Farmer | Request Sign  |

- 2. Click the link under the "Case Number" column to open another window displaying information about the case.
- 3. On the "Case History" page, click expansion icon ("+") to see additional details of that listing. For instance, the user can view all the case participants or identifying information on submissions that have been filed as long as the case is not sealed or the user has security levels enabling viewing.

### Figure 77: Case History

| Response Contraction of the Contraction of the Cont | 2<br>Montgome                             | 016MSC0016<br>RY COUNTY PRO                                                  | 9 :<br>BATE COURT                                     |
|----------------------------------------------------------------------------------------------------|-------------------------------------------|------------------------------------------------------------------------------|-------------------------------------------------------|
| Case Number     2016MSC00169       Case Type     CHANGE OF NAME - ADULT       Opened     07-13-2016     Case       Status     0                                                                                                    | e Participants                            | Plaintiff<br>Defendant<br>Judge/Magistrate<br>Amt. of Claim<br>Jury/Non Jury | SHANNON SORENSON<br>DAVID FARMER<br>\$.00<br>Non Jury |
| Applicant[s]                                                                                                    |                                           |                                                                              | Counsel of Record                                     |
| SHANNON SORENSON<br>1 STATE STREET<br>DAYTON, OH 45402                                                                                                    |                                           | MICHAEL WILLIAM<br>563 EAST 770 NO<br>SALT LAKE CITY, U<br>(801)555-1212     | IS<br>RTH<br>JT 84097                                 |
| Magistrate[s]                                                                                                    |                                           |                                                                              | Counsel of Record                                     |
| DAVID FARMER<br>FARMERD@MCOHIO.ORG                                                                                                    |                                           |                                                                              |                                                       |
| File Date                                                                                                    |                                           | Case History                                                                 |                                                       |
| 07-11-2016 APPLICATION CHANGE OF NAME<br>07-11-2016 NOTICE OF HEARING ON CHANGE                                                                                                    | - ADULT; ENTRY SETTING HEARI<br>E OF NAME | NG;INDEX AND DO                                                              | CKETING                                               |
| Clink                                                                                                    | the link to view docu                     | ument.                                                                       |                                                       |

- 4. Click on the link under the "Case History" column to view a particular document. Depending upon the web browser and its configuration, either a new tab will open and display the document or a dialog box will appear.
- 5. If a dialog box opens, determine whether to open the file or save the file to a local computer, select the appropriate radio button, and click **OK**. The document will appear as instructed.
- 6. After the user has finished reviewing the "Case History" information, close the window. The "Action Details" page is still open.

Figure 78: Related Filings Awaiting Approval in Clerk Queue

| adicial Queue Entry                                     |                         |                         |            |             |                      |
|---------------------------------------------------------|-------------------------|-------------------------|------------|-------------|----------------------|
| Case Number Case Title                                  | Case Type               | Opened Date Judge       |            |             |                      |
| 2016MSC00169 THE CIVIL CASE OF SHANNON SOREN:           | SON CIVIL/MISCELLANEOUS | 07-13-2016 DAVID FARMER |            |             |                      |
| elated Filings Awaiting Approval in Clerk Queue         | 2                       |                         | 1          |             |                      |
| Document                                                | File Date               | Assigned To             |            |             |                      |
| AFFIDAVIT                                               | 07-14-2016              | Marianne Weikert        |            |             |                      |
| AFFIDAVIT Affidavit                                     |                         |                         |            |             |                      |
| New Danding Actions Cose Number 2016MCC                 | 200160                  |                         |            |             |                      |
| Juler Penuing Actions - Case Number 2010MSC             | 00109                   |                         |            |             |                      |
| Title                                                   |                         | Original Filer          | File Date  | Assigned To | Queue Name           |
| PROPOSED JUDGMENT ENTRY - CHANGE OF NAME - ADU<br>ENTRY | JLT SORENSON JUDGMENT   | Michael Williams        | 07-14-2016 |             | Judge Judicial-Queue |
| APPLICANT INFORMATION SORENSON APPLICANT INFOR          | MATION                  | Michael Williams        | 07-14-2016 |             | Mag Standard-Queue   |
|                                                         |                         |                         |            |             |                      |
| Add Output Entry                                        |                         |                         |            |             |                      |

- 7. The next table on the page is the "Related Filings" section. Listed here are any related filings that are currently awaiting approval by clerk in the Filings Awaiting Approval queue. Click the "+" to expand the list. To download and view the document, click the blue link. Depending on the web browser being used and its configuration, clicking on the Related Filings Document link will either open another browser tab where the document will display or cause a dialog box to appear prompting the user to open or save the document.
- 8. Below this is the "Other Pending Actions" section. Here the judge can view additional filings that are awaiting action in either a judicial queue or a standard queue. Clicking on the title links will cause a warning dialog box to appear. The warning states the user will be routed to the queue entry that he or she has selected and will no longer be viewing the original queue entry.

**Note:** Be careful to verify which queue entry is open. Opening another pending action can lead to issues if the user believes work is being done on entry A when it is actually being completed on entry B.

| To Queue Name        |
|----------------------|
|                      |
| Judge Judicial-Queue |
| 110                  |

### Figure 79: Other Pending Actions

9. The next table on the page is the "Document Information" section. This is information submitted by the filer and approved by the clerk for this filing. It includes the base information the judicial staff or judge will be acting upon as well as the other documents included in the filer's original submission. Clicking on a link under the "Document" column will, like the step above, open a copy of the listed document. These documents will usually be Microsoft Word (.doc or .docx) documents.

### Figure 80: Document Information

| Case Number                                                                                                    | Case Title                                                                                                    | Case Type C                                                                                                | Opened Date Judge                                                                                                    |                                                                                               |             |        |                           |         |
|----------------------------------------------------------------------------------------------------|----------------------------------------------------------------------------------------------------|----------------------------------------------------------------------------------------------------|----------------------------------------------------------------------------------------------------|-----------------------------------------------------------------------------------------------|-------------|--------|---------------------------|---------|
| 2016MSC00169 THE CIV                                                                                                    | IL CASE OF SHANNON SORENSON                                                                                                    | I CIVIL/MISCELLANEOUS (                                                                                    | 07-13-2016 DAVID FARMER                                                                                                    |                                                                                               |             |        |                           |         |
| - I - A                                                                                                    | Annual la clash Onna                                                                                                    |                                                                                                    |                                                                                                    |                                                                                               |             |        |                           |         |
| elated Filings Awarting                                                                                                    | Document                                                                                                    | File Date                                                                                                  | Assigned To                                                                                                    |                                                                                               |             |        |                           |         |
| AFFIDAVIT                                                                                                    | Document                                                                                                    | 07-14-2016                                                                                                 | Marianne Weikert                                                                                                    |                                                                                               |             |        |                           |         |
| AFFIDAVIT Affidavit                                                                                                    |                                                                                                    |                                                                                                    |                                                                                                    |                                                                                               |             |        |                           |         |
|                                                                                                    |                                                                                                    |                                                                                                    |                                                                                                    |                                                                                               |             |        |                           |         |
| ther Pending Actions                                                                                                    | - Case Number 2016MSC001                                                                                                    | 169                                                                                                    |                                                                                                    |                                                                                               |             |        |                           |         |
|                                                                                                    | Title                                                                                                    |                                                                                                    | Original Filer                                                                                                    | File Date                                                                                     | Assigned To |        | Queu                      | ie Name |
| ROPOSED JUDGMENT EN                                                                                                    | ITRY - CHANGE OF NAME - ADULT S                                                                                                    | SORENSON JUDGMENT                                                                                          | -<br>Michael Williams                                                                                                    | 07-14-2016                                                                                    |             |        | Judge Judicial-Oue        | 210     |
|                                                                                                    |                                                                                                    |                                                                                                    | There is a married to the second second | 07 11 2010                                                                                    |             |        | Sudge Sudicial Que        |         |
| NTRY                                                                                                    | CORFNECH AND ICAN'T INFORMAT                                                                                                    | TON                                                                                                    | Minho of Mills and                                                                                                    | 07.14.2016                                                                                    |             |        | Man Chandrad On           |         |
| ENTRY<br>APPLICANT INFORMATION                                                                                                    | SORENSON APPLICANT INFORMAT                                                                                                    | TION                                                                                                    | Michael Williams                                                                                                    | 07-14-2016                                                                                    |             |        | Mag Standard-Qu           | eue     |
| ENTRY<br>APPLICANT INFORMATION<br>Add Queue Entry                                                                                                    | SORENSON APPLICANT INFORMAT                                                                                                    | TION                                                                                                    | Michael Williams                                                                                                    | 07-14-2016                                                                                    |             |        | Mag Standard-Qu           | eue     |
| ENTRY<br>APPLICANT INFORMATION<br>Add Queue Entry                                                                                                    | SORENSON APPLICANT INFORMAT                                                                                                    | <u>TION</u>                                                                                                | Michael Williams                                                                                                    | 07-14-2016                                                                                    |             |        | Mag Standard-Qu           | eue     |
| ENTRY<br>APPLICANT INFORMATION<br>Add Queue Entry<br>cument Information                                                                                                    | SORENSON APPLICANT INFORMAT                                                                                                    | <u>FION</u>                                                                                                | Michael Williams                                                                                                    | 07-14-2016                                                                                    |             |        | Mag Standard-Qu           | eue     |
| NTRY<br>PPLICANT INFORMATION<br>Add Queue Entry<br>cument Information                                                                                                    | SORENSON APPLICANT INFORMAT                                                                                                    | Document                                                                                                   | Michael Williams                                                                                                    | 07-14-2016<br>File Date                                                                       |             | Assigi | Mag Standard-Qu           | eue     |
| NTRY<br>PPLICANT INFORMATION<br>add Queue Entry<br>cument Information<br>PLICATION FOR CHANGE                                                                                                    | SORENSON APPLICANT INFORMAT                                                                                                    | TION<br>Document<br>IG HEARING SORENSON A                                                                  | Michael Williams                                                                                                    | 07-14-2016<br>File Date<br>07-11-2016                                                         | _           | Assigi | Mag Standard-Qu<br>ned To | eue     |
| NTRY<br>PPLICANT INFORMATION<br>Add Queue Entry<br>cument Information<br>PLICATION FOR CHANGE<br>PLICANT INFORMATION S                                                                                             | SORENSON APPLICANT INFORMAT                                                                                                    | Document<br>IG HEARING SORENSON A<br>ION                                                                   | Michael Williams                                                                                                    | 07-14-2016<br>File Date<br>07-11-2016<br>07-11-2016                                           |             | Assign | Mag Standard-Qu<br>ned To | eue     |
| NTRY<br>PPLICANT INFORMATION<br>Add Queue Entry<br>Cument Information<br>PLICANT INFORMATION S<br>PLICANT INFORMATION S<br>DICTCE OF HEARING ON CH                                                                 | SORENSON APPLICANT INFORMAT<br>OF NAME - ADULT; ENTRY SETTIN<br>SORENSON APPLICANT INFORMATI<br>NAGE OF NAME SORENSON NOTIC                                                                           | Document<br>IG HEARING SORENSON A<br>IGN<br>CE OF HEARING                                                  | Michael Williams                                                                                                    | 07-14-2016<br>File Date<br>07-11-2016<br>07-11-2016                                           |             | Assign | Mag Standard-Qu<br>ned To | eue     |
| NTRY<br>PPLICANT INFORMATION<br>add Queue Entry<br>Cument Information<br>PLICATION FOR CHANGE<br>PLICATI INFORMATION S<br>TOEC OF HEATING ON CI<br>OPOSED MAGISTRATE'S.                                            | SORENSON APPLICANT INFORMAT<br>OF NAME - ADULT; ENTRY SETTIN<br>ORENSON APPLICANT INFORMATE<br>IANGE OF NAME SORENSON NOTIC<br>DECISION - CHANGE OF NAME AN                                           | Document<br>IG: HEARING SORENSON A<br>ICM<br>CE OF HEARING<br>DULT SORENSON MAGIST                         | Michael Williams PPLICATION NAME CHANGE RATE'S DESCISION                                                                                                    | 07-14-2016<br><b>File Date</b><br>07-11-2016<br>07-11-2016<br>07-11-2016<br>07-11-2016        |             | Assigi | Mag Standard-Qu           | eue     |
| NTRY<br>PPLICANT INFORMATION<br>Add Queue Entry<br>PLICATION FOR CHANGE<br>PLICATI INFORMATION S<br>VICE OF HEARING ON CF<br>OPOSED MAGISTRATE'S<br>OPOSED JUDGMENT ENT                                            | SORENSON APPLICANT INFORMAT<br>OF NAME - ADULT; ENTRY SETTIN<br>ORENSON APPLICANT INFORMATIC<br>INAGE OF NAME SORENSON NOTIC<br>DECISION - CHANGE OF NAME - ADULT SO                                  | Document<br>IG HEARING SORENSON A<br>ICM<br>CE OF HEARING<br>DULT SORENSON MAGISTI<br>SORENSON JUDGMENT EN | Michael Williams PPLICATION NAME CHANGE RATE'S DESCISION TRY                                                                                                    | 07-14-2016<br><b>File Date</b><br>07-11-2016<br>07-11-2016<br>07-11-2016<br>07-11-2016        |             | Assign | Mag Standard-Qu           | eue     |
| NTRY<br>PPLICATT INFORMATION<br>Add Queue Entry<br>Cument Information<br>PPLICATION FOR CHANGE<br>PPLICATT INFORMATION S<br>DTICE OF HEARING ON CF<br>VEOPOSED MIGUITATES<br>ROPOSED MIGUMENT ENT                  | SORENSON APPLICANT INFORMAT<br>OF NAME - ADULT: ENTRY SETTIN<br>ORENSON APPLICANT INFORMATI<br>INAGE OF NAME SORENSON NOTIC<br>DECISION - CHANGE OF NAME - ADULT SE<br>RY - CHANGE OF NAME - ADULT SE | Document<br>KG HEARING SORENSON A<br>ION<br>CE OF HEARING<br>DUIT.SORENSON MAGIST<br>KORENSON JUDGMENT EN  | Michael Williams PPLICATION NAME CHANGE RATE'S DESCISION TRY                                                                                                    | 07-14-2016<br>7-11-2016<br>07-11-2016<br>07-11-2016<br>07-11-2016<br>07-11-2016               |             | Assig  | Mag Standard-Qu           | eue     |
| NTRY<br>Add Queue Entry<br>cument Information<br>PPLICATION FOR CHANGE<br>PPLICATION FOR CHANGE<br>PPLICATI INFORMATION S<br>OTICE OF HEARING ON C<br>ROPOSED MAGISTRATE'S<br>ROPOSED JUDGMENT ENT<br>W Submission | SORENSON APPLICANT INFORMAT<br>OF NAME - ADULT; ENTRY SETTIN<br>ORENSON APPLICANT INFORMATE<br>NAME OF NAME SORENSON NOTIC<br>DECISION - CHANGE OF NAME - AD<br>RY - CHANGE OF NAME - ADULT S         | Document<br>IG HEARING SORENSON A<br>ION<br>CE OF HEARING<br>DUILT SORENSON MAGIST<br>IORENSON JUDGMENT EN | Michael Williams PPLICATION NAME CHANGE RATE'S DESCISION TRY                                                                                                    | 07-14-2016<br>7-11-2016<br>07-11-2016<br>07-11-2016<br>07-11-2016<br>07-11-2016<br>07-11-2016 |             | Assig  | Mag Standard-Qu<br>ned To | eue     |

- 10. Depending on the web browser being used and its configuration, clicking the Document link will either open another browser tab where the document will display or cause a dialog box to appear prompting the user to open or save the document.
- 11. The "New Define Order" lists the new document the judicial staff or judge will be creating if the judge determines to grant the order. The user can view the filer's document by clicking the view icon. Once opened, because the document is a Word document, the document can be edited and re-saved if appropriate.

### Figure 81: New Define Order

| Case Number                                                                                                    | Case Title                                                                                                    | Case Type                                                                                                    | Opened Date Judge                                                                            |                                                                                                    |             |                                                                          |
|----------------------------------------------------------------------------------------------------|----------------------------------------------------------------------------------------------------|----------------------------------------------------------------------------------------------------|----------------------------------------------------------------------------------------------|----------------------------------------------------------------------------------------------------|-------------|--------------------------------------------------------------------------|
| 2016MSC00169 THE C                                                                                                    | IVIL CASE OF SHANNON SORENSON                                                                                                    | CIVIL/MISCELLANEOUS                                                                                            | 07-13-2016 DAVID FARMER                                                                      |                                                                                                    |             |                                                                          |
|                                                                                                    |                                                                                                    |                                                                                                    |                                                                                              |                                                                                                    |             |                                                                          |
| lated Filings Awaitin                                                                                                    | ng Approval in Clerk Queue                                                                                                    |                                                                                                    |                                                                                              |                                                                                                    |             |                                                                          |
| 5                                                                                                    | Document                                                                                                    | File Date                                                                                                    | Assigned To                                                                                  |                                                                                                    |             |                                                                          |
| AFFIDAVIT                                                                                                    |                                                                                                    | 07-14-2016                                                                                                    | Marianne Weikert                                                                             |                                                                                                    |             |                                                                          |
| AFFIDAVIT Affidavit                                                                                                    |                                                                                                    |                                                                                                    |                                                                                              |                                                                                                    |             |                                                                          |
|                                                                                                    |                                                                                                    |                                                                                                    |                                                                                              |                                                                                                    |             |                                                                          |
| ther Pending Action:                                                                                                    | s - Case Number 2016MSC00                                                                                                    | 169                                                                                                    |                                                                                              |                                                                                                    |             |                                                                          |
| -                                                                                                    | Title                                                                                                    |                                                                                                    | Original Eller                                                                               | Ele Date                                                                                                    | Assigned To | Queue Name                                                               |
|                                                                                                    | NTRY CHANCE OF NAME ADULT                                                                                                    | CODENICON JUDGMENT                                                                                             | Original files                                                                               | The Date                                                                                                    | Assigned to |                                                                          |
| ROPOSED JUDGMENT E                                                                                                    | INTRY - CHANGE OF NAME - ADULT                                                                                                    | SOREINSON JUDGHENT                                                                                             |                                                                                              | 07 11 0010                                                                                                    |             |                                                                          |
| ROPOSED JUDGMENT E<br>VTRY                                                                                                    | INTRY - CHANGE OF NAME - ADULT                                                                                                    | SORENSON JUDGMENT                                                                                              | Michael Williams                                                                             | 07-14-2016                                                                                                    |             | Judge Judical-Queue                                                      |
| <u>Roposed Judgment e</u><br><u>NTRY</u><br><u>PPLICANT INFORMATIO</u>                                                                                                    | N SORENSON APPLICANT INFORMAT                                                                                                    |                                                                                                    | Michael Williams<br>Michael Williams                                                         | 07-14-2016<br>07-14-2016                                                                                                   |             | Mag Standard-Queue                                                       |
| PROPOSED JUDGMENT E                                                                                                    | NTRY - CHANGE OF NAME - ADULT                                                                                                    | <u>ION</u>                                                                                                    | Michael Williams<br>Michael Williams                                                         | 07-14-2016                                                                                                    |             | Judge Judical-Queue<br>Mag Standard-Queue                                |
| ROPOSED JUDGMENT E<br>INTRY<br>IPPLICANT INFORMATION<br>Add Queue Entry                                                                                                    | N SORENSON APPLICANT INFORMAT                                                                                                    | <u>IION</u>                                                                                                    | Michael Willams<br>Michael Willams                                                           | 07-14-2016<br>07-14-2016                                                                                                   |             | Judge Judical-Queue                                                      |
| ROPOSED JUDGMENT E<br>NTRY<br>PPLICANT INFORMATION                                                                                                    | N SORENSON APPLICANT INFORMAT                                                                                                    | <u>TION</u>                                                                                                    | Michael Williams<br>Michael Williams                                                         | 07-14-2016<br>07-14-2016                                                                                                   |             | Judge Judical-Queue<br>Mag Standard-Queue                                |
| ROPOSED JUDGMENT E<br>NTRY<br>PPLICANT INFORMATIO<br>Add Queue Entry )                                                                                                    | NIKT - CHANGE OF NAME - ADDLT                                                                                                    | ION                                                                                                    | Michael Williams<br>Michael Williams                                                         | 07-14-2016<br>07-14-2016                                                                                                   |             | Judge Judical-Queue                                                      |
| ROPOSED JUDGMENT E<br>NTRY<br>PPLICANT INFORMATION<br>(dd Queue Entry)                                                                                                    | NIRF - CHARGE OF NAME - ADOLT                                                                                                    | Document                                                                                                    | Michael Williams<br>Michael Williams                                                         | 07-14-2016<br>07-14-2016<br>File Date                                                                                      | Assig       | Mag Standard-Queue                                                       |
| ROPOSED JUDGMENT E<br>NTRY<br>PPLICANT INFORMATION<br>add Queue Entry )<br>cument Information                                                                                                    | NIKT - CHARGE OF NAME - RUOLT<br>N SORENSON APPLICANT INFORMAT                                                                                                    | TION<br>Document<br>IG HEARING SORENSON A                                                                      | Michael Williams<br>Michael Williams                                                         | 07-14-2016<br>07-14-2016<br>File Date<br>07-11-2016                                                                        | Assig       | Juage Juaica-Queue<br>Mag Standard-Queue<br>med To                       |
| OPOSED JUDGMENT E<br>JTRY<br>PPLICANT INFORMATION<br>dd Queue Entry<br>cument Information<br>PLICATION FOR CHANG<br>PLICANT INFORMATION                                                                                               | NIKE - CHARGE OF PARE - ADULT<br>IN SORENSON APPLICANT INFORMAT                                                                                                    | Document<br>IGN<br>IG HEARING SORENSON A                                                                       | Michael Williams<br>Michael Williams<br>APPLICATION NAME CHANGE                              | 07-14-2016<br>07-14-2016<br><b>File Date</b><br>07-11-2016<br>07-11-2016                                                   | Assig       | Juage Juanca-Queue<br>Mag Standard-Queue<br>med To                       |
| ROPOSED JUDGMENT E<br>JTRY<br>PPLICANT INFORMATION<br>add Queue Entry<br>Cument Information<br>PLICATION FOR CHANG<br>PLICANT INFORMATION<br>TICE OF HEARING ON C                                                                     | NIKE - UPARKE UP PARE - ADULT<br>N SORENSON APPLICANT INFORMAT<br>E OF NAME - ADULT; ENTRY SETTIN<br>SORENSON APPLICANT INFORMAT<br>HANGE OF NAME SORENSON NOT                                                                        | Document<br>IG HEARING SORENSON A<br>ON<br>E OF HEARING                                                        | Michael Williams<br>Michael Williams<br>PPLICATION NAME CHANGE                               | 07-14-2016<br>07-14-2016<br>07-11-2016<br>07-11-2016<br>07-11-2016<br>07-11-2016                                           | Assig       | Judge Judica-Queue<br>Mag Standard-Queue<br>ned To                       |
| ROPOSED JUDGMENT F<br>MTRY<br>PPLICANT INFORMATIO<br>Cument Information<br>PLICATION FOR CHANG<br>PLICATION FOR CHANG<br>PLICATION FOR CHANG<br>DOCSED MAGISTRATES                                                                    | NIKE - LOWKE OF DARE - ADULT<br>N SORENSON APPLICANT INFORMAT<br>E OF NAME - ADULT: ENTRY SETTIN<br>SORENSON APPLICANT INFORMAT<br>HANGE OF NAME SORENSON NOTIX<br>DECISION - CHANGE OF NAME - AD                                     | Document<br>IGN<br>Document<br>IG HEARING SORENSON A<br>SON<br>CE OF HEARING<br>JULT SORENSON MAGIST           | Michael Williams Michael Williams AppLiCATION NAME CHANGE RATE'S DESCISION                   | 07-14-2016<br>07-14-2016<br>07-11-2016<br>07-11-2016<br>07-11-2016<br>07-11-2016<br>07-11-2016                             | Assig       | Judge Judica-Queue<br>Mag Standard-Queue                                 |
| ROPOSED JUDGMENT E<br>MTRY<br>PPLICANT INFORMATION<br>sidd Queue Entry<br>PLICATION FOR CHANG<br>PLICATION FOR CHANG<br>PLICANT INFORMATION<br>TICE: OF HEARING ON C<br>OPOSED JUDGMENT EN                                            | NINT - UPARLE UP PARLE - ADULT.<br>IN SORENSON APPLICANT INFORMAT<br>E OF NAME - ADULT, ENTRY SETTIN<br>SORENSON APPLICANT INFORMATI<br>HANGE OF NAME SORENSON NOTK<br>DECISION - CHANGE OF NAME - AG                                 | Document<br>IGN<br>IG HEARING SORENSON A<br>ON<br>EE OF HEARING<br>DULT SORENSON MAGIST<br>ORENSON JUDGMENT EN | Michael Williams<br>Michael Williams<br>APPLICATION NAME CHANGE<br>IRATE'S DESCISION         | 07-14-2016<br>07-14-2016<br>07-11-2016<br>07-11-2016<br>07-11-2016<br>07-11-2016<br>07-11-2016<br>07-11-2016               | Assig       | Judge Judica-Queue<br>Mag Standard-Queue<br>med To                       |
| ROPOSED JUDGMENT E<br>WTRY<br>PPLICANT INFORMATION<br>kid Queue Entry<br>Cument Information<br>PLICATION FOR CHANG<br>PLICATION FOR CHANG<br>PLICATI INFORMATION<br>TICE OF HEATING ON C<br>OPOSED MAGISTRATE'S<br>OPOSED JUDGMENT EN | NIKE - LINAKE UP HARE - ADULT<br>N SORENSON APPLICANT INFORMAT<br>E OF NAME - ADULT; ENTRY SETTIN<br>SORENSON APPLICANT INFORMAT<br>THANEG OF NAME SORENSON NOTS<br>DECISION - CHANGE OF NAME - AT<br>ITRY - CHANGE OF NAME - ADULT S | Document<br>IG HEARING SORENSON A<br>ON<br>E OF HEARING<br>DULT SORENSON MIGIST<br>ORENSON JUDGMENT EN         | Michael Williams Michael Williams PPLICATION NAME CHANGE RATE'S DESCISION TTRY               | 07-14-2016<br>07-14-2016<br>07-11-2016<br>07-11-2016<br>07-11-2016<br>07-11-2016<br>07-11-2016<br>07-11-2016               | Assig       | Judge Judica-Queue<br>Mag Standard-Queue<br>ned To                       |
| REPOSED JUDGMENT E<br>MIRY<br>PPLICANT INFORMATION<br>Add Queue Entry<br>cument Information<br>PLICATION FOR CHANGE<br>PLICANT INFORMATION<br>OFFICE OF HEARING ON CONSECT MAGISTRATE'S<br>CONSECT MAGISTRATE'S                       | NINE - LINANGE OF NAME - ADULT<br>IN SORENSON APPLICANT INFORMAT<br>E OF NAME - ADULT; ENTRY SETTIN<br>SORENSON APPLICANT INFORMAT<br>HANGE OF NAME SORENSON NOTIC<br>DECISION - CHANGE OF NAME A<br>TIRY - CHANGE OF NAME - ADULT S  | Document<br>IGN<br>IGN HEARING SORENSON /<br>IGN EE OF HEARING<br>EE OF HEARING<br>ON TSORENSON JUDGMENT EN    | Michael Williams<br>Michael Williams<br>APPLICATION NAME CHANGE<br>IRATE'S DESCISION<br>ITRY | 07-14-2016<br>07-14-2016<br>07-11-2016<br>07-11-2016<br>07-11-2016<br>07-11-2016<br>07-11-2016<br>07-11-2016               | Assig       | Judge Judica-Queue<br>Mag Standard-Queue<br>med To                       |
| ROPOSED JUDGMENT E<br>ITRY<br>VIRY<br>VIRY<br>Cument Information<br>PLICATION FOR CHANG<br>PLICATION FOR CHANG<br>PLICATI INFORMATION<br>TOTCE OF HEARING ON<br>COPOSED MUDGMENT EN<br>W Submission                                   | NIKE - LOWIGE OF DAME - AOULT<br>I SORENSON APPLICANT INFORMAT<br>E OF NAME - ADULT: ENTRY SETTIN<br>SORENSON APPLICANT INFORMATI<br>HANGE OF NAME SORENSON NOTIT<br>SORENSON APPLICANT INFORMATI<br>HANGE OF NAME - ADULT S          | Document<br>IGN<br>GHEARING SORENSON A<br>ON<br>CE OF HEARING<br>ORENSON JUDGMENT EN<br>DOCEMBER THOS          | Michael Williams<br>Michael Williams<br>APPLICATION NAME CHANGE<br>RATE'S DESCISION<br>TIRY  | 07-14-2016<br>07-14-2016<br>07-11-2016<br>07-11-2016<br>07-11-2016<br>07-11-2016<br>07-11-2016<br>07-11-2016<br>07-11-2016 | Assig       | Judge Judica-Queue Mag Standard-Queue med To Mu Skonstance Request Store |

12. The user may need to upload a document because of changes within the original document or a change of file format. To do so, click on the "Replace Document" 💀 icon.

### Figure 82: Replace Document Page

| Home          | Filings                   | CASEaDia        | My Profile          | Logout           |   | user: David M. Farmer |
|---------------|---------------------------|-----------------|---------------------|------------------|---|-----------------------|
| My Queue Er   | <u>tries</u> ⇒ <u>Jud</u> | icial Queue Ent | <u>ry</u> ⇒ Replace | Document         |   |                       |
| Replace       | Docume                    | ent             |                     |                  |   |                       |
| *Required Fig | elds                      |                 |                     |                  |   |                       |
| Description   | MAGIS                     | TRATE'S DECI    | ISION - CHANG       | GE OF NAME - ADU | т |                       |
| File:         | * Brow                    | wse No fi       | le selected.        |                  |   |                       |
| Cancel        | Replace                   | Document        |                     |                  |   |                       |

13. The user is then taken to the "Replace Document" page. They can upload a different document by clicking **Browse** and, after finding the correct file, attach it by clicking **Replace Document**. This returns the user to the "Action Details" page.

**Note:** Clicking **Cancel** returns the user to the "Action Details" page without making any changes to the document displayed.

#### Figure 83: Remove Replaced Document Icon

| New Submission               |                                                         | You have selected to remove a document from this filing. |
|------------------------------|---------------------------------------------------------|----------------------------------------------------------|
| View Remove Replace Document | Document Type                                           | J                                                        |
|                              | MSC_21.1.1 : MAGISTRATE'S DECISION - CHANGE OF NAME - , | Remove the document?                                     |
|                              |                                                         | OK Cancel                                                |

14. Clicking the Remove icon either next to the filer's original document or next to a document uploaded by the clerk or judicial assistant will remove the document. A Warning box will open asking if the user wants to delete the document.

#### Figure 84: New Define Order

| Use Filer's Document |                          | ▼.  |
|----------------------|--------------------------|-----|
| OR                   |                          |     |
| Upload Document      | Browse No file selected. |     |
| Document Type        | AFFIDAVIT -              | •   |
| Additional Text      |                          | bbA |

- 15. Clicking **OK** removes the document but opens a new section asking the user to select a document to include with the filing.
- 16. **Optional:** If the clerk or judicial assistant is not going to finish processing the queue entry at this time, he or she can select "Use Filer's Document" to restore the "New Define Order" to its original state. Select the document and click **Add**.

#### Figure 85: Restoring Filer's Document to Original State

| ew Submission        |                                                                                         |
|----------------------|-----------------------------------------------------------------------------------------|
| Use Filer's Document | PROPOSED MAGISTRATE'S DECISION - CHANGE OF NAME - ADULT SORENSON MAGISTRATE'S DESCISION |
| OR                   |                                                                                         |
| Upload Document      | Browse No file selected.                                                                |
| Document Type        | AFFIDAVIT                                                                               |
| Additional Text      | SORENSON MAGISTRATE'S DESCISION                                                         |

17. To add a document as required, the user will browse his or her local computer to select the document with the changes. After changing the document type appropriately and adding Additional Text, click the **Add** button to upload the corrected document.

### Figure 86: Uploading a Document

| Use Filer's Document |                          | • |
|----------------------|--------------------------|---|
| OR                   |                          |   |
| Upload Document      | Browse No file selected. |   |
| Document Type        | AFFIDAVIT                |   |
| Additional Text      | Add                      |   |

- 18. The "On Behalf of" field must be populated in order to be allowed to complete final action on the Judicial Queue Entry page.
- 19. Also located in the "New Define Order" section is the "My Signature" column. If the user is the appropriate person to sign the document and has a signature uploaded, he/she can select a signature from the "My Signature" drop-down.

### Figure 87: My Signature Drop Down

| New  | Submis   | ssion            |                                                             |                              |           |                           |                |                   |
|------|----------|------------------|-------------------------------------------------------------|------------------------------|-----------|---------------------------|----------------|-------------------|
| View | Remove   | Replace Document | Document Type                                               | Additional Docket Text       | Edit Data | On Behalf Of              | My Signature   | Request Signature |
|      | <b>.</b> | -                | MSC_21.1.1 : MAGISTRATE'S DECISION - CHANGE OF NAME - ADULT | MILLER MAGISTRATE'S DECISION |           | VICKY MILLER: Applicant 👻 | David Farmer 🔹 |                   |

20. If the user is a gatekeeper and will be reassigning the queue entry to a magistrate or judge for a signature, if instructed by the magistrate or judge on the particular document needing a signature, the gatekeeper may place a checkmark in the "Request Signature" checkbox. Make sure that in the "My Signature" dropdown, nothing is selected. This will route the queue entry to a "Signature Queue" where the judge or magistrate can complete a mass signature action.

### Figure 88: Require Signature Checkbox

| New Sub  | mission              |                                                             |                              |           |                           |                |                   |
|----------|----------------------|-------------------------------------------------------------|------------------------------|-----------|---------------------------|----------------|-------------------|
| View Rem | ove Replace Document | Document Type                                               | Additional Docket Text       | Edit Data | On Behalf Of              | My Signature   | Request Signature |
|          | 4 - <b>a</b>         | MSC_21.1.1 : MAGISTRATE'S DECISION - CHANGE OF NAME - ADULT | MILLER MAGISTRATE'S DECISION |           | VICKY MILLER: Applicant 👻 | David Farmer 🔹 |                   |
|          |                      |                                                             |                              |           |                           |                |                   |

21. Below the "New Define Order" section is the "Note from Filer" and "Note History." Click the expansion icon ("+") to view any hidden information. If no notes are included with this filing, the word "None" will appear next to the note entry.

### *Figure 89: Note from Filer and Note History*

|                                          | ice Document       |                         | Document Type                               | Additional Docket Text   | Edit Data | On Behalf Of           | My Signature  | Request Signatur |
|------------------------------------------|--------------------|-------------------------|---------------------------------------------|--------------------------|-----------|------------------------|---------------|------------------|
|                                          | 🕘 📓 мз             | C 21.1.1 : MAGISTR      | ATE'S DECISION - CHANGE OF NAME - ADULT MIL | ER MAGISTRATE'S DECISION |           | VICKY MILLER Applicant | David Earmer  |                  |
|                                          |                    |                         |                                             |                          |           | VICKI PILLERAPPICUIC   | David Furfici |                  |
|                                          |                    |                         |                                             |                          |           |                        |               |                  |
| ote from Filer:                          | None               |                         |                                             |                          |           |                        |               |                  |
| ote from Court                           | Stacy Coleman - Th | is is waiting for Stacy | to process.                                 |                          |           |                        |               |                  |
| ote History: 🗉                           |                    |                         |                                             |                          |           |                        |               |                  |
| Date                                     | From               | То                      | Note                                        |                          |           |                        |               |                  |
| 2016-07-13                               | Stacy Coleman      | Stacy Coleman           | This is waiting for Stacy to process.       |                          |           |                        |               |                  |
| 2016-07-13                               | David Farmer       | David Farmer            | Added signature. Ok to proceed.             |                          |           |                        |               |                  |
| 2016-07-11                               | Stacy Coleman      | David Farmer            | This is a Tybera case.                      |                          |           |                        |               |                  |
| ote to Clerk/Co                          | urt Staff:         |                         | Select:                                     |                          |           |                        |               |                  |
|                                          |                    |                         |                                             |                          |           |                        |               |                  |
|                                          |                    |                         |                                             |                          |           |                        |               |                  |
|                                          |                    |                         |                                             |                          |           |                        |               |                  |
|                                          |                    |                         |                                             |                          |           |                        |               |                  |
|                                          |                    |                         |                                             | .4                       |           |                        |               |                  |
|                                          |                    |                         |                                             | it                       |           |                        |               |                  |
| ote to Filer:                            | Selec              | t:                      | •                                           | .ti                      |           |                        |               |                  |
| lote to Filer:                           | Selec              | t                       | •                                           | h.                       |           |                        |               |                  |
| ote to Filer:                            | Selec              | t:                      | T                                           | .4                       |           |                        |               |                  |
| ote to Filer:                            | Selec              | t:                      | -                                           | ii.                      |           |                        |               |                  |
| ote to Filer:                            | Selec              | t:                      |                                             | a.<br>A                  |           |                        |               |                  |
| lote to Filer:                           | Selec              | t:                      | -                                           | it.<br>It                |           |                        |               |                  |
| ote to Filer:<br>ction:                  | Selec              | t:                      |                                             | .d<br>.d                 |           | ata Bafanad            |               |                  |
| ote to Filer:<br>ction:<br>⑦ Sign and St | Selec              | t:                      | •<br>ueue © Reassign Queue:                 | .d.<br>.d.<br>•) To:     | -         | ate Deferred           |               |                  |

22. Before completing action on this page, in the textbox provided, the user may add a note to be included with this case. If the entry is being reassigned, for instance from a judicial assistant/gatekeeper to a judge, the note will be displayed for the person to whom the filing has been reassigned. If the filing is being signed and submitted, the note will appear for the next court employee. For example, a proposed order being changed to an order becomes a new filing and the order filed by the judge will appear in the "Awaiting Approval" queue for a clerk to approve. The clerk will be able to see the judge's note.

Figure 90: Note to Clerk/Court Staff

| lote to Clerk/Court Staff: Select:                                                       | Set for hearing   |       |                 |
|------------------------------------------------------------------------------------------|-------------------|-------|-----------------|
| All is appropriate. Please move forward.                                                 |                   |       |                 |
|                                                                                          |                   |       |                 |
|                                                                                          |                   | .4    |                 |
| lote to Filer: Select:                                                                   | •                 |       |                 |
|                                                                                          |                   |       |                 |
|                                                                                          |                   |       |                 |
|                                                                                          |                   | .4    |                 |
| Action:                                                                                  |                   |       |                 |
| $igodoldsymbol{	imes}$ Sign and Submit Document $igodoldsymbol{	imes}$ Remove from Queue | © Reassign Queue: | ▼ To: | ✓ Date Deferred |
| Back Sign/Remove/Reassign                                                                |                   |       |                 |

23. Below the "Note to Clerk/Court Staff" is a "Note to Filer" field. Here the user can enter comments or instruction specifically for the filer.

### Figure 91: Note to Filer

| Note to Clerk/Court Staff:    | S                              | Select:                          | •    |       |                 |
|-------------------------------|--------------------------------|----------------------------------|------|-------|-----------------|
|                               |                                |                                  |      | it.   |                 |
| Note to Filer:                | Select: Corrupted Docum        | nent 🔻                           |      |       |                 |
| Your document has issues with | the layout elements being skev | wed. Please clean up and re-subr | nit. |       |                 |
|                               |                                |                                  |      | .4    |                 |
| Action:                       |                                |                                  |      |       |                 |
| Submit Document               | Remove from Queue              | Reassign Queue:                  |      | ▼ To: | ▼ Date Deferred |
|                               |                                |                                  |      |       |                 |

- 24. Click the appropriate radio button for this case: "Sign and Submit Document," "Remove from Queue," or "Reassign to." The user must complete the next step before the actions are saved and recorded. "Reassign To" gives the user the option to select to whom they wish to assign the filing.
- 25. Click the **Sign/Return/Reassign** button to complete the action.

### Figure 92: Action Radio Buttons

| Note to Filer: Select: Corrupted Document                                       |                       |
|---------------------------------------------------------------------------------|-----------------------|
|                                                                                 | đ                     |
| Action: O Submit Document Remove from Queue Reassign Queue: Bark Remove/Reassin | ▼ To: ▼ Date Deferred |

26. **Optional:** Click the **Back** button to return to the "My Queue Entries" page without taking any action on the case just viewed.

### Using Signature Queue Mass Signature Function from "My Queue Entries"

The eFlex system provides a means that allows judges to quickly sign multiple, non-substantive judicial entries. The process requires both that a primary signature be in place on the judge's profile and that the judge have a gatekeeper, such as a judicial assistant.

- 1. Judicial Queue entries for a particular judge route to his or her gatekeeper as designated in the judge's or magistrate's eFlex profile.
- 2. The gatekeeper reviews the entry and makes the necessary changes as described in the above sections on using the judicial queue.

3. The gatekeeper checkmarks the "Req Signature" box to request the judge's or magistrate's signature. This is the trigger that will send the entry to the Signature Queue.

#### Figure 93: Requesting a Signature

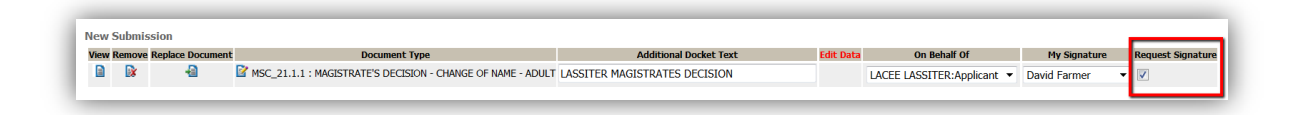

4. The gatekeeper reassigns the entry to the judge.

### Figure 94: Reassigning to a Magistrate or Judge

| ction:                                     |                                    |                        |               |
|--------------------------------------------|------------------------------------|------------------------|---------------|
| Sign and Submit Document Remove from Queue | Reassign Queue: Mag Judicial-Queue | ▼ To: Catharine Kidd ▼ | Date Deferred |
| 5                                          |                                    |                        |               |

- 5. Upon logging into the system, the judge selects "View Queues" from the home page or, from the menu bar, selects **Filings > Action Queues**.
- 6. On the "Queue" filter at the top of the "My Queue Entries" page, the judge selects "Signature Queues." If the page does not automatically refresh, click the **Refresh** button. Every item listing on the refreshed page has had a manual request for signature applied.

#### Figure 95: Signature Queues

| My Queue En<br>MONTGOMERY C<br>Fiter By View Entrie<br>Search By: All<br>Go C<br>Add Queue Entry | IV Queue Entries |                    |                                                                                             |                                  |              |               |                     |                 |                 |               |  |  |
|--------------------------------------------------------------------------------------------------|------------------|--------------------|---------------------------------------------------------------------------------------------|----------------------------------|--------------|---------------|---------------------|-----------------|-----------------|---------------|--|--|
| Oueue Entry Id                                                                                   | Tracking #       | Queue              | Title                                                                                       | Case Title                       | Case Number  | Days In Queue | Original File       | Assigned To     | Division Number | Deferred Date |  |  |
| 🔲 1158 📲                                                                                         | 1438             | Mag Judicial-Queue | PROPOSED MAGISTRATE'S DECISION -<br>CHANGE OF NAME - ADULT LASSITER<br>MAGISTRATES DECISION | THE CIVIL CASE OF LACEE LASSITER | 2016MSC00168 | 0             | Michael<br>Williams | David<br>Farmer | C::DF           | 2016-07-14    |  |  |
| 🔲 1154 📲                                                                                         | 1436             | Mag Judicial-Queue | PROPOSED MAGISTRATE'S DECISION -<br>CHANGE OF NAME - ADULT BUTRAND<br>MAGISTRATE'S DECISION | THE CIVIL CASE OF EDWIN BUTRAND  | 2016MSC00167 | 0             | Michael<br>Williams | David<br>Farmer | C::DF           | 2016-07-14    |  |  |
| 🔲 1151 🔒                                                                                         | 1441             | Mag Judicial-Queue | PROPOSED MAGISTRATE'S DECISION -<br>CHANGE OF NAME - ADULT MILLER<br>MAGISTRATE'S DECISION  | THE CIVIL CASE OF VICKY MILLER   | 2016MSC00170 | 0             | Michael<br>Williams | David<br>Farmer | C::DF           | 2016-07-14    |  |  |
| Sign                                                                                             | )elete           |                    |                                                                                             | 1                                |              |               |                     |                 |                 |               |  |  |

7. The magistrate or judge can look at the entry identifications under the "Queue" column or the "Title" column to determine if he or she has any questions about any entry. If so, the entry can be accessed as normal by clicking on the Title link. Otherwise, the magistrate or judge can select the checkbox in the table header to select all the entries listed or can manually select the entries to which he or she wants to apply the primary signature.

**Note:** If an entry in the Signature Queue is not assigned to the user who is logged into the eFlex system (ie: is assigned to a different magistrate or judge), the queue entry will display, but there will not be a checkbox to the left of it. A checkbox will only appear beside a signature queue entry that is assigned to the user who is logged in.

## Figure 96: Applying Signature

| Filter By View Entries in:       Signature Queues <ul> <li>All Users</li> <li>Review Date:</li> <li>Today's Items</li> </ul> Search By:       All <ul> <li>Go</li> <li>Clear Search</li> </ul> |       |                    |                                                                                             |                                       |                |  |  |  |  |  |
|----------------------------------------------------------------------------------------------------|-------|--------------------|---------------------------------------------------------------------------------------------|---------------------------------------|----------------|--|--|--|--|--|
| Add Queue                                                                                                    | Entry | Queue              | Number of entri                                                                             | es displayed per page: 50  Case Title | Cace Number    |  |  |  |  |  |
| 1158 4                                                                                                    | 1438  | Mag Judicial-Queue | PROPOSED MAGISTRATE'S DECISION -<br>CHANGE OF NAME - ADULT LASSITER<br>MAGISTRATES DECISION | THE CIVIL CASE OF LACEE LASSITER      | 2016MSC00168 0 |  |  |  |  |  |
| 🗹 1154 🔒                                                                                                    | 1436  | Mag Judicial-Queue | PROPOSED MAGISTRATE'S DECISION -<br>CHANGE OF NAME - ADULT BUTRAND<br>MAGISTRATE'S DECISION | THE CIVIL CASE OF EDWIN BUTRAND       | 2016MSC00167 0 |  |  |  |  |  |
|                                                                                                    | 1441  | Mag Judicial-Queue | PROPOSED MAGISTRATE'S DECISION -<br>CHANGE OF NAME - ADULT MILLER                           | THE CIVIL CASE OF VICKY MILLER        | 2016MSC00170 0 |  |  |  |  |  |

8. Once the appropriate entries are selected, clicking **Sign** at the bottom of the Signature Queue listing will apply the magistrate's or judge's primary signature on a signature page attached to the end of the document. The page again refreshes and the entries are no longer listed (if there are only a few) or the entries are listed with a checkmark to the left until they are finished processing (if there are several entries it may take a little time to process).

## Figure 97: Signed Items Indicated by Checkmark

| My Queue Er           | tries        |                         |                                  |                                  |              |               |                     |                 |                 |               |
|-----------------------|--------------|-------------------------|----------------------------------|----------------------------------|--------------|---------------|---------------------|-----------------|-----------------|---------------|
| MONTGOMERY (          | OUNTY F      | ROBATE                  |                                  |                                  |              |               |                     |                 |                 |               |
| Filter By View Entrie | s in: Signa  | ature Queues 🔹 🔻 Assign | ned To: All Users                | eview Date: Today's Items 🔻      |              |               |                     |                 |                 |               |
| Search By: All        |              | <b>•</b>                |                                  |                                  |              |               |                     |                 |                 |               |
| G0                    | Clear Search |                         |                                  |                                  |              |               |                     |                 |                 |               |
| Add Queue Entry       | )            |                         |                                  |                                  |              |               |                     |                 |                 |               |
|                       |              |                         | Number of entri                  | ies displayed per page: 50 ▼     |              |               |                     |                 |                 |               |
| Oueue Entry Io        | Tracking #   | Queue                   | Title                            | Case Title                       | Case Number  | Days In Queue | Original File       | Assigned To     | Division Number | Deferred Date |
| 🖌 1158 着              | 1438         | Mag Judicial-Queue      | THE CIVIL CASE OF LACEE LASSITER | THE CIVIL CASE OF LACEE LASSITER | 2016MSC00168 | o l           | Michael<br>Williams | David<br>Farmer | C::DF           | 2016-07-14    |
| 🖌 1154 🐴              | 1436         | Mag Judicial-Queue      | THE CIVIL CASE OF EDWIN BUTRAND  | THE CIVIL CASE OF EDWIN BUTRAND  | 2016MSC00167 | 0             | Michael<br>Williams | David<br>Farmer | C::DF           | 2016-07-14    |
| 🖌 1151 🔒              | 1441         | Mag Judicial-Queue      | THE CIVIL CASE OF VICKY MILLER   | THE CIVIL CASE OF VICKY MILLER   | 2016MSC00170 | D             | Michael<br>Williams | David<br>Farmer | C::DF           | 2016-07-14    |
|                       |              |                         |                                  | 1                                |              |               |                     |                 |                 |               |
| Sign                  | )elete       |                         |                                  |                                  |              |               |                     |                 |                 |               |

# **CASEaDIA**

## **Understanding CASEaDIA**

Tybera's Binder technology is an add-on feature to its electronic filing software, eFlex. As a stand-alone product, Tybera refers to this technology as CASEaDia. Tybera's binder technology allows judges or their support staff to aggregate multiple documents and cases into a single portable document format (PDF) file. Its name, CASEaDia, is derived from the phrase 'case-a-day.'

The term 'Binder' comes from the Adobe<sup>®</sup> Acrobat<sup>®</sup> program, which is used to generate documents in the PDF format. Adobe's term "Binder" refers to a group of documents that have been collected and combined into one document.

An electronic binder functions in essentially the same way as a three ring binder; it is a means of organizing a set of documents with bookmarks in a manner to make accessing and reviewing the documents both quick and easy.

There are several different uses for binders in courts today. The first way to use a binder is as a Multi-Case Binder. Creating a binder that contains multiple cases allows the user to view those cases in one document. For each case listed in the binder, there may be several documents pertaining to the case included with the basic case information. An example of a binder set up with multiple cases listed would be a binder created for a judge's schedule of cases for a day.

Binders can also be created based on a single case. The Single Case Binder would be a single PDF document containing many or all of the case documents of a specific case. This approach to creating a binder is particularly effective with a case that has had several actions or many documents and attachments. The documents in a Single Case Binder are, by default, listed in reverse chronological

order, with the last documents submitted listed first. The Single Case Binder has the option of being auto-updated when additional filings to the case are submitted.

The final possible type of binder is the Appellate Binder. The Appellate Binder is similar to the Single Case Binder in that the Appellate Case Binder is focused on only one case. The Appellate Case Binder is different than a Single Case Binder in that the documents included are listed in a chronological order, meaning that the first document listed is the first document that was filed. The Appellate Case Binder does not have the auto-update function.

Although the primary focus of the binder software is to give judges the ability to easily access and review documents while they are either in a court session or at home, some court systems rely on a binder containing documents relevant to a single case as their tool in providing the media with the documents they require.

Binders with a single case have been used by courts to provide or sell copies of high profile cases to the media. The completed binders are simply saved to CD and distributed, saving the court time and printing costs.

The remainder of this User's Manual will guide you through the steps in creating, updating, deleting, and using binders.

## **Binder Creation**

Access to the Binder functions of the system is gained through the Court Review Interface. Because binders are a feature of the trusted zone, they are not available for viewing through the public Filer Interface. The role a user is assigned in the Court Review Interface will determine what level of access the user will have in working with binders on the system. Generally, judicial assistants, or in some cases, clerks, will be responsible for creating binders.

- 1. To create a binder, the user must be logged into the Court Review Interface.
- 2. After logging in, select **CASEaDia** from the menu bar at the top of any page in the Court Review Interface to be routed to the Binders page. From this page, you will be able to view a list of all current binders of any type or take the first step in creating a new binder. The list of binders will be specific to the court location with which the user is associated.

**Note**: Binders are automatically deleted after a configurable period of time following the Event Date. The default time period is 90 days.

| Binders                                                                                                    |                                                                                          |
|----------------------------------------------------------------------------------------------------|------------------------------------------------------------------------------------------|
| Court: MONTGOMERY COUNTY PROBATE  New binder:  Single  Multi  Appellate                                                                                                    | Binders with a single case<br>could be titled with the case<br>information. Binders with |
| Name: * Case Number: Event Date: Prepared for: * Auto Update: Create                                                                                                    | with a courtroom location or<br>some other distinguishing<br>information.                |
| Existing binders:<br>Fiter by All  Refresh Delete Binder Generate Binder                                                                                                    | Entries per page: 50 🔻                                                                   |
| View Binder         Name         Type         Judge         Generated Da           2016MSC00141         Single         Catharine Kidd         06/23/2016         09           Name Changes CDK         Multi         Catharine Kidd         06/23/2016         09           1         1         1         1         1         1 | Auto Update     Up To Date     Gen. Day     Change Gen. Day       0:16                   |
| Delete Binder Generate Binder                                                                                                    |                                                                                          |

## *Figure 98: Creating a Binder from the Multi-Case Binders Page*

## **Multi-Case Binder Creation**

- 1. On the "Binders" page, in the New Binder section at the top of the page, select the Multi radio button instead of the Single default choice.
- 2. Fill in the Name field with the name of the binder to be created. The name needs to be unique to this binder. Be sure the name distinguishes it from other, similar binders. For example, the name may include the type of cases or the courtroom location.
- 3. Next, using the Calendar popup that appears when the user clicks into the Event Date field, select the correct Event Date. This date will help to distinguish this binder from similar multicase binders.
- 4. With the **Prepared For** drop-down menu, select the assigned judge or magistrate.
- 5. Click the **Create** button. The Binder Details pages opens.

### Figure 99: Newly Created Binder on Binder Details Page

| inder De   | tails                          |        |                |              | _            |            |             |
|------------|--------------------------------|--------|----------------|--------------|--------------|------------|-------------|
| Name:      | Name Changes Magistrate Farmer |        |                | Eve          | ent Date: (  | 07/21/2016 | 5           |
| Judge:     | dge: David Farmer 🔻            |        |                |              |              |            |             |
| Owner:     | Administrator,                 | System |                | Gei          | nerated:     |            |             |
| pdated By: | Administrator,                 | System |                | Date U       | Jpdated:     | 2016-07-14 | 4 16:43:32. |
| Back       | Generate                       | Add D  | ocs Add Header | Expand All   | Collapse All | )          |             |
| Тор        | Sub                            |        | Description    | Filed On     | link         | Size       | Filer       |
|            |                                |        |                |              |              |            |             |
| Back       | Generate                       | Add D  | ocs Add Header | Expand All C | ollapse All  |            |             |

6. The Create action creates a binder that will receive the documents that will be selected, but it does not yet generate the binder. A generated binder will be viewable as a pdf through which one can navigate by way of bookmarks. The Binder Details page is the page from which the user will initiate population of the binder and view the organization of documents that have been added to the binder.

### **Single Case Binder Creation**

- 1. On the "Binders" page, in the New Binder section at the top of the page, verify that the radio button for Single is selected.
- 2. Enter the Case Number for which the Single Case Binder is being created.
- 3. Fill in the Name field with the name of the binder to be created. The name needs to be unique to this binder. Be sure the name distinguishes it from other, similar binders. Generally, the name field will be populated with the case title, which will automatically fill in if the user clicks into the Name field.
- 4. With the **Prepared For** drop-down menu, select the assigned judge or magistrate.
- 5. Unlike the above four required fields, the Auto Update checkbox is optional.
- 6. Selecting Auto-Update will cause any documents filed after the creation/generation of the binder to be added to the binder list upon approval. The CASEaDia product runs a check and updates all Single Case Generated Binders for which subsequent documents have been added to the list. This check is run based on the time frame the creator of the binder selects as is described later in the "Change Queue" step of these instructions.
- 7. Optional: If there are documents, such as legal research gathered by a staff attorney, stored on a local machine or network that are to be included in the Single Case Binder, click Create Binder. The Create action creates a binder that will receive the documents that will be selected, but it

90

does not yet generate the binder. Clicking Create Binder routes the user to the Binder Details page where all case documents are listed. From the Binder Details page, the user will be able to initiate the manual addition of pdf documents that are not part of the case history.

8. **Optional:** If the only documents necessary for the binder are those documents recorded on the case history, click **Generate Binder**. The Binders page refreshes, the new binder is listed on the Existing Binders Table, and the "Generated Date" column indicates a status of "Submitted." The user may click the **Refresh** button, which, when the binder generation has completed, will cause a "Generated Icon" to display in a column to the left of the binder Name and a date and time to display in the "Generated Date" column.

| Court: MONIGO                                                    | MERT COUNTT PROB                                                                                                    |           |                                                                                                |                                                                             |             |                                  |                              |                                                               |    |
|------------------------------------------------------------------|----------------------------------------------------------------------------------------------------|-----------|------------------------------------------------------------------------------------------------|-----------------------------------------------------------------------------|-------------|----------------------------------|------------------------------|---------------------------------------------------------------|----|
|                                                                  |                                                                                                    |           |                                                                                                |                                                                             |             |                                  |                              |                                                               |    |
| New binder:                                                      |                                                                                                    |           |                                                                                                |                                                                             |             |                                  |                              |                                                               |    |
| ) Single 🔘 Mu                                                    | ulti 🔘 Appellate                                                                                                    |           |                                                                                                |                                                                             |             |                                  |                              |                                                               |    |
| Name: *                                                          |                                                                                                    |           |                                                                                                |                                                                             |             |                                  |                              |                                                               |    |
| Case Number:                                                     |                                                                                                    |           |                                                                                                |                                                                             |             |                                  |                              |                                                               |    |
| Event Date:                                                      |                                                                                                    |           |                                                                                                |                                                                             |             |                                  |                              |                                                               |    |
| Prepared for: *                                                  |                                                                                                    | •         |                                                                                                |                                                                             |             |                                  |                              |                                                               |    |
| Auto Update:                                                     |                                                                                                    |           |                                                                                                |                                                                             |             |                                  |                              |                                                               |    |
| opuucoi                                                          |                                                                                                    |           |                                                                                                |                                                                             |             |                                  |                              |                                                               |    |
| Create                                                           |                                                                                                    |           |                                                                                                |                                                                             |             |                                  |                              |                                                               |    |
|                                                                  |                                                                                                    |           |                                                                                                |                                                                             |             |                                  |                              |                                                               |    |
|                                                                  |                                                                                                    |           |                                                                                                |                                                                             |             |                                  |                              |                                                               |    |
|                                                                  |                                                                                                    |           |                                                                                                |                                                                             |             |                                  |                              |                                                               |    |
| Existing binder                                                  | rs:                                                                                                    |           |                                                                                                |                                                                             |             |                                  |                              |                                                               |    |
| Existing binder                                                  | rs:                                                                                                    | Refresh   |                                                                                                |                                                                             |             |                                  |                              |                                                               |    |
| Existing binder<br>Filter by All                                 | rs:                                                                                                    | Refresh   |                                                                                                |                                                                             |             |                                  |                              |                                                               |    |
| Existing binder<br>Fiter by All<br>Delete Binder                 | rs:<br>Generate Binder                                                                                                    | Refresh   |                                                                                                |                                                                             |             | Entries per pa                   | age: 50                      | •                                                             |    |
| Existing binder<br>Filter by All<br>Delete Binder<br>View Binder | rs:<br>Generate Binder                                                                                                    | Refresh ) | Type A Judge                                                                                   | Generated Date                                                              | Auto Update | Entries per pa                   | age: 50<br>Gen. Day          | ▼<br>Change Gen. Da                                           | v  |
| Existing binder<br>Filter by All<br>Delete Binder                | rs:<br>Generate Binder<br>Name<br>2016MSC00141                                                                               | Refresh ) | Type A Judge<br>Single Catharine Kir                                                           | Generated Date<br>Id 06/23/2016 09:16                                       | Auto Update | Entries per pa<br>e Up To Date g | age: 50<br>Gen. Day          | ▼<br>Change Gen. Da                                           | Y. |
| Existing binder<br>Filter by All<br>Delete Binder<br>View Binder | Generate Binder                                                                                                    | Refresh ) | Type AJudge<br>Single Catharine Kid<br>Multi Catharine Kid                                     | Generated Date<br>Id 06/23/2016 09:16<br>Id 06/23/2016 09:14                | Auto Update | Entries per pa                   | age: 50<br>Gen. Day          | ▼<br>Change Gen. Da                                           | Ŋ  |
| Existing binder<br>Filter by All<br>Delete Binder                | Generate Binder<br>Mame<br>2016/MSC00141<br>Name Changes CDK<br>Edwin Butrand                                                | Refresh   | Type Judge<br>Single Catharine Kic<br>Multi Catharine Kic<br>Single David Farme                | Generated Date<br>id 06/23/2016 09:16<br>id 06/23/2016 09:14<br>r           | Auto Update | Entries per pa<br>e Up To Date g | age: 50<br><u>ien. Dar</u> ( | Change Gen. Da                                                | Y. |
| Existing binder<br>Filter by All<br>Delete Binder                | Generate Binder<br>Mame<br>2016MSC00141<br>Name Changes CDK<br>Edwin Butrand<br>Name Changes Magis                           | Refresh ) | Type<br>Single Catharine Kic<br>Multi Catharine Kic<br>Single David Farme<br>Multi David Farme | Generated Date<br>id 06/23/2016 09:16<br>id 06/23/2016 09:14<br>r           | Auto Update | Entries per pa                   | age: 50                      | Change Gen. Da                                                | Y  |
| Existing binder<br>Filter by All<br>Delete Binder                | rs:<br>Generate Binder<br>Name<br>2016MSC00141<br>Name Changes CDK<br>Edwin Butrand<br>Name Changes Magis                    | Refresh ) | Type<br>Single Catharine Kic<br>Multi Catharine Kic<br>Single David Farme<br>Multi David Farme | Generated Date<br>dd 06/23/2016 09:16<br>dd 06/23/2016 09:14<br>r<br>r<br>1 | Auto Update | Entries per pa                   | age: 50<br>Gen. Dar          | Change Gen. Da<br>Daily<br>Sunday                             | Y  |
| Existing binder<br>Filter by All<br>Delete Binder                | rs:<br>Generate Binder<br>Name<br>2016MSC00141<br>Name Changes CDK<br>Edwin Butrand<br>Name Changes Magis<br>Generate Binder | Refresh ) | Type<br>Single Catharine Kir<br>Multi Catharine Kir<br>Single David Farme<br>Multi David Farme | Generated Date<br>dd 06/23/2016 09:16<br>dd 06/23/2016 09:14<br>r<br>r<br>1 | Auto Update | Entries per pa                   | age: 50                      | Change Gen. Da<br>Change Gen. Da<br>Uaily<br>Sunday<br>Monday | Y  |

## Figure 100: Adding Time Configuration for Auto-Update

- Once the Single Case Binder has been created or generated and is listed on the "Existing Binders" table, to the right of the binder listing are additional columns labelled "Up to Date," "Gen. Day," "#," and "Change Gen. Day."
- 10. Click on the dropdown under the "Change Gen. Day" column. Select a day of the week that the system will automatically check for updates to the case and re-generate the Single Case Binder.

Selecting "Daily" will cause the system to make checks on a daily basis to auto update the Single Case Binder.

- 11. When the Gen. Day link is used to edit a day of the week or Daily, the user is routed to the Queue Details page. All of the Single Case Binders that are configured to be auto updated on the day selected are listed on the Queue Details page. Be sure any changes have been saved and click **Back** to return to the Binders page.
- 12. The "Up to Date" column will display a "Yes" if the generated binder contains all the documents recorded in the case history at the time the user entered the Binders page.

## **Appellate Case Binder**

- 1. On the "Binders" page, in the New Binder section at the top of the page, select the Appellate radio button instead of the Single default choice.
- 2. Enter the Case Number for which the Appellate Case Binder is being created.
- 3. Fill in the Name field with the name of the binder to be created. The name needs to be unique to this binder. Be sure the name distinguishes it from other, similar binders. Generally, the name field will be populated with the case title, which will automatically fill in if the user clicks into the Name field.
- 4. With the **Prepared For** drop-down menu, select the assigned judge or magistrate.
- 5. Optional: If there are documents, such as legal research gathered by a staff attorney, stored on a local machine or network that are to be included in the Single Case Binder, click Create Binder. The Create action creates a binder that will receive the documents that will be selected, but it does not yet generate the binder. Clicking Create Binder routes the user to the Binder Details page where all case documents are listed. From the Binder Details page, the user will be able to initiate the manual addition of pdf documents that are not part of the case history.
- 6. **Optional:** If the only documents necessary for the binder are those documents recorded on the case history, click **Generate Binder**. The Binders page refreshes, the new binder is listed on the Existing Binders Table, and the "Generated Date" column indicates a status of "Submitted." The user may click the **Refresh** button, which, when the binder generation has completed, will cause a "Generated Icon" to display in a column to the left of the binder Name and a date and time to display in the "Generated Date" column.

## Manually Adding Documents to a Binder

## Adding Documents from a Local Computer or Network

The CASEaDia search options allow a user to search for and add case documents stored in the CMS to a binder. A user can also search his or her local computer or computer network to add research or notes as instructed by the magistrate or judge.

- 1. Clicking **Create** on the Binders page will take the user to the Binder Details page. Additionally, clicking a link in the "Name" column of the Existing Binders table on the Binders page will route the user to the Binder Details page.
- 2. The top of the Binder Details page displays the binder information input when the binder was created. The binder identification information can be modified from the Binder Details page.
- 3. To change the name of the binder, type the correct name in the text box. When new data is entered in the field, it causes a **Save Changes** button to appear at the right end of the row of action buttons. Changes made to the binder identification fields must be saved before exiting this page.

## Figure 101: Preparing to Populate Newly Created Binder

| Binder De<br>Name:    | tails<br>Name Changes                  | Magistrate DM F | armer       | E          | vent Date: (          | 07/21/2016 |            |  |
|-----------------------|----------------------------------------|-----------------|-------------|------------|-----------------------|------------|------------|--|
| Judge:                | David Farmer                           | •               |             |            |                       |            |            |  |
| Owner:<br>Updated By: | Administrator, Sy<br>Administrator, Sy | rstem<br>rstem  |             | G<br>Date  | enerated:<br>Updated: | 2016-07-14 | 16:43:32.0 |  |
| Back                  | Generate                               | Add Docs        | Add Header  | Expand All | Collapse All          | Save Chang | jes        |  |
| Тор                   | Sub                                    | Description     | L .         | Filed On   | link                  | Size       | Filer      |  |
| Pack                  | Capacita                               | Add Doce        | dd Hoador ) |            |                       | Save Chang | oc.]       |  |
| васк                  | Generate                               |                 | do Header   |            | Collapse All          | Save Chang | es         |  |

- 4. Click Save Changes. The page will refresh with the new data recorded.
- 5. To change the scheduled date, click in the "Event Date" text box and select a date from the Calendar pop-up or manually type in the new date. To save the new date, click **Save Changes**.
- 6. To change the judge or magistrate to whom the binder is assigned, use the "Prepared for" dropdown select the correct individual, and click **Save Changes**.

## Figure 102: Headers Added to Newly Created Binder

| Binder Det  | ails                                    |          |            |              |              |           |              |
|-------------|-----------------------------------------|----------|------------|--------------|--------------|-----------|--------------|
| Name:       | Name: Name Changes Magistrate DM Farmer |          |            |              |              | 07/21/201 | 6            |
| Judge:      | David Farmer                            | •        |            |              |              |           |              |
| Owner:      | Administrator, Sy                       | /stem    |            | Ge           | nerated:     |           |              |
| Jpdated By: | Administrator, Sy                       | /stem    |            | Date l       | Jpdated:     | 2016-07-1 | 4 16:43:32.0 |
| Back        | Generate                                | Add Docs | Add Header | Expand All ( | Collapse All | Save Char | nges         |
| Тор         | Sub                                     | Descri   | otion      | Filed On     | link         | Size      | Filer        |
| Back        | Generate                                | Add Docs | Add Header | Expand All C | ollapse All  | Save Char | nges         |

All documents added to a binder must be organized under a header. Headers can be added prior to adding documents or added while adding a document.

- 7. To add Headers in preparation for adding documents from a local machine or local network, click **Add Header** and type the header title in the textbox that appears.
- 8. Clicking **Add Header** caused the **Save Changes** button to appear. Click **Save Changes** prior to leaving the page to record any changes or additions.
- 9. To add documents to the binder, click the Add Docs button located just under the binder identification information. Clicking the Add Docs button will take the user to the Case and Document Search page, where the user has options to search either the CMS/DMS or a local computer for the appropriate documents to add to the binder.

94

## Figure 103: Case Document Search Options

| Name: Name Changes Magistrate DM Farmer                                                                                                    | Event Date: 2016-07-21   |
|----------------------------------------------------------------------------------------------------|--------------------------|
| By: Administrator, System                                                                                                    | Generated: Not Generated |
| QUERY FOR A SPECIFIC CASE                                                                                                    |                          |
| Case Number Se                                                                                                    | arch                     |
| OR                                                                                                    |                          |
|                                                                                                    |                          |
| INCLUDE ANY DOCUMENT                                                                                                    |                          |
| INCLUDE ANY DOCUMENT<br>Header Name                                                                                                    |                          |
| INCLUDE ANY DOCUMENT<br>Header Name                                                                                                    |                          |
| Header Name          INCLUDE ANY DOCUMENT         Header Name         New       Header:         Existing       Header:                                                                                            |                          |
| Header Name          INCLUDE ANY DOCUMENT         Header Name         Image: New         Header:         Legal Research         Bookmark Name:                                                                    |                          |
| INCLUDE ANY DOCUMENT         Header Name         New       Header:         Existing       Header:         Legal Research         Bookmark Name:         Document Location:       Browse         No file selected. |                          |

10. To search for a document on your local computer or network, use the "Include Any Document" search option near the bottom of the page. This option may be useful when the clerk or judicial assistant wants to include a document, such as a ruling on a similar case that was accessed through a legal library or some other source outside the CMS.

Figure 104: Adding Documents from a Local Computer

| Diriders - Dirider Details - Dirider Add Document               |                          |
|-----------------------------------------------------------------|--------------------------|
| Case and Document Search                                        |                          |
| Name: Edwin Butrand                                             |                          |
| Judge: David Farmer                                             |                          |
| By: Administrator, System                                       | Generated: Not Generated |
|                                                                 |                          |
| QUERY FOR A SPECIFIC CASE                                       |                          |
| Case Number Search                                              |                          |
|                                                                 |                          |
| OR                                                              |                          |
| INCLUDE ANY DOCUMENT                                            |                          |
| Header Name                                                     |                          |
| New Header:                                                     |                          |
| Existing Header: Legal Research                                 | <b>~</b>                 |
| Bookmark Name: Case Ruling                                      |                          |
| Document Location: Browse Legal Research - Example Ruling 2.pdf |                          |
| Add                                                             |                          |
| Back                                                            |                          |
|                                                                 |                          |

- 11. To perform a local search, first determine whether the document will be added to an existing heading or added to a new heading. Select the appropriate radio button.
- 12. If "New" is selected, enter a new header name in the textbox provided. Also add a Bookmark Name to identify the document within the binder. The name of the document should help it to be both easily identifiable and communicate why it is included in the binder. For instance, "Example Ruling on..." would communicate the document purpose.
- 13. If an existing heading is selected, use the dropdown menu to choose the correct heading and add a Bookmark Name to identify the document within the binder.
- 14. Click on the **Browse** button at the bottom of the page. Navigate through your local or network computer directory until you can select the correct document.

96

|       | Na          | me: [        | dwin Butrand                          | Event Date: 01/01/2020                           |
|-------|-------------|--------------|---------------------------------------|--------------------------------------------------|
|       | Jud         | ge:          | David Farmer                          |                                                  |
| ase l | Numb<br>Owr | oer:<br>ner: | 2016MSC00167<br>Administrator, System | Generated:                                       |
| Upd   | ated        | By:          | Administrator, System                 | Date Updated: 2016-07-15 12:39:57.0              |
| E     | Back        |              | Generate Add Docs Add Header          | r Expand All Collapse All Refresh Case Documents |
|       | Тор         | Sub          | Description                           | Filed On link Size Filer                         |
|       | 1           | -            | Legal Research                        |                                                  |
| •••   |             | 1            | Code of Law                           | 07/15/2016 📄 122 Kb                              |
| ×     | -           |              |                                       |                                                  |

## Figure 105: Binder Details after Documents Added

15. To add a document selected from your local computer to the binder, click the **Add** button at the bottom of the Case and Document Search page. You will be returned to the Binder Details page where the new document with additional information, including a link to the document, will be displayed under the selected or created heading.

**Note:** Although the documents are now listed on the Binder Details page in eFlex, they have not yet been added to the PDF generated binder. The user must activate one of the **Generate Binder** buttons to add the new headers and documents to the PDF binder.

## Adding Case Documents: Single Case and Appellate Case Binders

1. To add case documents stored in the CMS, from the Binder Details page, click **Add Documents** to open the Binder Case Documents page.

## Figure 106: Adding Documents from CMS

| Case and Document Search                    |                                                 |
|---------------------------------------------|-------------------------------------------------|
| Name: Name Changes Magistrate DM Farmer     | Event Date: 2016-07-21                          |
| Judge: David Farmer                         |                                                 |
| By: Administrator, System                   | Generated: Not Generated                        |
|                                             |                                                 |
| QUERY FOR A SPECIFIC CASE                   |                                                 |
| Case Number 2016MSC00167                    | Search                                          |
|                                             |                                                 |
| OR                                          |                                                 |
| INCLUDE ANY DOCUMENT                        |                                                 |
| Header Name                                 |                                                 |
| New Header:                                 |                                                 |
| Existing Header: Legal Research             | · ·                                             |
| Bookmark Name:                              |                                                 |
| Document Location: Browse No file selected. |                                                 |
| bbA                                         |                                                 |
| Back                                        |                                                 |
|                                             |                                                 |
| <b>Binder Case Documents</b>                |                                                 |
| Name: Name Changes Magistrate DM Farmer     | Event Date: 07/21/2016                          |
| Judge: David Farmer                         |                                                 |
| by: Administrator, System                   | Generated:                                      |
| THE CIVIL CASE OF EDWIN BUTRAND : Case 20   | 016MSC00167                                     |
| Header Name                                 |                                                 |
| New Header: THE CIVIL CASE OF EDWIN         | BUTRAND : Case 2016M                            |
| Select Header: Legal Research               | •                                               |
| Back Add Documents                          |                                                 |
| Date Filed                                  | Document                                        |
| 07-11-2016 NOTICE OF HEARING ON CHANGE OF   | NAME                                            |
| 07-11-2016 APPLICATION CHANGE OF NAME - ADI | JLT; ENTRY SETTING HEARING; INDEX AND DOCKETING |
| Back Add Documents                          |                                                 |

2. For either a Single Case Binder or for an Appellate Case Binder, the Case Number information is already known so the user will not enter the number on the Binder Case Documents page. If the

98

binder was newly generated, or for a Single Case Binder is set to auto update, the last entry on the Binder Case Documents page will indicate "All documents are already in the binder."

- 3. For either an existing Single Case Binder that does not have auto update configuration or for an Appellate Case Binder, the final entry on the Binder Case Documents page will be a listing of any documents that have been accepted and added to the case history since the last time the generated binder pdf or the eFlex binder list was manually updated.
- 4. To add new case documents to the existing binder, select the documents to be added by clicking in the checkbox to the left of each listing to be included. The user may select the column heading checkbox if all the listed documents are to be added to the binder.
- Click Add Documents to save the documents to the binder list and to be returned to the Binder Details page.
- 6. For a Single Case Binder, the headings and documents will be listed in reverse chronological order, with the most recent document filed or most recent header addition being listed first.
- 7. For an Appellate Case Binder, the headings and documents will be listed in chronological order, with the first document filed on the case appearing at the top of the listing.

**Note:** Although the documents are now listed on the Binder Details page in eFlex, they have not yet been added to the PDF generated binder. The user must activate one of the **Generate Binder** buttons to add the new documents to the PDF binder.

## Adding Case Documents: Multi-Case Binders

- 1. To add case documents stored in the CMS, from the Binder Details page, click **Add Documents** to open the Case and Document Search page.
- 2. To search the CMS for document, in the "Query for a Specific Case" section, enter the Case Number in the textbox provided, and click **Search**.
- 3. The Binder Case Documents page will open and a list of all the documents that associated with the identified case will display under a header based on the case number. The documents in this list are all associated with filings recorded in the CMS.

*Figure 107: Selecting and Adding Documents to the Binder* 

| Binder            | Case Documents                              |                                           |
|-------------------|---------------------------------------------|-------------------------------------------|
| Name: N           | Name Changes Magistrate DM Farmer           | Event Date: 07/21/2016                    |
| Judge: [<br>by: / | David Farmer<br>Administrator, System       | Generated:                                |
| THE CIVII         | CASE OF EDWIN BUTRAND : Case 2016MS         | SC00167                                   |
| Header N          | ame                                         |                                           |
| New               | Header: THE CIVIL CASE OF EDWIN BUTR        | AND : Case 2016M                          |
| Select            | Header: Legal Research                      | •                                         |
| Back              | Add Documents                               |                                           |
| V Date            | e Filed Doo                                 | cument                                    |
| 07-11-            | 2016 NOTICE OF HEARING ON CHANGE OF NAME    |                                           |
| <b>07-11</b>      | 2016 APPLICATION CHANGE OF NAME - ADULT; EN | ITRY SETTING HEARING; INDEX AND DOCKETING |
| Back              | Add Documents                               |                                           |

- 4. Click in the check box to the left of each document to be included in the binder. To select all the documents listed, click the checkbox in the table header.
- 5. Click **Add Documents** to add all selected documents to the binder and be returned to the Binder Details page where the new header and the associated documents are listed. The headings and documents are listed in a reverse chronological order.

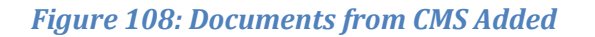

| 1    | Name  | e: Na | me Changes Magistrate | DM Farmer Event Date: 07/21/2016                    |         |
|------|-------|-------|-----------------------|-----------------------------------------------------|---------|
| -    | ludae | e: [  | David Farmer 🔻        |                                                     |         |
| 0    | wne   | r: Ad | ministrator. System   | Generated:                                          |         |
| pdat | ed By | /: Ad | ministrator, System   | Date Updated: 2016-07-15 12:                        | 47:09   |
| D    | ack   |       | Generate Add Docs     |                                                     |         |
|      | dCK   |       |                       |                                                     |         |
|      | Тор   | Sub   |                       | Description Filed On link Si                        | ze File |
| X    | 1     | -     | THE CIVIL CASE O      | )F EDWIN BUTRAND : Case 2016MSC00:                  |         |
| ×    | -     | 1     | NOTICE OF             | EARING ON CHANGE OF NAME 07/11/2016                 | ٢b      |
| ×    | -     | 2     | APPLICATIO            | N CHANGE OF NAME - ADULT; ENTRY SE 07/11/2016 📔 01  | ٢b      |
| ×    | 2     | -     | THE CIVIL CASE        | OF LACEE LASSITER : Case 2016MSC001                 |         |
| ×    | -     | 1     | NOTICE OF             | EARING ON CHANGE OF NAME 07/11/2016                 | ٢b      |
| ×    | -     | 2     | APPLICATIO            | N CHANGE OF NAME - ADULT; ENTRY SE 07/11/2016 📔 01  | ٢b      |
| ×    | 3     | -     | THE CIVIL CASE        | OF SHANNON SORENSON : Case 2016MS                   |         |
| ×    | -     | 1     | NOTICE OF             | EARING ON CHANGE OF NAME 07/11/2016                 | ٢b      |
| ×    | -     | 2     | APPLICATIO            | N CHANGE OF NAME - ADULT; ENTRY SE 07/11/2016 📔 01  | ٢b      |
| ×    | 4     | -     | THE CIVIL CASE        | OF VICKY MILLER : Case 2016MSC00170                 |         |
| ×    | -     | 1     | NOTICE OF             | EARING ON CHANGE OF NAME 07/11/2016                 | ٢b      |
| ×    | -     | 2     | APPLICATIO            | N CHANGE OF NAME - ADULT; ENTRY SE 07/11/2016 📔 0 9 | ٢b      |

6. If the user wishes to add more documents or another case to this binder, click the Add Docs button again and repeat the steps above. At this stage, the binder is essentially a draft. This feature of CASEaDia allows the user to complete work on the binder at another time or allows a different user with access privileges to add to the binder prior to its finalization. The binder and its contents can be accessed through selecting the CASEaDia > List Binders option on the menu bar at the top of any page in the Court Review Interface.

## **Generating a Binder PDF**

- To move the binder from the draft stage to a single document PDF with bookmarks, click on the Generate button located at the top of the Binder Details page.
- 2. The user may also create the PDF binder from the initial Binders page. To do so, click in the check box to the left of the binder(s) you wish to move from draft stage into a PDF. Next, click

the **Generate Binder** button located at the bottom of the page. CASEaDia builds the PDF and automatically creates a title page with bookmarks for each case and each document listed.

| Figure 109: | Generating a | ı Binder from | the Multi-Case | <b>Binders Page</b> |
|-------------|--------------|---------------|----------------|---------------------|
|-------------|--------------|---------------|----------------|---------------------|

|                                                                                                    | GUMERT COUNTY PROBAT                                                          |          |                                                                            |                                                                   |             |                                    |                               |                    |
|----------------------------------------------------------------------------------------------------|-------------------------------------------------------------------------------|----------|----------------------------------------------------------------------------|-------------------------------------------------------------------|-------------|------------------------------------|-------------------------------|--------------------|
| lew binder:                                                                                                    |                                                                               |          |                                                                            |                                                                   |             |                                    |                               |                    |
| Single                                                                                                    | Multi 🔘 Appellate                                                             |          |                                                                            |                                                                   |             |                                    |                               |                    |
| Name: *                                                                                                    |                                                                               |          |                                                                            |                                                                   |             |                                    |                               |                    |
| Case Number:                                                                                                    | :                                                                             |          |                                                                            |                                                                   |             |                                    |                               |                    |
| Event Date:                                                                                                    |                                                                               |          |                                                                            |                                                                   |             |                                    |                               |                    |
| Prepared for:                                                                                                    | *                                                                             |          |                                                                            |                                                                   |             |                                    |                               |                    |
| . oparoa . or .                                                                                                    |                                                                               |          |                                                                            |                                                                   |             |                                    |                               |                    |
| Auto Update:                                                                                                    |                                                                               |          |                                                                            |                                                                   |             |                                    |                               |                    |
| Auto Update:                                                                                                    |                                                                               |          |                                                                            |                                                                   |             |                                    |                               |                    |
| Auto Update:<br>Create                                                                                                    |                                                                               |          |                                                                            |                                                                   |             |                                    |                               |                    |
| Auto Update:<br>Create                                                                                                    |                                                                               |          |                                                                            |                                                                   |             |                                    |                               |                    |
| Auto Update:<br>Create                                                                                                    |                                                                               |          |                                                                            |                                                                   |             |                                    |                               |                    |
| Auto Update:<br>Create<br>xisting bind                                                                                            | ders:                                                                         |          |                                                                            |                                                                   |             |                                    |                               |                    |
| Auto Update:<br>Create<br>xisting bine<br>Filter by All                                                                           | ders:                                                                         | efresh   |                                                                            |                                                                   |             |                                    |                               |                    |
| Auto Update:<br>Create<br>xisting bine<br>Filter by All                                                                           | ders:                                                                         | efresh ) |                                                                            |                                                                   |             |                                    |                               |                    |
| Auto Update:<br>Create<br>xisting bind<br>Filter by All<br>Delete Binder                                                          | ders:                                                                         | efresh ) |                                                                            |                                                                   |             | Entries per p                      | page: 50                      | ) •                |
| Create<br>Create<br>xisting bine<br>Filter by All<br>Delete Binder<br>View Bine                                                   | ders:                                                                         | efresh ) | pe <u>Judge</u>                                                            | Generated Date                                                    | Auto Update | Entries per p                      | Dage: 50<br>Gen. Day          | ) 🔻                |
| Create<br>Create<br>xisting bine<br>Filter by All<br>Delete Binder<br>View Bine                                                   | ders:                                                                         | efresh   | <u>pe</u> ▲ <u>Judqe</u><br>gle Catharine Kido                             | <u>Generated Date</u><br>1 06/23/2016 09:16                       | Auto Update | Entries per p                      | bage: 50<br><u>Gen. Day</u>   | ) 🔻                |
| Auto Update:<br>Create<br>xisting bind<br>Filter by All<br>Delete Binder<br>View Bind<br>Delete Binder                            | ders:<br>Generate Binder<br>er Name<br>2016MSC00141<br>Name Changes CDK       | efresh   | pe ▲ Judge<br>gle Catharine Kidg<br>ti Catharine Kidg                      | <u>Generated Date</u><br>1 06/23/2016 09:14<br>1 06/23/2016 09:14 | Auto Update | Entries per p<br>Up To Date        | bage: 50<br>Gen. Day          | ) V<br>Change Gen. |
| Auto Update:<br>Create<br>xisting bind<br>Filter by All<br>Delete Binder<br>View Bind<br>View Bind<br>View Compared to the binder | ders:<br>Generate Binder<br>2016MSC00141<br>Name Changes CDK<br>Edwin Butrand | efresh   | De ▲ Judge<br>gle Catharine Kido<br>Iti Catharine Kido<br>gle David Farmer | <u>Generated Date</u><br>d 06/23/2016 09:16<br>d 06/23/2016 09:14 | Auto Update | Entries per p<br>Up To Date<br>Yes | Dage: 50<br>Gen. Day<br>Daily | ) V<br>Change Gen. |

3. Both the **Generate** and the **Generate Binder** buttons also act as an Update command in case additional documents need to be added to an already existing binder.

## **Viewing and Modifying Binders**

The order in which headings are displayed in the binder can be altered. The user can also change the order in which the documents are listed as well. Additionally, entries can be deleted. These changes can be made when the binder is in the "Created" or build state and can also be made after the binder is generated. However, if additions or changes are made after a binder is generated and the binder has been downloaded to a local machine, the user will need to open and save the new copy of the generated binder in order to view the changes.

- 1. To view or modify a binder, select the **Binders>List Binders** option on the upper menu bar. The Binders page will appear and a list of binders currently on the system will display. The default is 'All' binders.
- 2. To expedite searching for a particular binder, the user can use the Filter By drop-down list at the top of the page to filter by the judge associated with the binder.

Figure 110: Filtering List of Cases to View

| ter by All                        | -                                | Refresh              |             |                |                  |             |               |          |                |
|-----------------------------------|----------------------------------|----------------------|-------------|----------------|------------------|-------------|---------------|----------|----------------|
| elete B<br>Alice<br>Arvin<br>Cath | McCollum<br>Miller<br>arine Kidd | J                    |             |                |                  |             | Entries per p | bage: 50 | ) 🔻            |
| View David                        | d Farmer                         | ame                  | <u>Type</u> | ▲ <u>Judge</u> | Generated Date   | Auto Update | Up To Date    | Gen. Day | Change Gen. Da |
| 🛾 📄 🛛 David                       | d White                          |                      | Single      | Catharine Kidd | 06/23/2016 09:16 |             |               |          |                |
| ] 📄 Josep                         | oh Gallagher                     | <u>DK</u>            | Multi       | Catharine Kidd | 06/23/2016 09:14 |             |               |          |                |
| ]                                 | Edwin Butrand                    |                      | Single      | David Farmer   |                  | <b>V</b>    | Yes           | Daily    | •              |
| 1                                 | Name Changes M                   | Aggietrate DM Earmer | Multi       | David Farmer   |                  |             |               |          |                |

3. Additionally, the user can sort the visible list by clicking on any underlined column heading.

| Figure | <i>111:</i> | Sorting | List |
|--------|-------------|---------|------|
|--------|-------------|---------|------|

| Delete Binder Generate Binder |                                   |             |                       |                       |              | Entries per page: 50 🔻 |                 |                 |  |  |  |
|-------------------------------|-----------------------------------|-------------|-----------------------|-----------------------|--------------|------------------------|-----------------|-----------------|--|--|--|
| View Binder                   | Name                              | <u>Type</u> | <b>▲ <u>Judge</u></b> | <u>Generated Date</u> | Auto Update  | Up To Date             | <u>Gen. Day</u> | Change Gen. Day |  |  |  |
|                               | 2016MSC00141                      | Single      | Catharine Kidd        | 06/23/2016 09:16      |              |                        |                 |                 |  |  |  |
|                               | Name Changes CDK                  | Multi       | Catharine Kidd        | 06/23/2016 09:14      |              |                        |                 |                 |  |  |  |
|                               | Edwin Butrand                     | Single      | David Farmer          |                       | $\checkmark$ | Yes                    | Daily           | -               |  |  |  |
|                               | Name Changes Magistrate DM Farmer | Multi       | David Farmer          |                       |              |                        |                 |                 |  |  |  |
|                               |                                   |             |                       |                       |              |                        |                 |                 |  |  |  |

4. The Generated Date column informs the user whether the binder is in the draft stage or whether a single document, bookmarked PDF has been created. If no date appears in this column, the binder is still in the draft stage.

- A binder that has been generated will have a Document icon directly to the left of the Name column. Clicking the Document icon will cause the binder PDF to download to your local machine.
- 6. Any listing under the Name column acts as a link to the Binder Details page. From the Binder Details page, the user can view individual documents, add documents (including adding additional cases to a Multi-Case Binder), delete documents, or generate the binder PDF.

Figure 112: Modifying Binders from the Binder Details Page

| Binder Det             | ails                               |                                            |
|------------------------|------------------------------------|--------------------------------------------|
| Name                   | Edwin Butrand                      | Event Date: 01/01/2020                     |
| Judge:<br>Case Number: | David Farmer<br>2016MSC00167       |                                            |
| Owner                  | Administrator, System              | Generated:                                 |
| Updated By:            | Administrator, System              | Date Updated: 2016-07-15 12:39:57.0        |
| Back                   | Generate Add Docs Add Header Expa  | nd All Collapse All Refresh Case Documents |
| Top Su                 | Description                        | Filed On link Size Filer                   |
| □×1 -                  | Legal Research                     |                                            |
| X - 1                  | Code of Law                        | 07/15/2016 📔 22 Kb                         |
| X - 2                  | Case Ruling                        | 07/15/2016 📄 116 Kb                        |
|                        |                                    |                                            |
| Back                   | Generate Add Docs Add Header Expan | nd All Collapse All Refresh Case Documents |

- 7. On the Binder Details page, to view a particular document, click the Document icon in the Link column to the right of that document. A secondary page will display the selected document.
- 8. To add a document, click the **Add Docs** button and follow the Adding Documents to a Binder procedure in the Binder Creation section of this manual.
- 9. To add a case or research category that will contain documents from a local machine, click the Add Header button. The header is the case name that will appear as the PDF bookmark. When a case or research category is added, the system automatically assigns it a place within the binder and a corresponding numerical value is listed in the Top column. There are no documents linked to a header. It is simply the organizational tool under which all the case documents are grouped.
- 10. To delete a document or a case, click the red "X" listed to the left of the case or document you wish to delete.

**Note:** Any documents deleted from a Single Case Binder that is configured to auto-update will be automatically added back into the binder the next time the system updates the binder. To prevent a

104

deleted document from repopulating in the Single Case Binder, de-select the Auto Update checkbox listed to the left of the binder on the initial Binders page.

11. To change the order in which the headers are displayed, click into the "Top" textbox to the left of the header entry that needs to be moved.

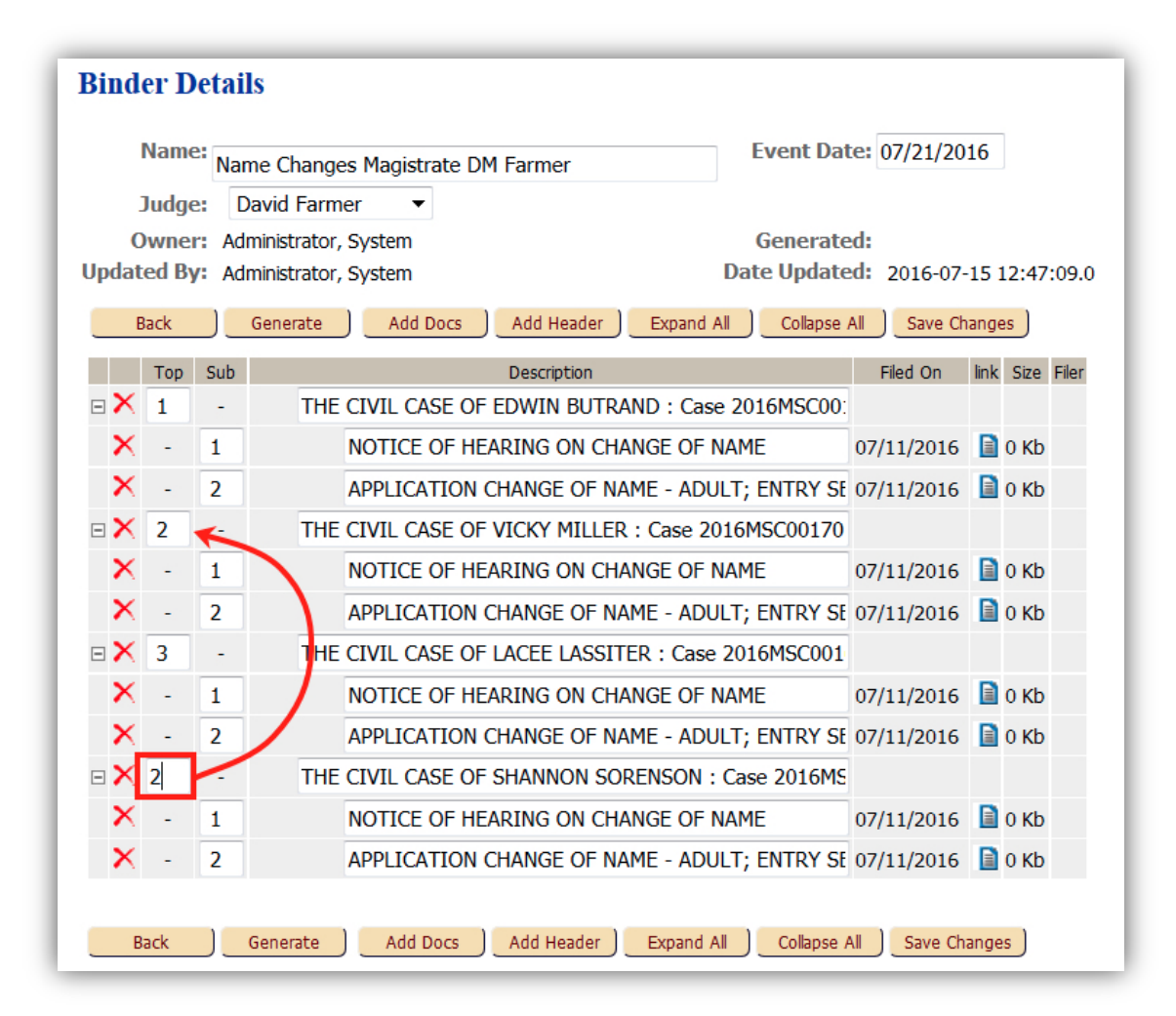

## *Figure 113: Changing Organization within the Binder*

- 12. Type a numerical place value for the desired position within the list of headers. The number must be within the range displayed.
- 13. Click anywhere on the page outside of the textbox just changed. The page refreshes with the header and its associated documents moved into the desired position and the other headers automatically renumbered.

### Figure 114: View of Reorganized Binder

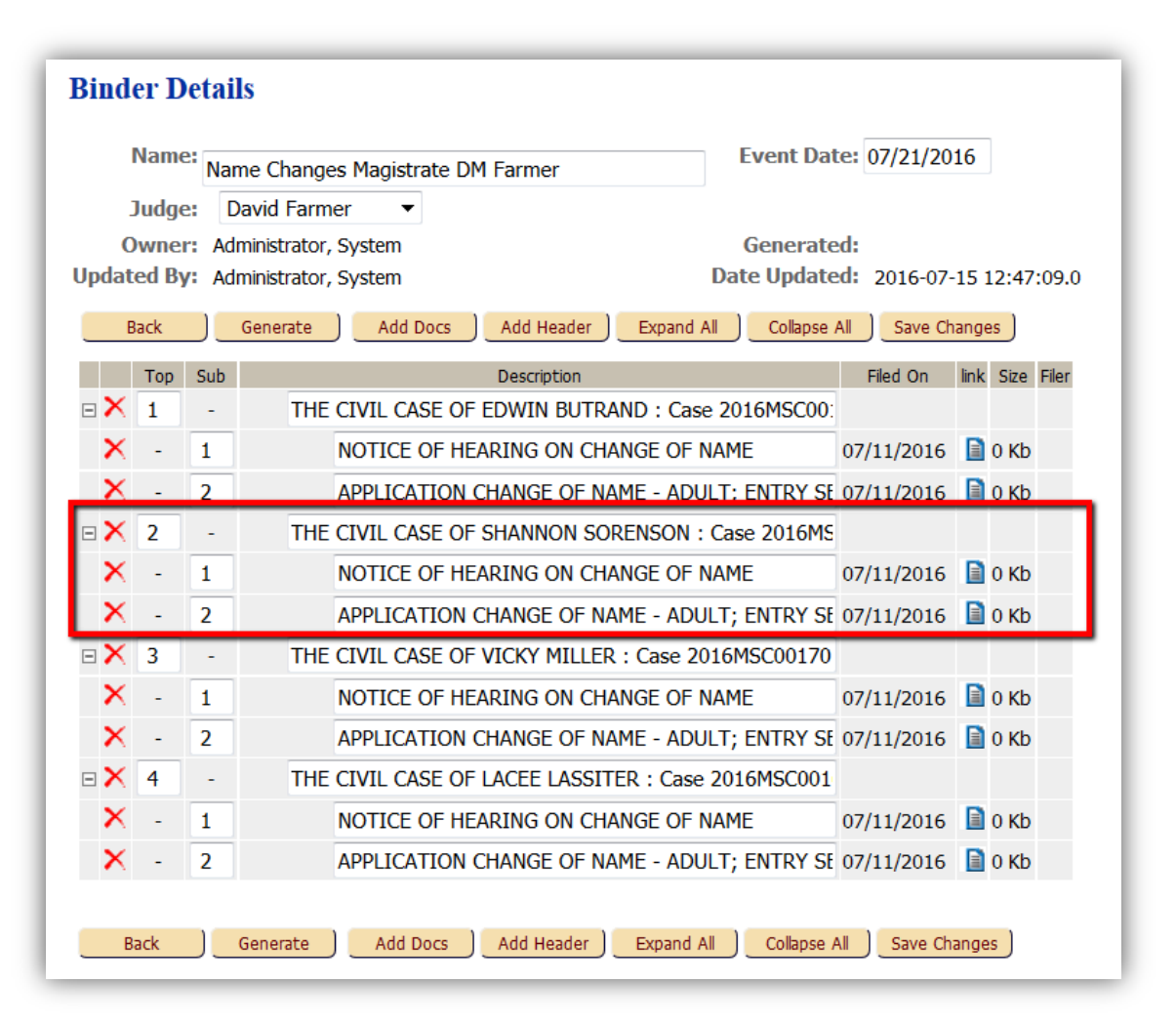

- 14. To change the order in which documents are displayed, click in the "Sub" textbox to the left of the document to be moved.
- 15. Type in the desired position numerical value and click outside the textbox.
- 16. To delete an entry, click on the red "X."
- 17. After any changes have been made using the features on the Binder Details page, click the **Generate** button located either at the top or bottom of the page to update the binder PDF.

## **Deleting a Binder**

1. To delete a binder, select the **Binders>List Binders** option from the upper menu bar. The Multi-Case Binders page will appear and display by default all current binders.

2. To expedite searching for a particular binder, the user can use the Filter By drop-down list at the top of the page to filter by the judge associated with the binder.

**Note**: Binders are automatically deleted after a configurable period of time following the Event Date. The default time period is 90 days.

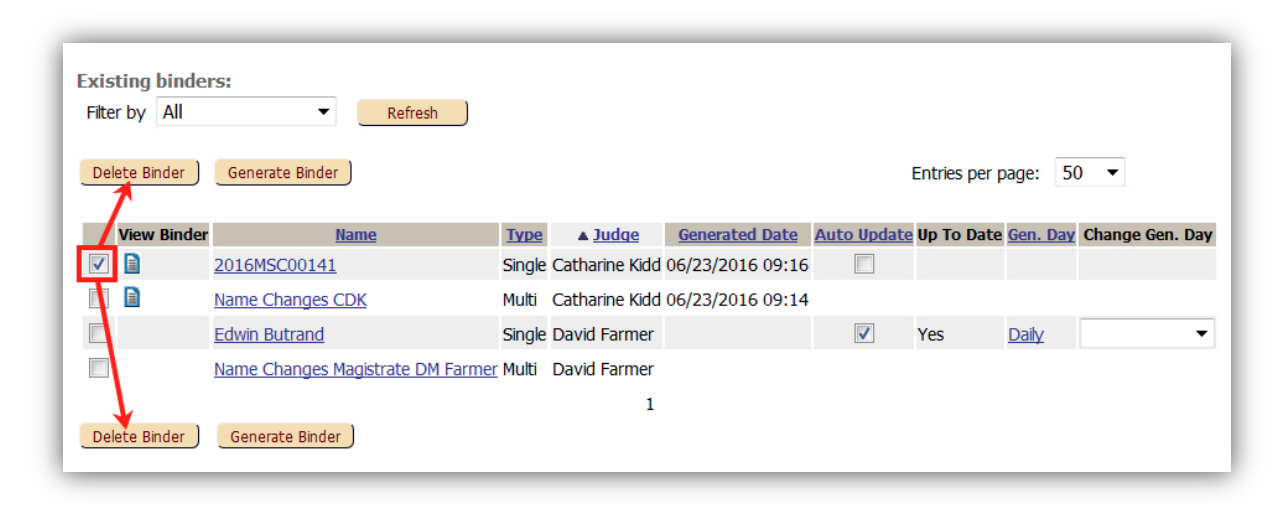

Figure 115: Deleting Binders from the Multi-Case Binders Page

- 3. After finding the binder you would like to delete, click in the check box to the left of the binder name.
- 4. To delete the selected binder(s), click the **Delete Binder** button located at the bottom of the Binder Details page.

## **Working with Generated Binders**

Judges or other users wanting to access already generated binders must first login to the Court Review Interface.

1. Select the Binders>List Binders from the upper menu bar.

Figure 116: Downloading a Binder to a Local Computer

| iter by All     | ▼ Refresh                        |         |                |                  |             |               |          |                |
|-----------------|----------------------------------|---------|----------------|------------------|-------------|---------------|----------|----------------|
| Delete Binder ) | Generate Binder To               | down    | load the       | generated Bi     | nder.       | Entries per p | bage: 5  | 0 🔻            |
| View Binder     | Name                             | Type    | ▲ <u>Judge</u> | Generated Date   | Auto Update | Up To Date    | Gen. Day | Change Gen. Da |
|                 | 2016MSC00141                     | Single  | Catharine Kidd | 06/23/2016 09:16 |             |               |          |                |
|                 | Name Changes CDK                 | Multi   | Catharine Kidd | 06/23/2016 09:14 |             |               |          |                |
|                 | Edwin Butrand                    | Single  | David Farmer   |                  | <b>V</b>    | Yes           | Daily    | •              |
| -               | Name Changes Magistrate DM Farme | r Multi | David Farmer   | 07/15/2016 14:06 |             |               |          |                |
|                 |                                  |         |                |                  |             |               |          |                |

- The Binders page will appear. To download the binder PDF to a local computer, click on the Document icon pictured to the immediate left of the Name of the selected binder. Depending on your browser configuration, a dialog box will appear asking whether or not you want to download the Adobe Acrobat PDF file to your machine. Click **OK**.
- 3. If the web browser is configured to open the PDF in another tab, wait until the PDF opens. Depending on the particular browser used, at the bottom of the PDF page, a tool bar will display. Other browsers may have the toolbar at the top of the display. Click the "Save" icon (which looks like a Floppy Disc) or the "Download" icon (which is a vertical rectangle with a downward pointing arrow inside it). On the dialog box that opens, name the file and select the location in which to save it. Click **Save**. Exit the web browser, locate the saved file on your computer, and open it.
- 4. Access to the PDF binder file is through your local computer and not through the Court Review Interface.

108
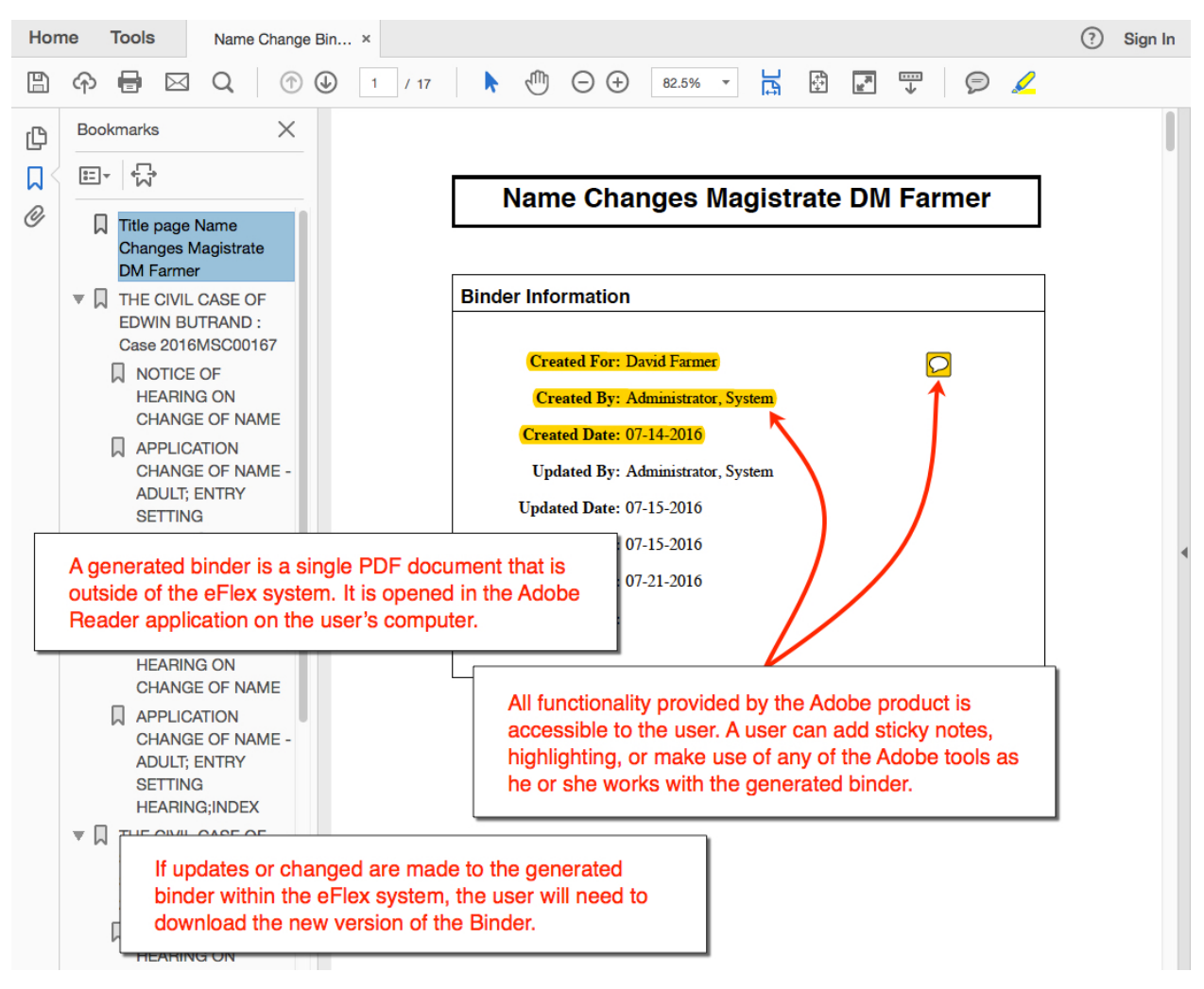

## *Figure 117: Viewing Cases and Documents within the Binder*

- 5. Locate the downloaded binder document on your local computer and open it. At the upper left of the screen, you will see a Bookmark icon. If you are unsure of which icon is the bookmark icon, roll your mouse over the icons to view their identification bubbles.
- 6. Click on the Bookmark icon to open a sidebar to the left of the main document. The cases will be listed by name. A small "+" will display to the left of each case name in this side bar.
- 7. Clicking on the "+" will display a list below the case name and slightly indented. This list is all the documents that are included in this binder associated with the selected case.
- 8. A Bookmark icon, slightly smaller than the one used to open the sidebar, is located to the immediate left of each case and each document listed. Click on this Bookmark icon to navigate to the selected document image within the PDF.